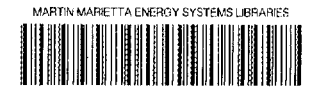

3 4456 0289321 5

ORNL/TM-10820

# The SRWCP Database Management System: Users Guide, Data Definitions, and Source Code

A. R. Ehrenshaft L. L. Wright

IERARY LOAN COP) Solot transfer to an the copy egent sand sources and sources

OPERATED BY MARTIN MARIETTA ENERGY SYSTEMS, INC. FOR THE UNITED STATES DEPARTMENT OF ENERGY

OAK RIDGE

NATIONAL

LABORATORY

MARTIN MARHETT

# Printed in the United States of America. Available from National Technical Information Service U.S. Department of Commerce 5285 Port Royal Road, Springfield, Virginia 22161 NTIS price codes-Printed Copy: A07; Microfiche A01

This report was prepared as an account of work sponsored by an agency of the United States Government. Neither the United States Government nor any agency thereof, nor any of their employees, makes any warranty, express or implied, or assumes any legal liability or responsibility for the accuracy, completeness, or usefulness of any information, apparatus, product, or process disclosed, or represents that its use would not infringe privately owned rights. Reference herein to any specific commercial product, process, or service by trade name, trademark, manufacturer, or otherwise, does not necessarily constitute or imply its endorsement, recommendation, or favoring by the United States Government or any agency thereof. The views and opinions of authors expressed herein do not necessarily state or reflect those of the United States Government or any agency thereof.

**Environmental Sciences Division** 

The SRWCP Database Management System: Users Guide, Data Definitions, and Source Code

# A. R. Ehrenshaft<sup>1</sup> L. L. Wright<sup>2</sup>

<sup>1</sup>Health and Safety Research Division Information Research and Analysis Section

> <sup>2</sup>Environmental Sciences Division Biomass Production Program

Date Published: February 1989

Prepared for Office of Renewable Energy Technology Biofuels and Municipal Waste Technology Division EB 24 00 00 0

Prepared by the Oak Ridge National Laboratory Oak Ridge, Tennessee 37831-6285 operated by Martin Marietta Energy Systems, Inc. for the U.S. Department of Energy under Contract No. DE-AC05-84OR21400

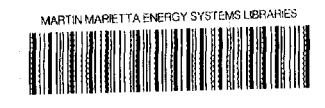

3 4456 0289321 5

. :

| Pac                                                                                                    | qe       |
|----------------------------------------------------------------------------------------------------|----------|
|                                                                                                    |          |
|                                                                                                    | V        |
| LIST OF TABLES                                                                                                    | vii      |
| ABSTRACT                                                                                                    | ix       |
|                                                                                                    |          |
| 1. INTRODUCTION                                                                                                    | 1        |
| 2. THE SRWCP DATABASE SYSTEM                                                                                                    | 3        |
| 2.1 HARDWARE REQUIREMENTS                                                                                                    | 3        |
| 2.2 SOFTWARE DESCRIPTION                                                                                                    | 3        |
| 2.3 SRWCP DATABASE SYSTEM STRUCTURE                                                                                                    | 3        |
| 2.4 BACKING UP THE DATABASE                                                                                                    | 1        |
| 3. USE OF SRWCP DATABASE THROUGH CUSTOMIZED MENUS                                                                                                    | 9        |
| 3.1 STARTUP                                                                                                    | 9        |
| 3.2 MAIN MENU OPTIONS                                                                                                    | 10       |
| 3.2.1 Browse Through the SRWCP Database                                                                                                    | 10       |
| 3.2.2 Enter Data into the SRWCP Database 1                                                                                                    | 12       |
| 3.2.3 Extract Data or Report from SRWCP Database 1                                                                                                    | 12       |
| 3.2.4 Miscellaneous Programs and Reports                                                                                                    | 13       |
| 3.2.5 Enter Knowledgeman Command Language Mode 2                                                                                                    | 20       |
| 3.2.6 Enter Knowledgeman Menu-Guided Interface                                                                                                    | 20       |
| 3.2.7 Exit System and Return to DOS                                                                                                    | 20       |
| 4 USING KNOWLEDGEMAN COMMAND LANGUAGE                                                                                                    | 21       |
| 4.1 THE "USE" COMMAND TO OPEN & TABLE                                                                                                    | 21<br>21 |
| 4.2 VIEWING THE CONTENTS OF A TABLE                                                                                                    | 21<br>24 |
| 4.2.1 Browse Command                                                                                                    | 21       |
| 4.2.1 Browse command for the second second s | 50<br>20 |
| 4.2.3 Limiting the Scope of Records Retrieved (Conditional and Wildcard                                                                                                    | -        |
| Searching)                                                                                                    | 22       |
| 4.3 GENERATING A REPORT                                                                                                    | 23       |
| 4.3.1 "Select" Command                                                                                                    | 23       |
| 4.3.2 Limiting the Scope of Data Retrieved (Conditional and Wildcard                                                                                                    |          |
| Searching)                                                                                                    | 24       |
| 4.3.3 Specifying Output Order 2                                                                                                    | 25       |
| 4.4 GENERATING A REPORT FROM MORE THAN ONE TABLE 2                                                                                                    | 25       |
| 4.5 MODIFYING TABLES 2                                                                                                    | 29       |
| 4.5.1 Creating New Records 2                                                                                                    | 29       |
| 4.5.2 Deleting Records                                                                                                    | 30       |
| 4.5.3 Changing Data Values in a Field                                                                                                    | 30       |
| 4.6 CONVERTING A TABLE TO A SPECIAL FORMAT                                                                                                    | 31       |
| 4.6.1 KnowledgeMan Table to KnowledgeMan Spreadsheet 3                                                                                                    | 31       |
| 4.6.2 KnowledgeMan Table to DIF Format for Use with Lotus 1-2-3 3                                                                                                    | 32       |
| 4.6.3 KnowledgeMan Table to ASCII Format for Use with SAS 3                                                                                                    | 33       |

Contents

۶

•

2

.

t

.

| 5. SOURCE CODE FOR SRWCP DATABASE MANAGEMENT SYSTEM          | 35 |
|--------------------------------------------------------------|----|
| 5.1 DATA MANAGEMENT PROCEDURE SOURCE CODE                    | 35 |
| 5.1.1 STARTUP.IPF - SRWCP Database Management System Startup |    |
| Procedure                                                    | 35 |
| 5.1.2 BEGINN.IPF - Main Control Procedure                    | 35 |
| 5.1.3 Form for SRWCP Main Menu                               | 36 |
| 5.1.4 BRCRPROC.IPF - Update/Input/Report Control Procedure   | 37 |
| 5.1.5 Form for Browse, Create, or Report Screen              | 45 |
| 5.1.6 Forms for Continuation Prompts                         | 46 |
| 5.2 EXTRACT DATA OR REPORT FROM SRWCP DATABASE               | 46 |
| 5.3 MISCELLANEOUS REPORTS AND PROGRAMS SOURCE CODE           | 48 |
| 5.3.1 SPECLRPT.IPF - Report Generation Control Procedure     | 48 |
| 5.3.2 Form for Miscellaneous Reports and Programs Menu       | 49 |
| 5.3.3 Form for Continuation Prompt                           | 50 |
| 5.3.4 Projects and Sites by Species Report                   | 50 |
| 5.3.5 Species and Sites by Project Report                    | 51 |
| 5.3.6 Yields by Project, Species and Year Report             | 51 |
| 5.3.7 Complete Listing for a Particular Project              | 55 |
| 5.3.8 Regional Yields of Species (Statistics Only) Report    | 55 |
| 5.3.9 English/Metric Data Conversion Program                 | 56 |
| 5.3.10 Yearly Rain/Temperature (Fahrenheit/Inches) Program   | 58 |
|                                                              |    |
| 6. REFERENCES                                                | 61 |
| APPENDIX A. SRWCP DATABASE MANAGEMENT SYSTEM COMPUTER FILES  | 63 |
| APPENDIX B. DATABASE KEY                                     | 69 |
|                                                              |    |
| APPENDIX C. DATA TABLE AND FIELD NAME INDEX                  | 21 |

# LIST OF FIGURES

| 1.  | Hierarchical framework of the SRWCP database             | 6  |
|-----|----------------------------------------------------------|----|
| 2.  | Applications menu                                        | 8  |
| 3.  | Back up options menu                                     | 8  |
| 4.  | SRWCP initial screen                                     | 9  |
| 5.  | SRWCP main menu                                          | 10 |
| 6.  | Database file menu                                       | 11 |
| 7.  | Miscellaneous programs and report menu                   | 13 |
| 8.  | English to metric data conversion menu                   | 15 |
| 9.  | Yearly rain/temperature (fahrenheit/inches) program menu | 15 |
| 10. | Identifying tables and fields for multiple table reports | 25 |
| 11. | Identifying fields for linking purposes                  | 26 |
|     |                                                          |    |

•

.

. 5 •

# LIST OF TABLES

| 1. | SRWCP database files                                        | 4  |
|----|-------------------------------------------------------------|----|
| 2. | Sample page from projects and sites by species report       | 16 |
| З. | Sample page from species and sites by project report        | 17 |
| 4. | Sample page for yields by project, species, and year report | 18 |
| 5. | Sample page from regional biomass yields by species report  | 19 |

ŀ

\* ĩ

#### ABSTRACT

The Users Guide was written to facilitate access to the Short Rotation Woody Crops database which deals with the short rotation intensive culture of woody shrubs and trees. This manual presents some fundamentals about KnowledgeMan, the computer software that runs the system, provides definitions of the field variables, and contains the source code for the procedures which were developed to adapt the KnowledgeMan software. The manual is organized in six sections. Section 1, Introduction, presents the rationale for the data management efforts. Section 2, Structure of the SRWCP Database Management System, describes the hardware and software requirements, the relational organization of the data, and the procedures developed to customize the KnowledgeMan software. Section 3 explains the use of the database through customized menus. Section 4 briefly illustrates some KnowledgeMan commands. Section 5 presents the source code for the procedures that control the SRWCP database management system and some of the more complex report-generating procedures. Section 6 contains the references used in developing the computer programs for SRWCP database management system. Appendix A lists the files used by the SRWCP database management system, Appendix B contains the data definitions (the Database Key), and Appendix C is a Data Table and Field Name Index.

¢

# 1. INTRODUCTION

The Short Rotation Woody Crops Program Technical Database users guide was written to facilitate access to information available at Oak Ridge National Laboratory (ORNL) concerning short rotation intensive culture of woody shrubs and trees. ORNL is the technical manager for the Department of Energy's Short Rotation Woody Crops Program (SRWCP). The program began in 1978 with 25 research projects; during the past ten years, 80 projects have been funded. The research has been conducted by universities and private companies as well as by U.S. Forest Service facilities.

The information collected by the SRWCP includes empirical data on species and genotype differences as well as the effect of cultural and climatic variables on growth and productivity. Although some softwoods were established in early species trials, most emphasis has been placed on hardwood species. The goal of the SRWCP is to develop the technology for producing an economically viable source of woody biomass which can be converted to liquid and gaseous fuels. Objectives of the program are to achieve mean biomass production levels of 20 Mg  $\cdot$  ha<sup>-1</sup>  $\cdot$  year<sup>-1</sup> in 4- to 10-year-old plantations and to develop cost-effective procedures for establishing, maintaining, and harvesting plantations. The development of such technology not only will assure a reliable supply of renewable energy, but also will be a major contribution to the pulp and paper industry.

The SRWCP database management system (DBMS) was developed to manage the vast amounts of data generated by the research efforts. In addition, the system documents the location and type of all field trials established with SRWCP funding or co-funding, transforms the information previously reported in various units and styles into sets of information that can more easily be compared and analyzed, and standardizes data definitions and formats for SRWCP subcontractors to meet the Program's reporting requirements.

The SRWCP database includes data from many different species (>25) along with the associated cultural and climatic conditions of many different sites (>100). Almost 10 years of growth information is now available from several sites. Such a comprehensive data set on the effect of genetic and cultural differences on the growth of hardwoods is not available anywhere else in the United States.

The development of the database occurred in several stages. During the initial phase, a preliminary set of data parameters was identified, a database management system was selected, and a preliminary file structure was organized. In the design and testing stage, menus and forms were developed to facilitate data entry and reporting and data were extracted from subcontractor reports and entered into the database. The ongoing implementation phase consists of (1) verification of the accuracy of the data, (2) reporting of the data in a standardized format by current investigators, (3) continuation of data extraction and input by ORNL staff, and (4) development and modification of the computer software to provide faster data retrieval, error-checking routines and interactive report generation.

This manual was developed to (1) aid in the use of the SRWCP database management system, (2) present some fundamentals about KnowledgeMan<sup>®1</sup>, the computer software that runs the system, (3) provide definitions of the field variables, and (4) provide a record of the procedures that were developed to adapt the KnowledgeMan software. The manual is organized in six sections. Section 1, Introduction, presents the rationale for the data

<sup>&</sup>lt;sup>1</sup>KnowledgeMan is a registered trademark of Micro Data Base Systems, Inc.

management efforts. Section 2, Structure of the SRWCP Database Management System, describes the hardware and software requirements, the relational organization of the data and the procedures developed to customize the KnowledgeMan software. Section 3 explains the use of the database through customized menus. Section 4 briefly illustrates some KnowledgeMan commands. Section 5 presents the source code for the procedures which control the SRWCP database management system and some of the more complex report-generating procedures. Section 6 contains the references used in developing the computer programs for SRWCP database management system. Appendix A lists the files used by the SRWCP database management system, Appendix B contains the data definitions (the Database Key); and Appendix C is a Data Table and Field Name Index.

### 2. THE SRWCP DATABASE SYSTEM

#### 2.1 HARDWARE REQUIREMENTS

The SRWCP database currently operates on an IBM PC, upgraded to XT-status. The current version of the SRWCP database management system requires at least 512K RAM and a hard disk.

#### 2.2 SOFTWARE DESCRIPTION

The operating system for the IBM PC is DOS version 3.2. The SRWCP database uses KnowledgeMan/2, created by Micro Data Base Systems, Inc., a software package which has the capacity for relational database management, spreadsheet analysis, statistical analysis, business graphics, text processing, calculations, custom report generation, forms management, and mouse processing. KnowledgeMan is designed to be simple for novice computer users yet powerful enough for applications programmers.

KnowledgeMan was chosen because cf (1) its ability to have many data tables in use concurrently, coupled with its ability to link multiple data tables for data retrieval, (2) the power and ease of use of its reporting capabilities, (2) the ease of data file definition and modification, (3) the screen forms management capabilities, and (5) the ease of data modification. In addition, KnowledgeMan can import data directly into spreadsheets for analysis and generate graphics for data presentation.

KnowledgeMan provides many different levels of access to the DBMS and the data. A user can enter the system through (1) KnowledgeMan's menu-guided interface, a series of menus which permits a novice user to immediately use the system, (2) natural language conversation and (3) KnowledgeMan command language. The SRWCP database system was created using KnowledgeMan's command language to design a customized application. Using the SRWCP-menu interface to KnowledgeMan, the user can perform complex tasks easily.

In addition to the database management component, other KnowledgeMan program modules were used for data manipulation, report and procedure generation, and forms development:

- 1. K-Graph a multicolor business graphics generator,
- 2. K-Paint an interactive screen form generator,
- 3. K-Report an interactive report template generator, and
- 4. K-Text a text editor.

#### 2.3 SRWCP DATABASE SYSTEM STRUCTURE

The SRWCP database system is designed so that the novice or casual user does not need to know anything about the KnowledgeMan software, database management systems in general, file and data organization, or search and retrieval strategies and commands. A collection of procedures were written to provide a buffer between the user and KnowledgeMan to assist in interacting with a complex database consisting of 32 data files (Table 1). More than 300 parameters have been grouped by subject matter into these files, with the file names reflecting the content of each file. For example, the information concerning the layout for the

Table 1. SRWCP database files

| File Name                             | File Number <sup>a</sup> |
|---------------------------------------|--------------------------|
| Project Identification                | 1                        |
| Principal Investigator                | 2                        |
| Yield Estimates                       | 3                        |
| Project Type of Research              | 4                        |
| Site Location                         | 5                        |
| Site Average Climate                  | 6                        |
| Site Quality                          | 7                        |
| Soil Chemistry                        | 8                        |
| Soil Physics                          | 9                        |
| Site Type                             | 10                       |
| Yearly Rain and Temperature/Metric    | 11                       |
| Test Design                           | 12                       |
| Test Variables                        | 13                       |
| Treatment Size/Spacing                | 14                       |
| Site Preparation                      | 15                       |
| Treatment Planting Stock Source       | 16                       |
| Yearly Maintenance by Treatment       | 18                       |
| Yearly Maintenance - Herbicide        | 19                       |
| Yearly Maintenance - Fertilizer       | 20                       |
| Yearly Maintenance - Pest Control     | 21                       |
| Yearly Maintenance - Cultivation      | 22                       |
| Yearly Maintenance - Mowing           | 23                       |
| Yearly Maintenance - Browsing Control | 24                       |
| Yearly Maintenance - Irrigation       | 25                       |
| Yearly Maintenance - Liming           | 26                       |
| Yearly Wood Quality Characteristics   | 27                       |
| Yearly Harvest Information            | 28                       |
| Yearly Harvest Methods                | 29                       |
| Yearly Biomass Per Test               | 30                       |
| Yearly Biomass Per Treatment          | 31                       |
| Comments                              | 32                       |
| Yearly Biomass Equations              | 33*                      |
| Species Names                         |                          |
| Land Resource Regions                 |                          |
| Major Land Hesource Areas             |                          |
| opacing codes                         |                          |

<sup>a</sup>The numbered files are available for browsing and input via the SRWCP Database Management System. The other files are auxiliary ones that do not contain original data and are used to "decode" some of the fields during report generation.

<sup>b</sup>This file is under development at the present time.

experimental test is contained in the test design file and the information containing yearly biomass estimates and measurement information is found in the yearly biomass yield by treatment file. Appendix B, the Database Key, lists the data files and defines the data parameters.

The information generated by each project consists of data on (1) the project level (e.g., cumulative operating costs and principal investigators), (2) the field site level (e.g., rain and temperature information and soil chemistry), (3) experiment or test level (e.g., test design and test variables), and (4) the cultural treatment level (e.g., different planting densities and species under investigation). In addition, data have also been collected on an annual basis for fertilizer and herbicide applications, growth measurements, and, most important, biomass yields.

Figure 1 illustrates the hierarchical relationship of the data files, with the top being the project level, the middle being the site and test level, and the base being the treatment level, with offshoots for monthly and yearly data. Files with data at the project level (files 1-4) usually have one record for each project, while files at the other levels have many records for each project. The files can be related to one another using fields that are repeated (i.e., subnum, keyname, site, testname, treatmnt) in most of the files, allowing information to be merged from different files during the retrieval and reporting processes.

KnowledgeMan creates various files for handling input and output. The following file name extensions designate the different kinds of files:

- ICF Context file, which for SRWCP purposes, contains either a spreadsheet or a screen form (a screen form saved to a context file loads faster than a screen form generated using a "perform" file)
- IND Index file, which enhances the speed of data retrieval
- IPF Perform file, which holds a sequence of one or more KnowledgeMan commands. This file is created with a text editor or word processor (e.g., K-Text or WordPerfect)
- ITB Data table file, which holds a KnowledgeMan table in an encrypted format
- PLT Plot file containing a graphics screen generated by K-Graph
- TPL Template file built with K-Report's "design command for use during report generation
- TXT File holding data or text in some external format (e.g., DIF, ASCII, BASIC)

ORNL DWG 89M 9649

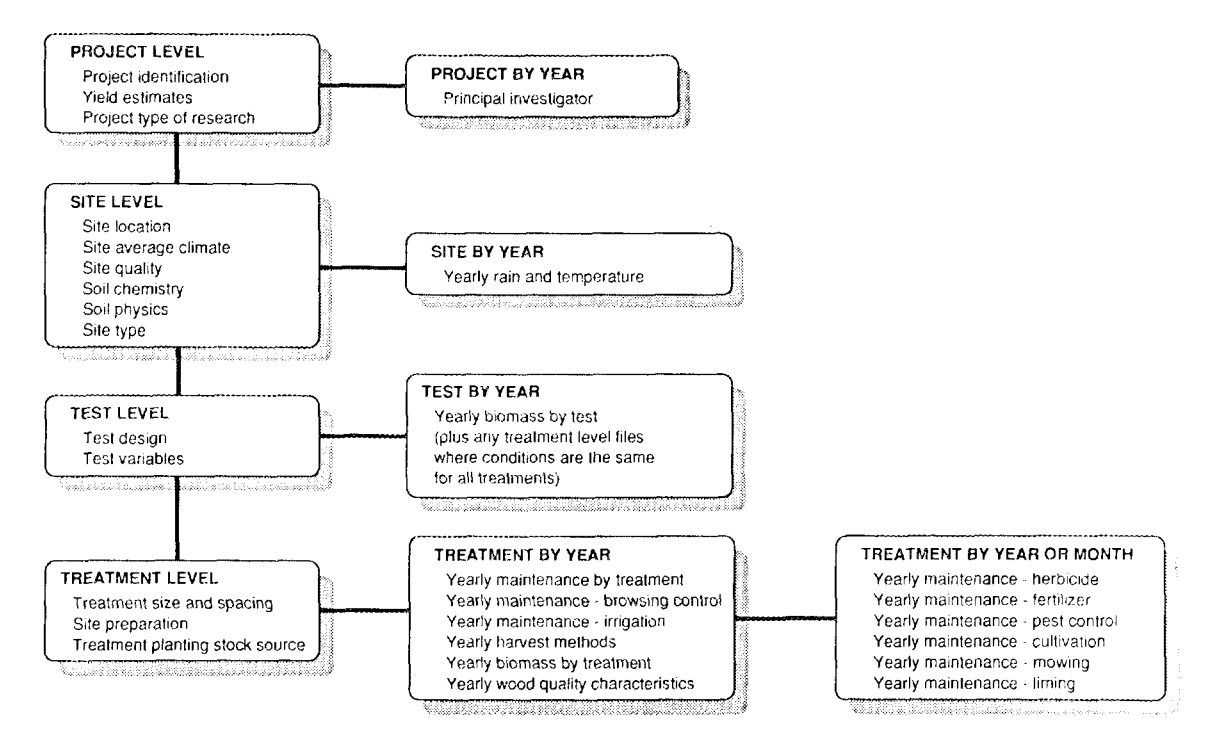

Figure 1. Hierarchical framework of the SRWCP database

Different file types, depending on their purpose, have been stored in four directories on the hard disk: KMAN, SRWCPDAT, SRWCPIPF, and SRWCPRPT. Appendix A lists the files contained in each of these directories. The following list presents an overview of each directory's contents:

| KMAN directory     | commercially developed KnowledgeMan program files and the SRWCP database startup files                                                                                     |
|--------------------|----------------------------------------------------------------------------------------------------|
| SRWCPDAT directory | data tables (.ITB files), spreadsheets (.ICF files), and graphs (.PLT files)                                                                                               |
| SRWCPIPF directory | the procedure files (.IPF files) that generate the screen<br>forms for browsing and record creation and context files<br>with tokenized versions of the forms (.ICF files) |
| SRWCPRPT directory | report-generating programs (.IPF or .TPL files)                                                                                                    |

# 2.4 BACKING UP THE DATABASE

The database files are usually backed up weekly. Several different methods are used. The present configuration of the SRWCP PC has two hard disks. The database system resides on drive C and the D drive is used as the backup device. The XCOPY command of DOS 3.2 is used to copy the files from one drive to the other. To back up the entire SRWCP Database Management System, type:

| XCOPY \SRWCPDAT\*.* D:\SRWCPDAT | copy the data tables from<br>C:\srwcpdat to D:\srwcpdat          |
|---------------------------------|------------------------------------------------------------------|
| XCOPY \SRWCPIPF\*.* D:\SRWCPIPF | copy the form program files from<br>C:\srwcpipf to D:\srwcpipf   |
| XCOPY \SRWCPRPT\*.* D:\SRWCPRPT | copy the report program files from<br>C:\srwcprpt_to_D:\srwcprpt |

Another method is to back up the data to floppy disks. The "Backup" option from the application menu (Fig. 2) displayed when the computer is turned on prompts the user to select the type of files to be backed up.

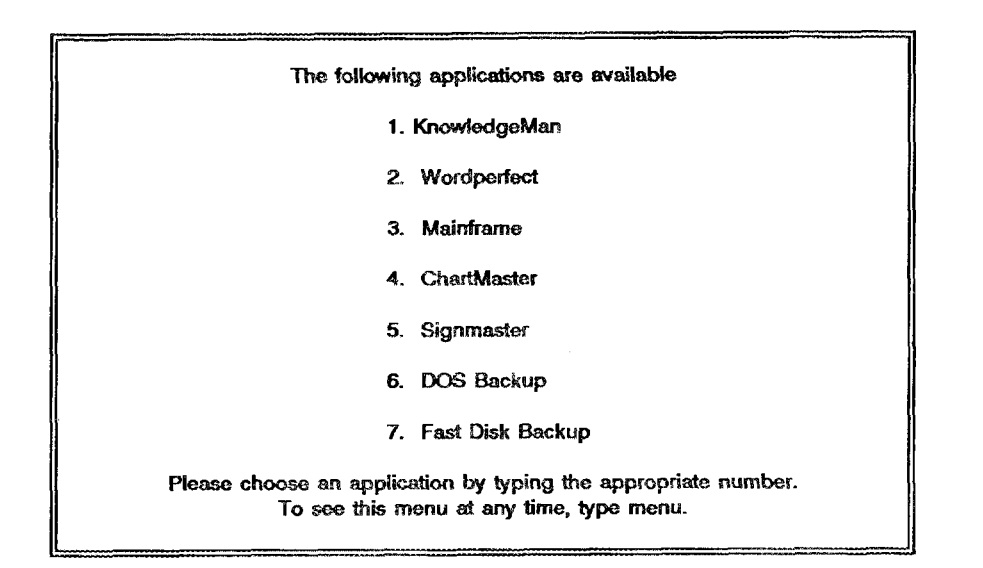

Fig. 2. Applications menu

Figure 3 displays the selections that are available if DOS Backup is chosen. The user then selects one of the options and is then prompted to insert the floppy disks in drive A.

| This procedure is designed to back up the data files stored on this computer. Please choose one of the following options. |
|----------------------------------------------------------------------------------------------------|
| A. Backup menus and text files                                                                                            |
| B. Backup SRWCP data files                                                                                                |
| C. Backup SRWCP procedure files                                                                                           |
| D. Backup customized KMAN files                                                                                           |
| E. Backup SRWCP report files                                                                                              |
|                                                                                                    |
|                                                                                                    |

Fig. 3. Back up options menu

## 3. USE OF SRWCP DATABASE THROUGH CUSTOMIZED MENUS

This section steps through each of the options available from the SRWCP database management system. User input is highlighted in **bold** type.

#### 3.1 STARTUP

When the computer is turned on, a list of the available programs is drawn on the screen (Fig. 2). Select **KnowledgeMan** to gain access to the SRWCP Database Management System. The user is immediately prompted for a user name and password. Typing **SRWCP** at the user name prompt and **ROA** at the password prompt allows read only access to the data tables. The user will not be able to input or modify the data. Other passwords are available for users trained to modify the data tables or the structure of the database system. The next screen prompts the user to decide whether to proceed to the SRWCP database menu system (Fig. 4).

| KnowledgeMan Startup                        |  |
|---------------------------------------------|--|
| Do you want to use the SRWCP Database Menu? |  |
| (v/n)                                       |  |
|                                             |  |
|                                             |  |
|                                             |  |

Fig. 4. SRWCP initial screen

Typing "Y" and a carriage return will initialize the SRWCP database system. Typing anything other than "Y" will pass control to the KnowledgeMan operating environment where the SRWCP database can be accessed using KnowledgeMan command language (see Section 4). In the KnowledgeMan operating environment, the user is presented with a blank screen except for the KnowledgeMan prompt "\_". To reenter the SRWCP database management system at any time from the KnowledgeMan operating environment, type **PERFORM STARTUP**. Again, type **Y** at the prompt.

Once the SRWCP database system is chosen, a message flashes on the screen indicating that system initialization is in progress. When this process is completed, the Main Menu is displayed as shown in Figure 5. The effect of selecting each option is explained in the following sections.

SRWCP DATABASE MAIN MENU BROWSE THROUGH THE SRWCP DATABASE 1 INPUT DATA INTO THE SRWCP DATABASE 2 EXTRACT DATA OR REPORT FROM SRWCP DATABASE 3 MISCELLANEOUS PROGRAMS AND REPORTS 4 5 ENTER KNOWLEDGEMAN COMMAND LANGUAGE MODE ENTER KNOWLEDGEMAN MENU-GUIDED INTERFACE 6 EXIT SYSTEM AND RETURN TO DOS 7 Please Select Function

Fig. 5. SRWCP main menu

#### 3.2 MAIN MENU OPTIONS

# 3.2.1 Browse Through the SRWCP Database

Choose Main Menu Option "1" to scan or browse the database files record by record. Selection of Main Menu Option "1" brings up the Database Files Menu (Fig. 6).

Entering a number will open one of the files, and the data values of the first record are displayed using one of the SRWCP customized forms. In this mode, all records can be viewed sequentially in either ascending (using the left arrow on the keypad or "ctrl f") or descending (using the right arrow on the keypad or "ctrl a") order by their accession numbers. This is a good method for viewing files with a small number of records such as project- and site-level files, but it is not very useful for viewing data on the test or treatment level in files with a lot of records. To view a specific set of records from one of these files, the SRWCP Main Menu must be exited and the KnowledgeMan operating environment entered. The process of using KnowledgeMan command language to limit searching and retrieval is explained in Section 4.

| ······································ |                                           |                                  |    |
|----------------------------------------|-------------------------------------------|----------------------------------|----|
|                                        |                                           |                                  |    |
| 1 J.                                   | SRWC                                      | PHATABASE                        | 1  |
|                                        | DA                                        | TA FILES                         |    |
|                                        |                                           |                                  |    |
|                                        |                                           |                                  | :  |
| Project Identification                 | 1                                         | Yearly Maintenance/Trtmt         | 18 |
| Primary Investigator                   | 2                                         | Yearly Maintenance (Herb)        | 19 |
| Yield Estimates                        | 3                                         | Yearly Maintenance (FerL)        | 20 |
| Project Type of Res.                   | 4                                         | Yearly Maintenance (Pst Ct)      | 21 |
| Site Location                          | 5                                         | Yearly Maintenance (Cult.)       | 22 |
| Site Average Climate                   | 6                                         | Yearly Maintenance (Mowing)      | 23 |
| Site Quality                           | 7                                         | Yearly Maintenance (Brs Ctl)     | 24 |
| Soil Chemistry                         | 8                                         | Yearly Maintenance (Irrgtn)      | 25 |
| Soil Physics                           | 9                                         | Yearly Maintenance (Liming)      | 26 |
| Site Type                              | 10                                        | Wood Quality Characteristics     | 27 |
| Year. Rain/Temp Data                   | 11                                        | Yearly Harvest Information       | 28 |
| Test Design                            | 12                                        | Yearly Harvest Methods           | 29 |
| Test Variables                         | 13                                        | Yearly Biomass Yields/Test       | 30 |
| Treatment Size/Spacing                 | 14                                        | Yearly Biomass Yields/Trtmt      | 31 |
| Site Preparation                       | 15                                        | Yearly Biomass Equations         | 32 |
| Planting Stock Source                  | 16                                        | Comments                         | 33 |
|                                        |                                           |                                  |    |
| Please                                 | Select Data File to Br                    | owse/Update/Report or 0 to Stop: |    |
|                                        | i                                         |                                  |    |
|                                        |                                           |                                  |    |
| 4                                      |                                           |                                  |    |
|                                        | :<br>•••••••••••••••••••••••••••••••••••• |                                  | l  |

#### Fig. 6. Database file menu

Modification of records can be performed while in browse mode if the user has read and write access. In addition to the "ROA" password, other passwords are available for users needing to have write access to the data tables. The database manager determines the level of access for each user.

Pressing the "enter" key will move the cursor to each field in the record. Data values can be changed by moving to the desired field and typing in the change. In addition to using the "enter" key to move to the next field, the down arrow also moves the cursor to the next field and the up arrow moves the cursor to the previous field. The following keys facilitate cursor movement and editing:

Control S move the cursor one position to the left

Control D move the cursor one position to the right

Control W toggle between insertion and type-over editing

KnowledgeMan recognizes the arrow keys, the backspace and the delete key on an IBM keypad and most IBM clones.

Changes do not become effective until the "enter" key has been pressed and the cursor has moved to the next field. If a user without write access to a table attempts to modify a field value, the computer beeps and an "ACCESS DENIED" message appears on the screen.

To exit from the "browse" mode after all the applicable records have been examined, pressing the "escape" key will display the following prompt in the lower right hand corner of the screen: "Continue browsing/updating (Y/N)?" If the "Y" option is chosen, the next sequentially numbered file from the Database Data Files Menu is opened and presented for browsing. If the "N" option is chosen, the user is returned to the SRWCP DataBase Data Files menu. At this time, the user can select another file by choosing the appropriate number or can return to the Main Menu by typing 0 (Fig. 5).

### 3.2.2 Enter Data into the SPWCP Database

New records can be added to the SRWCP data base by choosing option "2" from the Main Menu (Fig. 5). Users with read only access (password=roa) will receive the following message: "Write Access to file denied; press any key to continue." Users with read and write access may use the SRWCP Database Data Files menu to choose the files for adding new records. Once a file number has been chosen, a completed form appears on the screen. The record appears to contain data because a KnowledgeMan variable (e.Imod) has been set to use the last record created as the basis for the new records. Only the fields with different data must be changed. Once the data values for a new record have been entered and the "enter" key pressed, the form is redrawn showing the new data values. This form is then the basis for creating another record. If data are partially entered and the user wishes to quit without saving that particular record, pressing "escape" exits the input session without saving that record. All the other records created during that session will be saved. After all new records have been entered in a given file, the "escape" key should be struck. Because it is very easy to enter incomplete or duplicate records during the input process, it is recommended that the newly created records be checked by entering the browse mode as previously explained to view these records.

The following prompt appears in the lower righthand corner of the screen: "Continue Creating/Updating? Y/N" after the "escape" key is pressed. Type Y to begin input in the next sequentially numbered file from the Database Data Files Menu. Type N to return to the SRWCP Database Data Files menu. At this time, the user can select another file by entering the appropriate number or may return to the main menu by typing **0**.

#### 3.2.3 Extract Data or Report from SRWCP Database

Choose option 3 of the SRWCP Main Menu (Fig. 5) to gain access to information residing in specific data files. Selection of this option passes control to the reporting procedure, and the SRWCP Database Files Menu (Fig. 6) is again displayed. From this menu, the user selects the data file and enters the number from the menu associated with the report desired.

A report may be generated with information for either a single project (the search will be limited by the keyname for a particular project) or all projects in that file. A list of valid keynames from the PROJID file appears on the screen. (A keyname is derived from the first 8 letters of a project's primary investigator's last name. For example, the primary investigator for North Carolina State University is Doug Frederick; taking the first 8 characters from Frederick yields a keyname of "Frederic".) The user is then prompted with "Input Keyname or hit ENTER for all". The "Do you want this sent to the printer? (y/n)" prompt allows the user to choose between viewing the data on the screen or generating a printout.

Commonly made errors may lead to undesirable results but recovery is easy. If the user presses the enter key in response to both questions or presses the "escape" key, all the data from that file will be displayed either on the screen or a printout. To stop the display or printing of a report that is in progress, press the "escape" key. This not only stops the reporting process, but also exits the user to the KnowledgeMan command mode (identified by a blank screen and the "\_\_" prompt). To reenter the SRWCP database management system, the user should first close any open tables and free the computer's memory. To do this, type FINISH ALL; RELEASE ALL; press the "enter" key and type PERFORM STARTUP. If this doesn't work, type BYE to exit the SRWCP database management system and return control to the disk operating system (DOS). Select KnowledgeMan from the application menu (Fig. 2) and start over.

#### 3.2.4 Miscellaneous Programs and Reports

Select option 4 from the Main Menu (Fig. 5) to gain access to more complex reports and the data conversion program. This results in the display of a menu entitled "Miscellaneous Reports and Programs" (Fig. 7).

| 1                    |                                                 |        |
|----------------------|-------------------------------------------------|--------|
| MIS                  | CELLANEOUS REPORTS AND PROGRAMS                 |        |
| Number of Projects   | and Sites per Species                           | 1      |
| Number of Species    | and Sites per Project                           | 2      |
| Yields by Project, S | species and Year                                | 3      |
| Complete Listing for | r a Particular Project                          | 4      |
| Treatment Yields o   | Species by Region (Statistics Only)             | 5      |
| English to Metric D  | ata Conversion Program                          | e      |
| Yearly Rain/Tempe    | ature (Fahrenheit/Inches) Program               | . 7    |
|                      |                                                 |        |
| Please Se            | lect Report/Program to be Printed or 0 to Stop: | •••• . |
| -                    |                                                 |        |
|                      |                                                 |        |

#### Fig. 7. Miscellaneous programs and report menu

These reports were developed by SRWCP staff based on previous data requests and perceived needs. They link data from many different files in order to generate relevant sets of information. Sample pages from the reporting options are given in Tables 2 through 5.

After selecting one of the reports, the user is asked if the report should be sent to the printer. If the printer option is selected, the printer should be turned on. If the message "Writing fault error. Writing device PRN" appears, check to see that the printer is turned on.

During the search and retrieval operation, messages appear on the screen indicating the status of the operation. The time necessary to produce any of these reports is dependent on its complexity (the number of files opened, sorting and control break commands, etc.); the time between the appearance of the message "Search and Retrieval Underway" to initiation of output usually ranges between 10 and 20 minutes. For the larger, more complex reports, printing time may take as long as an hour. When the report has finished printing, the report menu is again presented on the screen and the user has the opportunity to select another report or return to the Main Menu.

If for some reason, the report generating process must be stopped, press the "escape" key. The user is put into the KnowledgeMan command mode. To return to the SRWCP database management system, type FINISH ALL; RELEASE ALL; press the "enter" key and type PERFORM STARTUP. The source code for these reports are in Section 4 and may be used as templates for developing other reporting procedures.

Some of the report-generating programs provide some flexibility in limiting the scope of the reports. An explanation of the alternatives associated with each report is provided below.

- Projects and Sites by Species (option 1) no alternatives; report contains data for all projects sorted by species.
- Species and Sites by Project (option 2) no alternatives; report contains data for all species sorted by projects.
- Yields by Project, Species, and Year (option 3) data can be selected for a specific year, for a specific project, for all years for a specific project, or for all years for all projects based on user response to screen prompts for input of a year and/or a keyname.
- Complete Listing for a Particular Project (option 4) information is retrieved from each of the 32 data tables for a specific project based on user response to a screen prompt for input of a keyname.
- Regional Biomass Yields by Species (option 5) no alternatives; report contains statistical data for all tests.
- English/Metric Data Conversion Program (option 6) user is presented with a menu (Fig. 8). Each of these choices causes the computer to act as a calculator to perform the necessary conversions. The user inputs the English unit and the computer responds with the metric one.

| 1999 - 1997 - 1997 - 1997 - 1997 - 1997 - 1997 - 1997 - 1997 - 1997 - 1997 - 1997 - 1997 - 1997 - 1997 - 1997 -<br>1997 - 1997 - 1997 - 1997 - 1997 - 1997 - 1997 - 1997 - 1997 - 1997 - 1997 - 1997 - 1997 - 1997 - 1997 - 1997 -<br>1997 - 1997 - 1997 - 1997 - 1997 - 1997 - 1997 - 1997 - 1997 - 1997 - 1997 - 1997 - 1997 - 1997 - 1997 - 1997 - | Conversion Programs           |  |
|----------------------------------------------------------------------------------------------------|-------------------------------|--|
| 1.                                                                                                    | Convert Celsius to Fahrenheit |  |
| 2.                                                                                                    | Convert Fahrenheit to Celsius |  |
| 3.                                                                                                    | Convert Feet to Meters        |  |
| 4.                                                                                                    | Convert Meters to Feet        |  |
| 5.                                                                                                    | Convert Acres to Hectares     |  |
| 6.                                                                                                    | Convert Tons/Acres to Mg/ha   |  |
| 7.                                                                                                    | Terminate program             |  |
|                                                                                                    | Enter your choice:            |  |
|                                                                                                    |                               |  |
|                                                                                                    |                               |  |

Fig. 8. English to metric data conversion menu

Yearly Rain/Temperature (Fahrenheit/Inches) Program (option 7) - user is presented with a menu (Fig. 9) from which he/she can browse or create records for a file consisting of the same fields as the Yearly Rain/Temperature file (file 11 on the Database File Menu), except that the data can be entered in English units, with the computer converting the data to metric units. The third choice, transfer data, takes the records from this file and attaches them to the Yearly Rain/Temperature file.

| Yearly Rain/Temperature F<br>Browse/Create/Transfer | ïle - English Units<br>Program |  |
|-----------------------------------------------------|--------------------------------|--|
| Browse the file                                     | 1                              |  |
| Create records                                      | 2                              |  |
| Transfer data                                       | 3                              |  |
| Enter your choice or 0 t                            | o stop                         |  |
|                                                     |                                |  |
|                                                     |                                |  |

Fig. 9. Yearly rain/temperature (fahrenheit/inches) program menu

Table 2. Sample page from projects and sites by species report

| Species                                                                                       | Institution                | Sites Planted        |  |  |
|-----------------------------------------------------------------------------------------------|----------------------------|----------------------|--|--|
| Acacia abyssinica                                                                             | Energy Development<br>Inc. | Glendale<br>Las Cruc |  |  |
|                                                                                               |                            | Frenion              |  |  |
| Acacia karoo                                                                                  |                            | Las Cruc             |  |  |
|                                                                                               | Energy Development         |                      |  |  |
| Acacia melanoxylon                                                                            | Inc.                       | AkaF54C              |  |  |
|                                                                                               |                            | KamF26B              |  |  |
|                                                                                               | Bioenergy                  | KamF27B              |  |  |
|                                                                                               | Development Corp.          | KamF27C              |  |  |
|                                                                                               |                            | OnoV05A              |  |  |
| Acacia victoria                                                                               |                            | Las Cruc             |  |  |
| Alnus glutinosa                                                                               | Energy Development         | AmanalA              |  |  |
| Acacia abyssinica<br>Acacia karoo<br>Acacia melanoxylon<br>Acacia victoria<br>Alnus glutinosa | Inc.                       | FickIA               |  |  |
|                                                                                               |                            | HarshawW             |  |  |
|                                                                                               | Iowa State University      | HindslA              |  |  |
|                                                                                               |                            | HummeWye             |  |  |
|                                                                                               |                            | RhodesIA             |  |  |
|                                                                                               |                            | Bertie               |  |  |
|                                                                                               |                            | Granvlle             |  |  |
|                                                                                               |                            | DP1                  |  |  |
|                                                                                               | North Carolina State U.    | Ornl17               |  |  |
|                                                                                               |                            | Ornl31               |  |  |
|                                                                                               | University of Florida      | Putnam               |  |  |
|                                                                                               | ·                          | Tatnall              |  |  |
|                                                                                               |                            | DSBottom             |  |  |
|                                                                                               | University of Georgia      | DSUpland             |  |  |
|                                                                                               |                            | Phillips             |  |  |
|                                                                                               | University of Illinois     | Puyallup             |  |  |
|                                                                                               |                            |                      |  |  |
|                                                                                               | University of              |                      |  |  |
|                                                                                               | Washington                 |                      |  |  |
|                                                                                               | Washington                 |                      |  |  |

| Institution                | Species                 | Sites Planted                            |  |  |
|----------------------------|-------------------------|------------------------------------------|--|--|
| Kansas State<br>University | Acer saccharinum        | Clinton<br>Sunflowr<br>TeePee            |  |  |
|                            | Casuarina               | Tuttle<br>Cheney<br>Milford1             |  |  |
|                            | Gleditsia triacanthos   | Stering2<br>Colby<br>Garden              |  |  |
|                            | Populus deltoides       | Riley<br>Tribune<br>Cheney               |  |  |
|                            |                         | Clinton<br>Milford1<br>Milford2          |  |  |
|                            |                         | Stering2<br>Sunflowr<br>TeePee<br>Tuttle |  |  |
|                            | Robinia<br>pseudoacacia | Cheney<br>Clinton                        |  |  |
|                            |                         | Garden<br>Logan<br>Milford1              |  |  |
|                            |                         | Milford2<br>Riley<br>SterIng2            |  |  |
|                            |                         | Sunflowr<br>TeePee<br>Tribune            |  |  |
|                            | Ulmus pumila            | Tuttle<br>Clinton<br>Colby               |  |  |
|                            |                         | Logan<br>Milford2<br>Biley               |  |  |
|                            |                         | Sunflowr<br>Teepee<br>Tribune            |  |  |

# Table 3. Sample page from species and sites by project report

\$

۲

.

1

.

| Site     | Test          | Treatment | Species                 | Rotation | Growth<br>year | Root  | Trees/ha | Area/trt | # Reps | Trees/rep | Total<br>yield | Avg.<br>yield | DBH   | DSH   | Height |     |
|----------|---------------|-----------|-------------------------|----------|----------------|-------|----------|----------|--------|-----------|----------------|---------------|-------|-------|--------|-----|
| Norwalk  | RotLen2       | A1G1S20   | Alnus glutinosa         | 2        | 2.00           | 4.00  | 4444     | 0.01     | 5      | 56        | 0.50           | 0.25          | 1.50  | 0.00  | 2.70   |     |
| Norwalk  | RotLen2       | A1G1S24   | Alnus glutinosa         | 2        | 2.00           | 4.00  | 2667     | 0.02     | 5      | 56        | 1.10           | 0.55          | 2.00  | 0.00  | 3.60   |     |
| Norwalk  | RotLen2       | FrPeS11   | Fraxinus pennsylvanica  | 2        | 2.00           | 4.00  | 8889     | 0.01     | 5      | 56        | 0.80           | 0.40          | 0.00  | 0.00  | 1.00   |     |
| Norwalk  | RotLen2       | FrPeS20   | Fraxinus pennsylvanica  | 2        | 2.00           | 4.00  | 4444     | 0.02     | 5      | 56        | 0.70           | 0.35          | 0.20  | 0.00  | 1.20   |     |
| Norwalk  | RotLen2       | FrPeS24   | Fraxinus pennsylvanica  | 2        | 2.00           | 4.00  | 2667     | 0.01     | 5      | 56        | 0.60           | 0.30          | 0.50  | 0.00  | 1.60   |     |
| Norwalk  | RotLen2       | LiStS11   | Liquidambar styraciflua | 2        | 2.00           | 4.00  | 8889     | 0.01     | 5      | 56        | 1.50           | 0.75          | 0.50  | 0.00  | 1.80   |     |
| Norwalk  | RotLen2       | LiStS20   | Liquidambar styraciflua | 2        | 2.00           | 4.00  | 4444     | 0.01     | 5      | 56        | 1.60           | 0.80          | 2.00  | 0.00  | 2.70   |     |
| Norwalk  | RotLen2       | LiStS24   | Liquidambar styraciflua | 2        | 2.00           | 4.00  | 2667     | 0.02     | 5      | 56        | 2.10           | 1.05          | 0.00  | 0.00  | 3.00   |     |
| Norwalk  | RotLen2       | P1DcS11   | Platanus occidentalis   | 2        | 2.00           | 4.00  | 8889     | 0.01     | 5      | 56        | 0.90           | 0.45          | 0.80  | 0.00  | 2.10   |     |
| Norwalk  | RotLen2       | P1DcS20   | Platanus occidentalis   | 2        | 2.00           | 4.00  | 4444     | 0.02     | 5      | 56        | 1.20           | 0.60          | 1.30  | 0.00  | 2.70   |     |
| Norwalk  | RotLen2       | P1DcS24   | Platanus occidentalis   | 2        | 2.00           | 4.00  | 2667     | 0.02     | 5      | 56        | 3.50           | 1.75          | 1.50  | 0.00  | 4.00   |     |
| Norwalk  | RotLen2       | QuNiS11   | Quercus nigra           | 2        | 2.00           | 4.00  | 8889     | 0.01     | 5      | 56        | 0.60           | 0.30          | 0.00  | 0.00  | 1.30   |     |
| Norwalk  | RotLen2       | QuNiS20   | Quercus nigra           | 2        | 2.00           | 4.00  | 4444     | 0.01     | 5      | 56        | 1.20           | 0.60          | 0.50  | 0.00  | 1.80   |     |
| Norwalk  | RotLen2       | QuNiS24   | Quercus nigra           | 2        | 2.00           | 4.00  | 2667     | 0.02     | 5      | 56        | 0.30           | 0.15          | 0.00  | 0.00  | 1.10   |     |
|          |               |           |                         | 28       | 28.00          | 56.00 | 71111    | 0.19     | 5      | 784       | 16.60          | 8.30          | 10.80 | 0.00  | 30.60  | Sum |
|          |               |           |                         | 2        | 2.00           | 4.00  | 5079     | 0.01     | 5      | 56        | 1.19           | 0.59          | 0.77  | 0.00  | 2.19   | Ave |
|          |               |           |                         | 2        | 2.00           | 4.00  | 2667     | 0.01     | 5      | 56        | 0.30           | 0.15          | 0.00  | 0.00  | 1.00   | Min |
|          |               |           |                         | 2        | 2.00           | 4.00  | 8889     | 0.02     | 5      | 56        | 3.50           | 1.75          | 2.00  | 0.00  | 4.00   | Max |
| Number o | f Observation | ns: 14    |                         |          |                |       |          |          |        |           |                |               |       |       |        |     |
| Norwalk  | SpecSpac      | A1G1S11   | Alnus glutinosa         | 1        | 8.00           | 8.00  | 8889     | 0.02     | 5      | 56        | 41.50          | 5.19          | 5.80  | 9.10  | 10.10  |     |
| Norwalk  | SpecSpac      | A1G1S20   | Alnus glutinosa         | 4        | 8.00           | 8.00  | 4444     | 0.05     | 5      | 225       | 38.80          | 4.85          | 7.90  | 11.40 | 11.20  |     |
| Norwalk  | SpecSpac      | A1G1S24   | Alnus glutinosa         | 1        | 8.00           | 8.00  | 2667     | 0.08     | 5      | 225       | 26.10          | 3.26          | 7.60  | 12.70 | 9.70   |     |
| Norwalk  | SpecSpac      | FrPeS11   | Fraxinus pennsylvanica  | 1        | 8.00           | 8.00  | 8889     | 0.02     | 5      | 225       | 33.80          | 4.22          | 4.10  | 7.40  | 6.80   |     |
| Norwalk  | SpecSpac      | FrPeS20   | Fraxinus pennsylvanica  | 1        | 8.00           | 8.00  | 4444     | 0.05     | 5      | 225       | 29.30          | 3.66          | 4.80  | 7.60  | 7.90   |     |
| Norwalk  | SpecSpac      | FrPeS24   | Fraxinus pennsylvanica  | 1        | 8.00           | 8.00  | 2667     | 0.08     | 5      | 225       | 19.20          | 2.40          | 5.30  | 9.60  | 6.40   |     |
| Norwalk  | SpecSpac      | LiStS11   | Liquidambar styraciflua | 1        | 8.00           | 8.00  | 8889     | 0.02     | 5      | 225       | 39.30          | 4.91          | 6.10  | 8.40  | 7.50   |     |
| Norwalk  | SpecSpac      | LiStS20   | Liquidambar styraciflua | 1        | 8.00           | 8.00  | 4444     | 0.05     | 5      | 225       | 32.50          | 4.06          | 6.80  | 10.20 | 8.00   |     |
| Norwalk  | SpecSpac      | LiStS24   | Liquidambar styraciflua | 1        | 8.00           | 8.00  | 2667     | 0.08     | 5      | 225       | 28.10          | 3.51          | 8.40  | 13.00 | 8.40   |     |

4

· •

Table 4. Sample page for yields by project, species, and year report

•

,

| Region | State          | Species                 | Site                      | Test name | Treatment | Rotation | Age   | Tot. yield | Avg. yield    |             |
|--------|----------------|-------------------------|---------------------------|-----------|-----------|----------|-------|------------|---------------|-------------|
|        |                | :                       |                           |           |           | 6.00     | 24.00 | 362.80     | 90.70         | Sum         |
|        |                | 1                       |                           |           |           | 1.00     | 4.00  | 60.47      | 15.12         | Ave         |
|        |                |                         |                           |           |           | 0.00     | 0.00  | 21.15      | 1.32          | Var         |
|        |                |                         |                           |           |           | 0.00     | 0.00  | 4.60       | 1.15          | Sdv         |
| PNW    | WA             | Alnus glutinosa         | Puyallup                  | n2fxspmx  | Arli/Ald  | 1,00     | 4.00  | 52.00      | 13.00         | Min         |
| PNW    | WA             | Alnus glutinosa         | Puyallup                  | n2fxspmx  | Sant/Ald  | 1.00     | 4.00  | 64.40      | 16.10         | Max         |
| Number | of Obser       | vations: 6 (Species Lev | vel Statistics            | )         | •         |          |       |            |               |             |
|        |                |                         |                           |           |           | 6.00     | 30.00 | 28-70      | 5 74          | Sum         |
|        |                |                         |                           |           |           | 1.00     | 5.00  | 4.78       | 0.96          | Ave         |
|        |                |                         |                           |           |           | 0.00     | 0.00  | 11:09      | 0.20          | Var         |
|        |                |                         |                           |           |           | 0.00     | 0.00  | 3 33       | 0.67          | Sdy         |
| PNW    | W۵             | Alous rubra             | Centrali                  | ThinSpac  | AIRuS14   | 1.00     | 5.00  | 1 40       | 0.28          | Min         |
| PNW    | WA             | Alnus rubra             | Centrali                  | ThinSpac  | AlRuS42   | 1:00     | 5.00  | 9.60       | 1.92          | Max         |
| Number | of Obset       | rvations: 6 (Species Le | vel Statistics            | )         |           | -,       |       |            |               |             |
|        |                |                         |                           |           |           | 15.00    | 60.00 | 902.40     | 225.60        | Sum         |
|        |                |                         |                           |           |           | 1.00     | 4.00  | 60.16      | 15.04         | Ave         |
|        |                |                         |                           |           |           | 0.00     | 0.00  | 86.62      | 5.41          | Var         |
|        |                |                         |                           |           |           | 0.00     | 0.00  | 9.31       | 2.33          | Sdv         |
| PNW    | WA             | Populus trichocarpa     | Puvallup                  | n2fxspmx  | Arlingto  | 1.00     | 4.00  | 39.60      | 9.90          | Min         |
| PNW    | WA             | Populus trichocarna     | Puvallup                  | provla    | Snoqualm  | 1.00     | 4.00  | 75.20      | 18.80         | Max         |
| Number | of Obser       | rvations: 15 (Species L | evel Statistic            | s)        | •         |          |       |            |               |             |
|        |                |                         |                           |           |           | 27 00    | ** ** | 1202 00    | 222.04        | S           |
|        |                |                         |                           |           |           | 27.00    | 4 11  | 1293.90    | 322.04        | Sum         |
|        |                |                         |                           |           |           | 0.00     | 9.22  | 47.52      | 11.95         | Vor         |
|        |                |                         |                           |           |           | 0.00     | 0.10  | 24 60      | 50.91<br>6.74 | v ai<br>Sdv |
| DNIW   | 337 A          | Aloue alutiones         | Centrali                  | ThisSpec  | AIR uS14  | 1.00     | 4.00  | 1 40       | 0.24          | Min         |
| DNW/   | WA             | Populus trichocarna     | Puvallun                  | novla     | Snoqualm  | 1.00     | 5.00  | 75.20      | 18.80         | Max         |
| Number | of Obser       | rvations: 27 (State Lev | el Statistics)            | piovia    | Shoquum   | 1.00     | 5.00  | 75.20      | 10.00         | TTU A       |
|        |                |                         |                           |           |           | 88.00    | ** ** | 4134.06    | 585.66        | Sum         |
|        |                |                         |                           |           |           | 1.00     | 8.36  | 46.98      | 6.66          | Ave         |
|        |                |                         |                           |           |           | 0.00     | 14.53 | 741.41     | 26.91         | Var         |
|        |                |                         |                           |           |           | 0.00     | 3.81  | 27.23      | 5.19          | Sdv         |
| PNW    | OR             | Alnus glutinosa         | Cascade                   | AlProven  | AlRuS13   | 1.00     | 4.00  | 1.40       | 0.28          | Min         |
| PNW    | WA<br>of Obeen | Populus trichocarpa     | StHelens<br>vel Statistic | provla    | Snoqualm  | 1.00     | 15.00 | 117.53     | 18.80         | Max         |

Table 5. Sample page from regional biomass yields by species report

#### 3.2.5 Enter Knowledgeman Command Language Mode

Choose Main Menu Option 5 (Enter KnowlegeMan Command Language Mode, Fig. 5) to perform queries and operations outside the scope of the customized options provided by the SRWCP Database Menu System. This choice allows the user to enter the KnowledgeMan operating environment. At this point the screen goes blank and the KnowledgeMan prompt, a "\_\_", appears. A more complete discussion concerning the use of KnowledgeMan's command language is found in Section 4. To regain access to the SRWCP Database Main Menu, type PERFORM STARTUP.

#### 3.2.6 Enter Knowledgeman Menu-Guided Interface

Choose Main Menu option 6 to gain access to the menu-guided interface to KnowledgeMan. The menu-guided interface is a good tool for inexperienced users of the SRWCP Database Management System. KnowledgeMan presents available processing options (data viewing, data reporting, data input, etc.) with a series of menus. Selecting an option immediately causes the next level of options to be displayed. Different menus are presented until a complete command has been built. KnowledgeMan then executes the desired action. Going through the tutorial found in the KnowledgeMan User's Guide is a good way to become familiar with basic KnowledgeMan operational procedures.

The major drawback with using the menu-guided interface is the inefficiency of userbuilt commands, particularly for data retrieval from more than one table at a time. Although the user-built command will be syntactically correct, it will take much longer to retrieve the desired information than a procedure developed using KnowledgeMan command language. In addition, KnowledgeMan assumes that the data tables and spreadsheets are contained in the same directory as the KnowledgeMan program files. Choice of the SRWCP Main Menu option 6 places the user in the KMAN directory. The user must then go through several menus within the menu-guided interface to change directories.

To access SRWCP database information through the KnowledgeMan menu-guided interface, the user must understand the organization of the SRWCP data management system (i.e., the directory location of the data tables, "perform" files, and table location of all fields). Appendix A shows all directories used by the SRWCP database and the files that are associated with each directory. The location of data fields within the data tables can be determined by examining the Database Key in Appendix B. (As previously mentioned, data tables are in the \SRWCPDAT directory and "perform" files for report generation are in the \SRWCPRPT directory.)

#### 3.2.7 Exit System and Return to DOS

Choose option 7 to exit from the SRWCP database management menu system (Fig. 5). All files are closed; KnowledgeMan memory resources are released; and DOS takes control.

#### 4. USING KNOWLEDGEMAN COMMAND LANGUAGE

This user's manual is not intended to be an in-depth explanation of the KnowledgeMan DBMS. However, this section discusses some commands and develops a typical procedure to help a user retrieve information when the menu-driven SRWCP database system cannot meet his/her needs such as locating data for one site, rather than all sites, for a particular project, or identifying the biomass yields from only spacing/density tests. Because this manual is designed to be a "quick look-up" for command syntax, the same material appears in several sections. The KnowledgeMan/2 Reference Manual contains comprehensive information about the commands and procedures discussed in this section. Throughout this section, data files (files with ITB extensions containing tables) will be referred to simply as "tables".

## 4.1 THE "USE" COMMAND TO OPEN A TABLE

Before any operations can be done, a table must first be opened. Consult the Database Key (Appendix B) to find the table that contains the desired data fields and to identify the table's database code name. In order for KnowledgeMan to find that table, a fully qualified path name must be included in the command. This means specifying the directory and the table in the USE command. To open an SRWCP data table, precede the table name with SRWCPDAT, the directory containing the tables. For example, to open the yearly yield by treatment table (YRYLDTRT), type

#### USE \*\\SRWCPDAT\\YRYLDTRT'.

Note the use of two backslashes (\\). KnowledgeMan uses a single backslash (\) for many purposes. In order for KnowledgeMan to recognize this symbol literally for processing by DOS to indicate the directory path name, the two backslashes must be used. If the table is already in use, a message ("table xxx in use"), which can be ignored, appears on the screen. Once a table has been opened, it can be referred to by simply its table name and does not need to have the directory name preceding it.

#### 4.2 VIEWING THE CONTENTS OF A TABLE

#### 4.2.1 Browse Command

After a table has been opened for use, the BROWSE command can be used to view the records in the table. To issue the command, type

#### BROWSE .

If more than one table has been opened during a session, specify the table to be browsed by typing

#### BROWSE TABLENAME (e.g. BROWSE YRYLDTRT)

The contents of the first record in the table are presented in the default KnowledgeMan form, displaying the 8-character field code names in the order of field creation in a single column, which may extend over more than one screen. If the user has write access to the data

table, data values can be modified by moving the cursor to the appropriate field. The edited version of a field's data as it appears on the screen replaces the old value of the field in the table when the "enter" key is pressed. If the "escape" key is pressed in the middle of changing a displayed value, then the process halts and the value that was being changed is unaltered.

## 4.2.2 Using Forms for Browsing

The same forms that are used by the SRWCP Database Management System can be accessed through the KnowledgeMan command language as an alternative to the default KnowledgeMan browsing format which shows the 8-letter field name codes. Using forms for browsing is preferable because the field names are written out rather than just the field code names, the order of the field display is more coherent in terms of data grouping, and the forms have built-in error checking for input values.

Using a form is a two-step process. The first step consists of loading the file with the form into memory. The command can take one of two formats. To load a form which has been saved in an executable (.ipf) file, type

#### PERFORM "\\SRWCPIPF\\FILENAME" (e.g., PERFORM "\\SRWCPIPF\\YRYLDTRT").

To load a tokenized form (an .icf file which doesn't have to be interpreted by the computer), type

### LOAD FROM \*\\SRWCPIPF\\FILENAME" WITH "F" (e.g., LOAD FROM \*\\SRWCPIPF\\YRYLDTRT" WITH "F").

The "f" option indicates that only variables associated with form definition are loaded into memory.

The second step is to issue the BROWSE command and name the form to be used:

#### BROWSE TABLENAME WITH FORMNAME (e.g., BROWSE YRYLDTRT WITH YRYLDTRT).

#### 4.2.3 Limiting the Scope of Records Retrieved (Conditional and Wildcard Searching)

Sometimes it is desirable to limit the scope of the records retrieved based on certain conditions. For example, if only the records for Penn State are wanted, a FOR clause with the field and the condition with which to limit the search is added to the BROWSE command:

#### BROWSE FOR KEYNAME="BLANKENH".

If an invalid value is entered, the search will be made, but the message "No records satisfy this request" will result.

If a field is composed of character data, the value for that field must be enclosed in double quotes. The above example uses the KEYNAME field and the code name of the primary investigator for Penn State ("blankenh") as the limiting criteria. If a user does not know the keyname for a particular institution, the project identification file (code name, projid, option 1 from the Database File Menu) can be scanned to locate the keyname associated with a research institution. The KEYNAME field appears in all tables. It was designed to be used as

the limiting criteria for project level searches because a research institution may have more than one SRWCP project, each directed by a different investigator.

When the exact form of a field value is not known, wildcard searching techniques can be used. A wildcard can match any value. KnowledgeMan uses the "\*" symbol as the wildcard matching character. For example, suppose the user only wants to examine the records for spacing tests and knows that "SPA" is part of the test name but is not sure of the exact format, then the BROWSE command would take the form of

#### BROWSE FOR TESTNAME IN ["\*SPA\*"],

meaning "look for any occurrence of SPA within the test name field." Records for TESTNAME = "SPACING" or TESTNAME = "SPECSPAC" or TESTNAME = "CLONSPA" would be retrieved.

If only the records containing information for calendar year 1985 (note: calenyr is stored as an alphanumeric string and not as a number) and the Cheney site (in computer language an "AND" search) are desired, the command is

### BROWSE YRYLDTRT FOR SITE="CHENEY" AND CALENYR="1985".

If the user wants to examine records from more than one site during the retrieval process (in computer language an "OR" search), the command takes the following form:

#### BROWSE YRYLDTRT FOR SITE IN ["CHENEY" "TEEPEE"].

An "AND" search can be combined with an "OR" search to retrieve, for example, the records containing data for 1985 and the Cheney and Teepee sites by entering

## BROWSE YRYLDTRT FOR SITE IN ['CHENEY' 'TEEPEE'] AND CALENYR='1985'.

### 4.3 GENERATING A REPORT

#### 4.3.1 "Select" Command

The SELECT command is a simple but powerful command used to generate a report send it to either the screen, the printer, or a disk file. Data values are displayed for only those fields specifically listed within the command. The data are presented in tabular form with one row for each record; the columns are arranged in the same order as the fields specified in the command. The report presentation can be enhanced using several KnowledgeMan environment variables (see Section 6 in the KnowledgeMan Reference Manual).

Assuming that the yearly yield by treatment (YRYLDTRT) table has been opened for use, to generate a report with information on projects, sites, tests, treatments, calendar years, rotations, growth years, and biomass yields, the command would be

# SELECT KEYNAME, SITE, TESTNAME, TREATMNT, CALENYR, ROTATION, GROWTHYR, BIOYIELD.

#### 4.3.2 Limiting the Scope of Data Retrieved (Conditional and Wildcard Searching)

If the user wants to generate a report with information from only one project, a "FOR" clause can be added to the SELECT command to narrow the scope of the records retrieved to only those concerning the project in demand. Any fields can be used to limit search, even if they are not part of the output list. To limit a search to records containing information about Kansas State University, the following command would be used:

# SELECT KEYNAME, SITE, TESTNAME, TREATMNT, CALENYR, ROTATION, GROWTHYR, BIOYIELD FOR KEYNAME="GEYER"

where "Geyer" is the keyname code for the Kansas State primary investigator. If a user does not know the keyname for a particular institution, the project identification file (code name, projid, option 1 from the Database File Menu) can be scanned to locate the keyname associated with a research institution. The KEYNAME field appears in all tables. It was designed to be used as the limiting criteria for project level searches because a research institution may have more than one SRWCP project, each directed by a different investigator.

If the user wants to generate a report with information from more than one site during the retrieval process (in computer language an "OR" search), the command takes the following form:

# SELECT KEYNAME, SITE, TESTNAME, TREATMNT, CALENYR, ROTATION, GROWTHYR, BIOYIELD FOR SITE IN ["CHENEY", "TEEPEE"].

An "AND" search can be combined with an "OR" search to generate a report with, for example, the records containing data for 1985 and the Cheney and Teepee sites by entering

# SELECT KEYNAME, SITE, TESTNAME, TREATMNT, CALENYR, ROTATION, GROWTHYR, BIOYIELD FOR SITE IN ["CHENEY" "TEEPEE"] AND CALENYR="1985".

If we wanted a listing of projects, sites, tests, treatments, calendar years, growth years, rotations and biomass yields for only those records that contain data for biomass yields in 1985, the command would be

# SELECT KEYNAME, SITE, TESTNAME, TREATMNT, CALENYR, ROTATION, GROWTHYR, BIOYIELD FOR CALENYR="1985" AND BIOYIELD NE 0.

The "BIOYIELD NE 0" clause eliminates records which do not have yield data for 1985 (calenyr = "1985").

When the exact form of a field value is not known, wildcard searching techniques can be used. A wildcard can match any value. KnowledgeMan uses the "\*" symbol as the wildcard matching character. For example, suppose the user wants to generate a biomass yield report for spacing tests and knows that "SPA" is part of the test name, then the SELECT command would take the form of

# SELECT KEYNAME, SITE, TESTNAME, TREATMNT, CALENYR, ROTATION, GROWTHYR, BIOYIELD FOR TESTNAME IN ["\*SPA\*"] AND BIOYIELD NE 0.
meaning "look for any occurrence of SPA within the test name field." Records for TESTNAME = "SPACING" or TESTNAME = "SPECSPAC" or TESTNAME = "CLONSPA" would be retrieved.

#### 4.3.3 Specifying Output Order

To make a report more understandable, the output of the data can be arranged using an "ORDER BY" clause. The ORDER BY clause causes the output to be sorted by the values found in the fields following it. Any data fields can be used as sorting criteria, even if they are not part of the SELECT list. The command to produce a report in which the data will be organized by keyname, site, test, treatment, rotation and growth year is

SELECT KEYNAME, SITE, TESTNAME, TREATMNT, CALENYR, GROWTHYR, ROTATION, BIOYIELD, FOR CALENYR="1985" AND BIOYIELD NE 0, ORDER BY KEYNAME, SITE, TESTNAME, TREATMNT, ROTATION, GROWTHYR.

# 4.4 GENERATING A REPORT FROM MORE THAN ONE TABLE

This section illustrates a step-by-step method to develop a report-generating procedure that is more complex than those described in the preceding section. For the purposes of illustration, the following question has been posed: "Where are the tests located and what factors are being analyzed at each institution?"

STEP 1: Separate the question into its component parts (e.g., institution, site location, test design). Use the Database Key (see Appendix B) to identify the appropriate tables and field code names. The tables and field codes for the desired variables, as well as some other variables needed to make the report more comprehensive, are listed below.

| Table    | Field(s)                                                                                                    |
|----------|----------------------------------------------------------------------------------------------------|
| PROJID   | institut                                                                                                    |
| SITELOC  | state, county, site, areapito                                                                                                    |
| TESTVARS | testname, species, provnc, clones, estbrnthd, fertilty,<br>irrigatn, cultvatn, wstwater, herbicid, spacing,<br>rotingth, harvmthd, harvdate, n2fxspec |
|          |                                                                                                    |

Fig. 10. Identifying tables and fields for multiple table reports

STEP 2: Once the appropriate tables have been identified, examine the fields contained in each table to determine which fields are duplicated in the other tables. These fields will be used to link the tables.

| Fields                | Table                     |
|-----------------------|---------------------------|
| subnum, keyname       | PROJID, SITELOC, TESTVARS |
| subnum, keyname, site | SITELOC, TESTVARS         |
|                       |                           |

Fig. 11. Identifying fields for linking purposes

STEP 3: Starting with the file containing the most records (in this case, TESTVARS), determine which fields can be matched to fields in other tables to represent a unique pointer for each record in the largest table. In this case, site in TESTVARS can be matched to site in SITELOC and keyname in TESTVARS can be matched to keyname in PROJID.

STEP 4: Use K-Text (the KnowledgeMan text processing component) to create a text file to contain the search and retrieval procedure. Type **TEXT**. At the "File Name?" prompt, type "\SRWCPRPT\\TESTLOC". (The name of this file is TESTLOC and it will be stored in the SRWCPRPT directory.) This method of file creation will assure that all report-generating procedures will be stored in the \SRWCPRPT directory. The quotes <u>must</u> surround the file name. Press the "enter" key to start inserting text.

STEP 5: Open each table for use and index that table on the field(s) which matches the field(s) in the other file to facilitate faster retrieval. The table with the most records <u>does not</u> have to be indexed. When more than one file is in use during a session, full qualified field names should be used, meaning add the file name to the field name so that KnowledgeMan knows which table contains the field.

USE \*\\SRWCPDAT\\TESTVARS\*

# USE "\\SRWCPDAT\\SITELOC" INDEX "\\SRWCPDAT\\SITELOC" FOR SITELOC BY SITELOC.SITE

# USE "\\SRWCPDAT\\PROJID" INDEX "\\SRWCPDAT\\PROJID" FOR PROJID BY PROJID.KEYNAME

The INDEX command creates a separate file which points to the records containing the selected fields in the original table. Data tables can be indexed on more than one field, the difficulty lies in trying to pick the right combination to ensure a unique pointer so that a one-to-one record match between tables will occur in a later step in the procedure.

STEP 6: Set the environment variables. See pages 2:8-2:10 in the <u>KnowledgeMan Reference</u> <u>Manual</u> for a complete listing of all available environment variables. The ones needed for this report are as follows:

| E.PWID=240    | Set printer page width to 240 characters |
|---------------|------------------------------------------|
| E.STAT=FALSE  | Turn off display of statistics           |
| PRINT CHR(15) | Turn on compressed print                 |

STEP 7: Add a heading and date stamp to aid in identifying the report.

# ?"LOCATION AND TYPE OF TESTS" ?#DATE

STEP 8: Select the fields. List them in the order to be displayed. To enhance the style of the report, determine the field size by looking at the associated "picture" in the Database Key. A picture indicates the number of digits or characters that a field variable occupies and the variable type. A "d" indicates that the variable contains numeric information; "r" indicates that the variable contains any alphanumeric character. If the size of the field is smaller than the size of the field name, increase the presentation size by specifying a picture. Instead of entering "rrrrrrr" to indicate an 8-character string picture, a percent sign (%) followed by the number and character type can be used. All pictures must be enclosed in double quotes. Note the use of a "\" at the end of each line in the example that follows. This is the continuation character and indicates that the command is not finished.

SELECT PROJID.INSTITUT, SITELOC.STATE, SITELOC.COUNTY,\ SITELOC.SITE, SITELOC.AREAPLTD, \ TESTVARS. TESTNAME, TESTVARS. SPECIES.\ TESTVARS.PROVNC USING \*%3R\*\ TESTVARS.CLONES USING \*%8R\*\ TESTVARS.ESTBMTHD USING \*%8R\*\ TESTVARS.FERTILTY USING \*%8R\*\ TESTVARS.IRRIGATN USING \*%8R\*\ TESTVARS.CULTVATN USING \*%8R\*\ TESTVARS.WSTWATER USING \*%8R\*\ TESTVARS. HERBICID USING \*%8R\*\ TESTVARS.SPACING USING \*%8R\*\ TESTVARS.ROTLNGTH USING \*%8R\*\ TESTVARS.HARVMTHD USING "%8R" TESTVARS. HARVDATE USING "%8R" **TESTVARS.N2FXSPEC USING \*%8R\*** 

STEP 9: Specify the tables in which these fields can be found; put the table containing the most records first. Use the PLUCK command to indicate which fields should be matched to fields in other tables. This is where the index files come into play. The PLUCK command only works on tables that have been previously indexed.

# FROM TESTVARS,\ FROM SITELOC PLUCK TESTVARS.SITE,\ FROM PROJID PLUCK SITELOC.KEYNAME

In this example, the TESTVARS table will be searched, starting with record 1. The value of the SITE field in a record in the TESTVARS table is then used to quickly locate a record

containing the same value in the SITE field in the SITELOC table via the PLUCK command. The value of the KEYNAME field in the record found in the SITELOC table is then matched to the same value in the KEYNAME field in the PROJID table. Matching values of the SITE field from one table to another in this manner is the equivalent of saying "FOR TESTVARS.SITE=SITELOC.SITE", but is much faster.

STEP 10: Specify the sorting sequence to customize the output arrangement of the data. If no sort sequence is stipulated, output is displayed in the order of record input. The command for sorting the data is

# ORDER BY SITELOC.STATE SITELOC.COUNTY

STEP 11: Debug the procedure by first saving the text file to disk as follows:

Press the "escape" key; at the command prompt, type WRITE. Exit the file temporarily: press the "escape" key; at the command prompt, type BYE to return to KnowledgeMan command mode. Type E.STEP=TRUE to echo the computer's progression through the procedure to the screen and E.PAUS=TRUE to display only one screen at a time. Type PERFORM "\\SRWCPRPT\\TESTLOC" to run the program.

If an error is found, a KnowledgeMan error message will appear next to that error and processing will stop, although the remainder of the procedure is echoed to the screen. Make note of the error and return to the file by typing TEXT. Find the mistake in the file and correct it. Save the file to disk (WRITE), exit temporarily (BYE) and run the program again (PERFORM r\SRWCPRPT\TESTLOC).

STEP 12: When all the errors have been corrected and the procedure is running properly, type E.STEP=FALSE; E.PAUS=FALSE and reenter the file by typing TEXT. Add E.OPRN=TRUE to the list of environment variables to send the output to the printer. Add E.OPRN=FALSE at the end of file to turn off the printer during subsequent operations and FINISH ALL to close the tables.

A complete listing of this procedure follows.

USE "\\SRWCPDAT\\TESTVARS" USE "\\SRWCPDAT\\SITELOC" INDEX "\\SRWCPDAT\\SITELOC" FOR SITELOC BY SITELOC.SITE USE "\\SRWCPDAT\\PROJID" INDEX "\\SRWCPDAT\\PROJID" FOR PROJID BY PROJID.KEYNAME E.PWID=240; E.STAT=FALSE; PRINT CHR(15); E.OPRN = TRUE ?"LOCATION AND TYPE OF TESTS" ?#DATE SELECT PROJID.INSTITUT, SITELOC.STATE, SITELOC.COUNTY,\ SITELOC.SITE, SITELOC.AREAPLTD, TESTVARS.TESTNAME,\ TESTVARS.SPECIES, TESTVARS.PROVNC USING \*%8R\*\ TESTVARS.CLONES USING "%8R"\ TESTVARS.ESTBMTHD USING "%8R"\ TESTVARS.FERTILTY USING "%8R"\ TESTVARS.IRRIGATN USING "%8R"\ TESTVARS.CULTVATN USING \*%8R"\ TESTVARS.WSTWATER USING "%8R"\ TESTVARS.HERBICID USING "%8R"\ TESTVARS.SPACING USING "%8R"\ TESTVARS.ROTLNGTH USING "%8R"\

TESTVARS.HARVMTHD USING \*%8R\*\ TESTVARS.HARVDATE USING \*%8R\*\ TESTVARS.N2FXSPEC USING \*%8R\*\ FROM TESTVARS,\ FROM SITELOC PLUCK TESTVARS.SITE\ FROM PROJID PLUCK SITELOC.KEYNAME \ ORDER BY SITELOC.STATE SITELOC.COUNTY E.OPRN=FALSE FINISH ALL

The files that have been developed for the reports in the Miscellaneous Reports and Programs option of the SRWCP database management system can be used as templates for other procedures. A listing of these files can be found in Appendix A; the files usually have "rep" as part of the file name.

To use one of these files to create a new procedure, invoke K-Text by typing TEXT. Press the "escape" key and at the prompt, type WRITE "\\SRWCPRPT\\NEWFILENAME" where newfilename is the name of the new file being created. Press the "escape" key and at the prompt, type INSERT "\\SRWCPRPT\\FILENAME" where filename is one of the existing report-generating files. This new file can then be modified and saved using the above procedures. Do not modify an existing report-generating file.

#### 4.5 MODIFYING TABLES

Only users with write access (as determined by the SRWCP staff) to a table may modify the table itself or the information contained in that table. The information contained in this section is not applicable to users with "read only access."

#### 4.5.1 Creating New Records

After a table has been opened for use, the CREATE command can be used to add new records. To issue the command, type

# CREATE.

The same forms which are used by the SRWCP Database Management System can be accessed through the KnowledgeMan command language as an alternative to the standard KnowledgeMan record creation format. Use of these forms for adding records is preferable because the field names are written out rather than just the field code names, the order of the field display is more coherent in terms of data grouping, and the forms have built-in error checking for input values.

Using a form is a two-step process. The first step consists of loading the file with the form into memory. The command can take one of two formats. To load a form which has been saved as an executable (.ipf) file, type

PERFORM \*\\SRWCPIPF\\FILENAME\* (e.g., PERFORM \*\\SRWCPIPF\\YRYLDTRT).

To load a tokenized form (i.e., an .icf file which doesn't have to be interpreted by the computer), type

# LOAD FROM "\\SRWCPIPF\\FILENAME" WITH "F" (e.g., LOAD FROM "\\SRWCPIPF\\YRYLDTRT" WITH "F").

The "f" option indicates that only variables associated with form definition are loaded into memory. The PERFORM command is used if the form has been saved in an executable (.IPF) file. The LOAD FROM command is used if the form has been saved in a tokenized context (.ICF) file.

The second step is to issue the CREATE command and name the form to be used:

# CREATE WITH FORMNAME (e.g., CREATE WITH YRYLDTRT).

#### 4.5.2 Deleting Records

Records in any of the tables can be deleted without destroying the integrity of the table or necessitating a reload of the system. Record deletion is a three-step process: the table must be in use; the record to be deleted must be marked; and the table must be compressed to remove the marked records from the table. Users with "read only access" may not delete records.

Records can be marked based on certain conditions or by specifying a range of record numbers. To delete all the records from the site location table having a value of "Crabb" in the keyname field and a value of "Kaui" in the site field, type

#### MARK RECORDS IN SITELOC WITH TRUE FOR KEYNAME="CRABB" AND SITE="KAUI".

To delete a single record (i.e., record number 433), type

# MARK RECORDS IN SITELOC WITH TRUE RANGE 433,433.

To delete a range of records (i.e., record numbers 433-501), type

#### MARK RECORDS IN SITELOC WITH TRUE RANGE 433,501.

It is not possible to mark nonconsecutive records (e.g., record numbers 433, 435, 600) in a single command. KnowledgeMan sees 433,435 as a range of records and would mark records 433, 434, and 435 for later deletion. Once all the desired records are marked, the table must be compressed. The compress command is entered as

# COMPRESS SITELOC.

# 4.5.3 Changing Data Values in a Field

It sometimes becomes necessary to change the data values in a field for many records based on new information or modifications in the coding scheme. Altering many records at one time is known as a "global change". To accomplish this, the CHANGE command is used. For

example, suppose that the test name code in the treatment size and spacing file should be changed to "Spacing" from "Density". To initiate this change, type

#### CHANGE TESTNAME IN TRTSIZSP TO "SPACING" FOR TESTNAME="DENSITY".

Many times not all the data values in a field need to be modified, just those having to do with a specific project. For example, if new information became available that indicated that the data reported for the Spacing test at Florida State (keyname for the project is "rockwood") was actually for calendar year 1986 and not 1987 in the yearly maintenance by herbicide (YRMNTHB) file, the following command would be used:

# CHANGE CALENYR IN YRMNTHB TO "1986" FOR CALENYR="1987" AND TESTNAME="SPACING" AND KEYNAME="ROCKWOOD".

Although 1986 is composed of numbers, the calenyr field is actually an alphanumeric field and not a numeric one. Therefore, when retrieving information based on the values of this field, it must be enclosed in double quotes just like the values of other text fields.

# 4.6 CONVERTING A TABLE TO A SPECIAL FORMAT

One of KnowledgeMan's strengths is its ability to convert table data to other formats such as KnowledgeMan spreadsheets, DIF format, and several types of ASCII files for use with other software packages. The <u>KnowledgeMan Reference Manual</u> contains a complete discussion of each of these options and procedures. The operation of the CONVERT command is very similar to the SELECT command-fields must be listed in output order, limiting criteria can be specified, and a sorting sequence can be chosen. Descriptions of several of the most common "convert" procedures follow.

# 4.6.1 KnowledgeMan Table to KnowledgeMan Spreadsheet

This section presents one method of importing data from a table to a KnowledgeMan spreadsheet. A spreadsheet format is useful for viewing several records simultaneously from a single table and for making calculations using data from one or more tables. A spreadsheet can also be used as an intermediate step for quickly generating graphics from the database either with KnowledgeMan or with other software such as Lotus  $1-2-3^{6^2}$  or Freelance Plus<sup>63</sup>. Only 255 records can be imported, because 255 is the maximum number of rows permitted in a KnowledgeMan spreadsheet. Thus, the number of records retrieved should be limited using a FOR clause described in the previous sections.

The default size of a KnowledgeMan spreadsheet is 30 columns and 30 rows, but it can have up to 255 columns and 255 rows. To create an active KnowledgeMan spreadsheet, at the KnowledgeMan prompt, type **CALC**. The size of the spreadsheet can be specified in the CALC command. To create a spreadsheet of 255 rows by 10 columns, type **CALC** 255,10.

<sup>&</sup>lt;sup>2</sup>Lotus 1-2-3 is a registered trademark of Lotus Development Corp.

<sup>&</sup>lt;sup>3</sup>Lotus Freelance Plus is a registered trademark of Lotus Development Corp.

At the spreadsheet status line, type \USE "\\SRWCPDAT\\FILENAME" (all KnowledgeMan commands can be issued from within a spreadsheet, but must be preceded by a "\") if the file containing the data to be converted is not currently in use. Then type \TEXT FILENAME to invoke K-TEXT to create a file to contain the procedures to convert the data from the table to the spreadsheet. The command syntax for this operation is

# CONVERT FIELDNAME, FIELDNAME, FIELDNAME FROM FILENAME FOR CONDITIONS TO CELL #XN, ORDER DIRECTION FIELDNAME, FIELDNAME

where X is the column coordinate and N is the row coordinate for beginning placement of the data in the spreadsheet. The default value, 0, of the environment conversion variable, e.cf, is used. An example, using real field names, follows.

# CONVERT SITE, TESTNAME, TREATMNT FROM TRTSIZSP FOR BIOYIELD NE 0 AND CALENYR="1986" TO CELL #A5, ORDER AZ BIOYIELD

Press the "escape" key and type STOP to save the file. Upon exiting from K-Text, the user is returned to spreadsheet which may need to be redrawn on the screen. Hit the "\" key and the "enter" key to redraw the spreadsheet. At the spreadsheet status line, type \PERFORM "FILENAME" to invoke the procedure to enter the data into the spreadsheet. More experienced users can issue all the commands from within the spreadsheet itself without invoking the text editor.

The example given above imports data from only one table into a KnowledgeMan spreadsheet. For calculations or graphs it may be necessary to access data in two or more tables. A more elaborate CONVERT command can be structured similarly to the SELECT command used in generating reports from more than one table (see Section 4.4). A wide range of functions is available in KnowledgeMan to allow complex calculations.

To save the spreadsheet, type \SAVE TO "\\SRWCPDAT\\FILENAME" WITH "C", thus storing the spreadsheet in the SRWCPDAT directory. An .ICF extension will be appended to the file name and only the cell definitions will be saved. If the "C" is omitted, the file will also contain the existing environment variables, and other procedures and forms currently residing in memory which might not be applicable the next time the spreadsheet is used. To exit permanently, type \STOP. The spreadsheet must be saved before 'stopping'.

#### 4.6.2 KnowledgeMan Table to DIF Format for Use with Lotus 1-2-3

At the KnowledgeMan command prompt or within a procedure file, open the desired table for use. Set the environment conversion variable, e.cf, to the 1. Specify the fields to be converted and the output sort sequence. In this example, the yearly yield by treatment file will be used.

USE '\\SRWCPDAT\\YRYLDTRT' E.CF=1 CONVERT KEYNAME, SITE, TESTNAME, TREATMNT, CALENYR,\ ROTATION, GROWTHYR, BIOYIELD,\ TO 'YIELDDAT.DIF',\ ORDER BY KEYNAME, SITE, TESTNAME, TREATMNT, GROWTHYR \*Yielddat.dif\* will contain the table data in a format that can be used by Lotus 1-2-3.

# 4.6.3 KnowledgeMan Table to ASCII Format for Use with SAS®<sup>4</sup>

At the KnowledgeMan command prompt or within a procedure file, open the desired table for use. Set the environment conversion variable, e.cf, to 3. Specify the fields to be converted and the output sort sequence. In this example, the yearly yield by treatment file will be used.

USE "\\SRWCPDAT\\YRYLDTRT" E.CF=3 CONVERT KEYNAME, SITE, TESTNAME, TREATMNT, CALENYR,\ ROTATION, GROWTHYR, BIOYIELD\ TO "YIELDDAT.TXT",\ ORDER BY KEYNAME, SITE, TESTNAME, TREATMNT, GROWTHYR

"Yielddat.txt" will contain the table data in a format that can be used by SAS.

<sup>&</sup>lt;sup>4</sup>SAS is a registered trademark of SAS Institute, Inc.

s'

Ť,

# 5. SOURCE CODE FOR SRWCP DATABASE MANAGEMENT SYSTEM

This section contains the source code for the SRWCP Database Management System as it currently exists (June 1988). The procedures may be revised later as new techniques are developed.

# 5.1 DATA MANAGEMENT PROCEDURE SOURCE CODE

#### 5.1.1 STARTUP.IPF - SRWCP Database Management System Startup Procedure

This procedure controls entry into the SRWCP Database Management System. The user is asked if he/she wants to use the customized menu system or go directly into the KnowledgeMan command mode. It also initializes several environment variables. It is the main operating procedure with "choice" being a string input variable. If choice="y" then BEGINN.IPF is called.

/\* Retrieve the initial control screen. Unless user types "Y", the SRWCP Database Management System will not be entered \*/

choice=""; clear; load from start2.icf with "f" putform newform; tally newform; getform newform

if choice="Y" then clear perform "\\kman\\beginn.ipf" else release all clear

endif

 /\* Initialize environment variables \*/

 e.stat=false
 !turn off statistical summaries

 e.deci=4
 !set decimal display to 4 places

 e.lstr=60
 !set alphanumeric display to 60 characters

# 5.1.2 BEGINN.IPF - Main Control Procedure

This procedure controls the process of entering and retrieving data from the SRWCP database. It acts as a buffer between the user of the system and the KNOWLEDGEMAN DBMS. This procedure calls other procedures (BICFORM.IPF, BRCRPROC.IPF, SPECLRPT.IPF, CONTBR.IPF, CONTCR.IPF) depending upon the function (an integer input variable) requested by the user.

/\* Retrieve the function select menu from disk 'B'; set up an infinite while loop which will be exited via a user request through the variable 'functn' when 'functn'=5 or 6. \*/

At 11,11 ? "Initialization of KMAN system for Biomass Program"\ using "%50r" At 12,11 ? "in progress. Please stand by."\

using "%30r"

load perform "brcrproc.ipf"; load perform "brcrscrn.ipf" load from "bioform" with "f"; load perform "contbr.ipf" load perform "contcr.ipf" let forever=true while forever=true do

/\* Paint the initial function select menu onto the screen and retrieve the function variable 'functn' input by the user. \*/

putform bioform; getform bioform

/\* Test the value of the input variable input by the user and perform the respective sub-procedure. \*/

test functn

```
case 1: /* Update existing SRWCP data ('functn'=1) */
         perform "brcrproc.ipf"; continue
case 2: /* Input new SRWCP data ('functn'=2) */
         if #user="biomass" then
                   perform "brcrproc.ipf"
         else ? "Write access to files denied"
                   ?"press any key to continue";wait
         endif
         continue
case 3: /* Generate special SRWCP report ('functn'=3) */
         perform "brcrproc.ipf"
         continue
case 4: /* Select a report or utility program ('functn'=4) */
         perform "specirpt.ipf"
         continue
case 5: /* Enter KNOWLEDGEMAN command language mode */
         release all
          stop /* ('functn'=5) */
case 6: /* Enter KNOWLEDGEMAN menu-guided interface ('functn'=6) */
         release all; e.guid=true
          stop
case 7: /* Return to DOS */
         bye
```

endtest

/\* Go to top of while loop for another iteration of displaying the initial function menu and performing the requested operation. \*/

endwhile

# 5.1.3 Form for SRWCP Main Menu

ENDFORM

# 5.1.4 BRCRPROC.IPF - Update/Input/Report Control Procedure

This procedure controls the process of updating and entering data into the SRWCP database as well as generating some simple reports. It acts as a buffer between the user of the system and the KNOWLEDGEMAN DBMS. The routine functions by painting a menu onto the screen and prompting the user to input the file for which data input, update or reporting is requested, using the "tblchoic" integer variable. The procedure retrieves the file and allows the user to input data into the file, browse the data in the file and update the data, or generate a simple report for the file. These interrogations are performed using the standard BROWSE, CREATE, or SELECT functions implemented by KNOWLEDGEMAN. Upon completion of any one file session, the user is asked if he/she wants to continue. An answer of "Yes" will cause the next file in the database to be selected. A "No" answer will cause the initial file select menu to be displayed and the user can select another file in the SRWCP database or the user can stop altogether and return to the main menu by entering a "0", "functn" being the variable input in BEGINN.IPF. This procedure calls other procedures depending upon the function requested by the user, BRCRSCRN.IPF, CONTBR.IPF, CONTCR.IPF, CONTRPT.IPF,

/\* Retrieve the file select menu from hard disk; set up an infinite while loop which will be exited via a user request through the variable 'tblchoic' when 'tblchoic='0'. In addition, retrieve the continuation menu to be displayed upon completion of each file session. \*/

include "brcrscrn.ipf"; include "contbr.ipf" include "contcr.ipf"; include "contrpt.ipf" let forever=true while forever=true do

/\* Paint the file select menu on the screen and request the user to input the desired file. This file can be any one of the 32 files in the SRWCP database. \*/ putform brcrscrn; getform brcrscrn

/\* If the choice input by the user, 'tblchoic', is zero, then return from this procedure to the main procedure (BEGINN.IPF). \*/

if tblchoic = 0 then return; endif

/\* Test the value of 'tblchoic' input by the user. Retrieve the appropriate file and either allow input, update, or reporting, depending upon the value of 'functn' input by the user on the initial function menu displayed in (BEGINN.IPF). If 'functn'=1 then allow the data to be updated. If 'functn=2' then allow new data to be input. If 'functn=3' then generate a report. \*/

#### test tblchoic

с

| case 1: | /*Input new or update existing data in the PROJECT IDENTIFICATION file. */ |  |  |  |  |
|---------|----------------------------------------------------------------------------|--|--|--|--|
|         | load "\\srwcpipf\\projid" with "f"; use "\\srwcpdat\\projid"               |  |  |  |  |
|         | test functn                                                                |  |  |  |  |
|         | case 1:                                                                    |  |  |  |  |
|         | browse projid with projid                                                  |  |  |  |  |
|         | putform contbr; getform contbr; break                                      |  |  |  |  |
|         | case 2:                                                                    |  |  |  |  |
|         | create record for projid with projid                                       |  |  |  |  |
|         | putform contor; getform contor; break                                      |  |  |  |  |
|         | case 3:                                                                    |  |  |  |  |
|         | perform "\\srwcprpt\\file1"                                                |  |  |  |  |
|         | putform contrpt; getform contrpt                                           |  |  |  |  |
|         | endtest                                                                    |  |  |  |  |
|         | if inuse("projid")≕true then finish projid; endif                          |  |  |  |  |
|         | release projid                                                             |  |  |  |  |
|         | if contin =="N" then continue; endif                                       |  |  |  |  |
| case 2: | /* Input new or update existing data in the PRIMARY INVESTIGATOR file. */  |  |  |  |  |
|         | load "\\srwcpipf\\priminv" with "f"; use "\\srwcpdat\\priminv"             |  |  |  |  |
|         | test functn                                                                |  |  |  |  |
|         | case 1:                                                                    |  |  |  |  |

browse priminv with priminv putform contbr; getform contbr;break case 2: create record for priminv with priminv putform conter; getform conter; break case 3: perform "\\srwcprpt\\file2" putform contrpt; getform contrpt endtest if inuse("priminv")=true then finish priminv;endif release priminv if contin ="N" then continue; endif case 3: /\* Input new or update existing data in the YIELD ESTIMATES file. \*/ load "\\srwcpipf\\projdsc1" with "f"; use "\\srwcpdat\\projdsc1" test functn case 1: browse projdsc1 with projdsc1 putform contbr; getform contbr;break case 2: create record for projdsc1 with projdsc1 putform contcr; getform contcr;break case 3: perform "\\srwcprpt\\file3" putform contrpt; getform contrpt endtest if inuse("projdsc1") -- true then finish projdsc1; endif release projdsc1 if contin ="N" then continue; endif case 4; /\* Input new or update existing data in the PROJECT TYPE OF RESEARCH file. \*/ load "\\srwcpipf\\projdsc2" with "f"; use "\\srwcpdat\\projdsc2" test functn case 1: browse projdsc2 with projdsc2 putform contbr; getform contbr; break case 2: create record for projdsc2 with projdsc2 putform conter; getform conter; break case 3: perform "\\srwcprpt\\file4" putform contrpt; getform contrpt endtest if inuse("projdsc2")=true then finish projdsc2;endif release projdsc2 if contin ="N" then continue; endif /\* Input new or update existing data in the SITE LOCATION file. \*/ case 5: load "\\srwcpipf\\siteloc" with "f"; use "\\srwcpdat\\siteloc" test functn case 1: browse siteloc with siteloc putform contbr; getform contbr; break case 2: create record for siteloc with siteloc putform conter; getform conter; break case 3: perform "\\srwcprpt\\file5" putform contrpt; getform contrpt endtest if inuse("siteloc")=true then finish siteloc;endif release siteloc if contin ="N" then continue; endif /\* Input new or update existing data in the SITE AVERAGE CLIMATE file. \*/ case 6: load "\\srwcpipf\\siteac" with "f"; use "\\srwcpdat\\siteac" test functn case 1:

browse siteac with siteac putform contbr; getform contbr; break case 2: create record for siteac with siteac putform conter; getform conter; break case 3: perform "\\srwcprpt\\file6" putform contrpt; getform contrpt endtest if inuse("siteac")=true then finish siteac; endif release siteac if contin ="N" then continue; endif /\* Input new or update existing data in the SITE QUALITY file. \*/ case 7: load "\\srwcpipf\\siteq" with "f"; use "\\srwcpdat\\siteq" test functn case 1: browse siteq with siteq putform contbr; getform contbr; break case 2: create record for siteq with siteq putform conter; getform conter; break case 3: perform "\\srwcprpt\\file7" putform contrpt; getform contrpt endtest if inuse("siteq")=true then finish siteq;endif release siteq if contin ="N" then continue; endif case 8: /\* Input new or update existing data in the SOIL CHEMISTRY file. \*/ load "\\srwcpipf\\soilc" with "f"; use "\\srwcpdat\\scilc" test functn case 1: browse soilc with soilc putform contbr; getform contbr;break case 2: create record for soilc with soilc putform conter; getform conter; break case 3: perform "\\srwcprpt\\file8" putform contrpt; getform contrpt endtest if inuse("soilc")=true then finish soilc;endif release soilc if contin ="N" then continue; endif /\* Input new or update existing data in the SOIL PHYSICS file. \*/ case 9: load "\\srwcpipf\\soilp" with "f"; use "\\srwcpdat\\scilp" test functn case 1: browse soilp with soilp putform contbr; getform contbr; break case 2: create record for soilp with soilp putform conter; getform conter; break case 3: perform "\\srwcprpt\\file9" putform contrpt; getform contrpt endtest if inuse("soilp")=true then finish soilp;endif release soilp if contin ="N" then continue; endif case 10: /\* Input new or update existing data in the SITE TYPE file. \*/ load "\\srwcpipf\\sitetyp" with "f"; use "\\srwcpdat\\sitetyp" test functn case 1:

39

browse sitetyp with sitetyp putform contbr; getform contbr; break case 2: create record for sitetyp with sitetyp putform conter; getform conter; break case 3: perform "\\srwcprpt\\file10" putform contrpt; getform contrpt endtest if inuse("sitetyp")=true then finish sitetyp;endif release sitetyp if contin ="N" then continue; endif /\* Input new or update existing data in the YEARLY RAINFALL AND TEMPERATURE DATA file. \*/ case 11: load "\\srwcpipf\\raintemp" with "f"; use "\\srwcpdat\\raintemp" test functn case 1: browse raintemp with raintemp putform contbr; getform contbr; break case 2: create record for raintemp with raintemp putform conter; getform conter; break case 3: perform "\\srwcprpt\\file11" putform contrpt; getform contrpt endtest if inuse("raintemp")=true then finish raintemp;endif release raintemp if contin =="N" then continue; endif case 12: /\* Input new or update existing data in the TEST DESIGN file. \*/ load "\\srwcpipf\\testdesn" with "f"; use "\\srwcpdat\\testdesn" test functn case 1: browse testdesn with testdesn putform contbr; getform contbr; break case 2: create record for testdesn with testdesn putform conter; getform conter; break case 3: perform "\\srwcprpt\\file12" putform contrpt; getform contrpt endtest if inuse("testdesn") then finish testdesn;endif release testdesn if contin ="N" then continue; endif case 13: /\* Input new or update existing data in the TEST VARIABLES file. \*/ load "\\srwcpipf\\testvars" with "f"; use "\\srwcpdat\\testvars" test functn case 1: browse testvars with testvars putform contbr; getform contbr; break case 2: create record for testvars with testvars putform conter; getform conter; break case 3: perform "\\srwcprpt\\file13" putform contrpt; getform contrpt endtest if inuse("testvars") = true then finish testvars; endif release testvars if contin ="N" then continue; endif case 14: /\* Input new or update existing data in the TREATMENT SIZE/SPACING file, \*/ load "\\srwcpipf\\trtsizsp" with "f"; use "\\srwcpdat\\trtsizsp" test functn case 1:

```
40
```

browse trtsizsp with trtsizsp putform contbr; getform contbr; break case 2: create record for trtsizsp with trtsizsp putform contor; getform contor; break case 3: perform "\\srwcprpt\\file14" putform contrpt; getform contrpt endtest if inuse("trtsizsp")=true then finish trtsizsp;endif release trtsizsp if contin ="N" then continue; endif case 15: /\* Input new or update existing data in the SITE PREPARATION file. \*/ load "\\srwcpipf\\siteprep" with "f"; use "\\srwcpdat\\siteprep" test functn case 1: browse siteprep with siteprep putform contbr; getform contbr; break case 2: create record for siteprep with siteprep putform conter; getform conter; break case 3: perform "\\srwcprpt\\file15" putform contrpt; getform contrpt endtest if inuse("siteprep")=true then finish siteprep;endif release siteprep if contin ="N" then continue; endif case 16: /\* Input new or update existing data in the TREATMENT PLANTING STOCK SOURCE file. \*/ load "\\srwcpipf\\trtps1" with "f"; use "\\srwcpdat\\trtps1" test functn case 1: browse trtps1 with trtps1 putform contbr; getform contbr; break case 2: create record for trtps1 with trtps1 putform contor; getform contor; break case 3: perform "\\srwcprpt\\file16" putform contrpt; getform contrpt endtest if inuse("trtps1") then finish trtps1;endif release trtps1 if contin ="N" then continue; endif case 18: /\* Input new or update existing data in the YEARLY MAINTENANCE BY TREATMENT file. \*/ load "\\srwcpipf\\yrmntrt1" with "f"; use "\\srwcpdat\\yrmntrt1" test functn case 1: browse yrmntrt1 with yrmntrt1 putform contbr; getform contbr; break case 2: create record for yrmntrt1 with yrmntrt1 putform conter; getform conter; break case 3: perform "\\srwcprpt\\file18" putform contrpt; getform contrpt endtest if inuse("yrmntrt1")=true then finish yrmntrt1;endif release yrmntrt1 if contin ="N" then continue; endif case 19: /\* Input new or update existing data in the YEARLY MAINTENANCE (HERBICIDE) file. \*/ load "\\srwcpipf\\yrmnthb" with "f"; use "\\srwcpdat\\yrmnthb" test functn case 1:

browse yrmnthb with yrmnthb putform contbr getform contbr;break case 2: create record for yrmnthb with yrmnthb putform conter; getform conter; break case 3: perform "\\srwcprpt\\file19" putform contrpt; getform contrpt endtest if inuse("yrmnthb")=true then finish yrmnthb;endif release yrmnthb if contin ="N" then continue; endif case 20: /\* Input new or update existing data in the YEARLY MAINTENANCE (FERTILIZATION) FILE. \*/ load "\\srwcpipf\\yrmntft" with "f"; use "\\srwcpdat\\yrmntft" test function case 1: browse yrmntft with yrmntft putform contbr; getform contbr; break case 2: create record for yrmntft with yrmntft putform contor; getform contor; break case 3: perform "\\srwcprpt\\file20" putform contrpt; getform contrpt endtest if inuse("yrmntft")=true then finish yrmntft;endif release yrmntft if contin ="N" then continue; endif case 21: /\* input new or update existing data in the YEARLY MAINTENANCE (PEST CONTROL) FILE. \*/ load "\\srwcpipf\\yrmntpc" with "f"; use "\\srwcpdat\\yrmntpc" test functn case 1: browse yrmntpc with yrmntpc putform contbr; getform contbr; break case 2: create record for yrmntpc with yrmntpc putform conter; getform conter; break case 3: perform "\\srwcprpt\\file21" putform contrpt; getform contrpt endtest if inuse("yrmntpc")=true then finish yrmntpc;endif release vrmntpc if contin ="N" then continue; endif case 22: /\* Input new or update existing data in the YEARLY MAINTENANCE (CULTIVATION) FILE. \*/ load "\\srwcpipf\\yrmntct" with "f"; use "\\srwcpdat\\yrmntct" test functri case 1: browse yrmntct with yrmntct putform contbr; getform contbr; break case 2: create record for yrmntct with yrmntct putform conter; getform conter; break case 3: perform "\\srwcprpt\\file22" putform contrpt; getform contrpt endtest if inuse("yrmntct")=true then finish yrmntct;endif release yrmntct if contin ="N" then continue; endif case 23: /\* Input new or update existing data in the YEARLY MAINTENANCE (MOWING) file. \*/ load "\\srwcpipf\\yrmntmw" with "f"; use "\\srwcpdat\\yrmntmw" test functn

43

case 1: browse yrmntmw with yrmntmw putform contbr; getform contbr;break case 2 create record for yrmntmw with yrmntmw putform contor; getform contor; break case 3: perform \*\\srwcprpt\\file23\* putform contrpt; getform contrpt endtest if inuse("yrmntmw")=true then finish yrmntmw;endif release yrmntmw if contin ="N" then continue; endif case 24: /\* Input new or update existing data in the YEARLY MAINTENANCE (browse CONTROL) file. \*/ load "\\srwcpipf\\yrmntbc" with "f"; use "\\srwcpdat\\yrmntbc" test functn case 1: browse yrmntbc with yrmntbc putform contbr; getform contbr; break case 2: create record for yrmntbc with yrmntbc; putform conter; getform conter; break case 3: perform \*\\srwcprpt\\file24" putform contrpt; getform contrpt endtest if inuse("yrmntbc")=true then finish yrmntbc;endif release yrmntbc if contin ="N" then continue; endif case 25: /\* Input new or update existing data in the YEARLY MAINTENANCE (IRRIGATION) file, \*/ load "\\srwcpipf\\yrmntir" with "f"; use "\\srwcpdat\\yrmntir" test functn case 1: browse yrmntir with yrmntir putform contbr; getform contbr; break case 2: create record for yrmntir with yrmntir putform conter; getform conter; break case 3: perform "\\srwcprpt\\file25" putform contrpt; getform contrpt endtest if inuse("yrmntir")=true then finish yrmntir;endif release vrmntir if contin ="N" then continue; endif /\* Input new or update existing data in the YEARLY MAINTENANCE (LIMING) file. \*/ case 26: load "\\srwcpipf\\yrmntlm" with "f"; use "\\srwcpdat\\yrmntlm" test functn case 1: browse yrmntlm with yrmntlm putform contbr; getform contbr; break case 2: create record for yrmntim with yrmntim putform conter; getform conter; break case 3: perform "\\srwcprpt\\file26" putform contrpt; getform contrpt endtest if inuse("yrmntlm")=true then finish yrmntlm;endif release yrmntlm if contin ="N" then continue; endif case 27: /\* Input new or update existing data in the WOOD QUALITY CHARACTERISTICS file, \*/ load "\\srwcpipf\\woodqual" with "f"; use "\\srwcpdat\\woodqual" test functn

case 1: browse woodqual with woodqual putform contbr; getform contbr; break case 2: create record for woodqual with woodqual putform conter; getform conter; break case 3: perform "\\srwcprpt\\file27" putform contrpt; getform contrpt endtest if inuse("woodqual")=true then finish woodqual;endif release woodqual if contin ="N" then continue; endif case 28: /\* Input new or update existing data in the YEARLY HARVEST INFORMATION file. \*/ load "\\srwcpipf\\yrharvin" with "f"; use "\\srwcpdat\\yrharvin" test functn case 1: browse yrharvin with yrharvin putform contbr; getform contbr; break case 2: create record for yrharvin with yrharvin putform conter; getform conter; break case 3: perform "\\srwcprpt\\file28" putform contrpt; getform contrpt endtest if inuse("yrharvin")=true then finish yrharvin;endif release yrharvin if contin ="N" then continue; endif case 29: /\* Input new or update existing data in the YEARLY HARVEST METHODS file, \*/ load "\\srwcpipf\\yrharvmd" with "f"; use "\\srwcpdat\\yrharvmd" test functn case 1: browse yrharvmd with yrharvmd putform contbr; getform contbr; break case 2: create record for yrharvmd with yrharvmd putform conter; getform conter; break case 3: perform "\\srwcprpt\\file29" putform contrpt; getform contrpt endtest if inuse("yrharvmd")=true then finish yrharvmd;endif release yrharvmd if contin ="N" then continue; endif case 30: /\* Input new or update existing data in the YEARLY YIELD BY TEST file.\*/ load "\\srwcpipf\\yryldtst" with "f"; use "\\srwcpdat\\yryldtst" test functn case 1: browse yryldtst with yryldtst putform contbr; getform contbr; break case 2: create record for yryldtst with yryldtst putform conter; getform conter; break case 3: perform "\\srwcprpt\\file30" putform contrpt getform contrpt endtest if inuse("yryldtst")=true then finish yryldtst;endif release yryldtst if contin = "N" then continue; endif

case 31: /\* Input new or update existing data in the YEARLY YIELD BY TREATMENT file. \*/ load "\\srwcpipf\\yryldtrt" with "f"; use "\\srwcpdat\\yryldtrt"

45

test functn case 1: browse yryldtrt with yryldtrt putform contbr; getform contbr; break case 2: create record for yryldtrt with yryldtrt putform conter; getform conter; break case 3: perform "\\srwcprpt\\file31" putform contrpt; getform contrpt endtest if inuse("yryldtrt")=true then finish yryldtrt;endif release yryldtrt if contin ="N" then continue; endif case 32: /\* Input new or update existing data in the YEAFILY BIOMASS EQUATIONS file, \*/ load "\\srwcpipf\\yrbioequ" with "f"; use "\\srwcpdat\\yrbioequ" test functn case 1: browse vrbioeau with vrbioeau putform contbr; getform contbr; break case 2: create record for yrbioequ with yrbioequ putform conter; getform conter; break case 3: ? "Report under Development" putform contrpt; getform contrpt endtest if inuse("yrbioequ") then finish yrbioequ;endif release yrbioequ if contin ="N" then continue; endif case 33: /\* Input new or update existing data in the COMMENTS file. \*/ load "\\srwcpipf\\comments" with "f"; use "\\srwcpclat\\comments" test functn case 1: browse comments with comments putform contbr; getform contbr; break case 2: create record for comments with comments putform conter; getform conter; break case 3: perform "\\srwcprpt\\file32" putform contrpt; getform contrpt endtest if inuse("comments") = true then finish comments; endif release comments if contin ="N" then continue; endif endtest /\* Return to the top of the while loop for another iteration. Redisplay the file-select screen and ask for the file to be modified. \*/ endwhile

# 5.1.5 Form for Browse, Create, or Report Screen

# FORM BRCRSCRN

AT 2, 31 PUT " SRWCP DATABASE"

AT 3, 31 PUT \* DATA FILES"

AT 5, 6 PUT "Project Identification......1" AT 6, 6 PUT "Primary Investigator.......2"

AT 6, 45 PUT "Yearly Maintenance/Trtmt......18"

AT 7, 45 PUT "Yearly Maintenance (Herb.)....19"

AT 8, 6 PUT "Project Type of Research ......4"

AT 8, 45 PUT "Yearly Maintenance (Fert.)....20" AT 9, 45 PUT "Yearly Maintenance (Pst Ctl)...21" AT 10, 6 PUT "Site Average Climate ......6" AT 10, 45 PUT "Yearly Maintenance (Cult.)....22" AT 11, 6 PUT "Site Quality......7" AT 11, 45 PUT "Yearly Maintenance (Mowing)...23" AT 12, 45 PUT "Yearly Maintenance (Brs Ctl)..24" AT 13, 6 PUT "Soil Physics ......9" AT 13, 45 PUT "Yearly Maintenance (Irrgtn.)..25" AT 14, 6 PUT "Site Type ......10" AT 14, 45 PUT "Yearly Maintenance (Liming) ... 26" AT 15, 6 PUT "Yearly Rain/Temp Metric ......11" AT 16, 6 PUT "Test Design ......12" AT 16, 45 PUT "Yearly Harvest Information .... 28" AT 17, 6 PUT "Test Variables......13" AT 17, 45 PUT "Yearly Harvest Methods ........ 29" AT 18, 6 PUT "Treatment Size/Spacing ...... 14" AT 18, 45 PUT "Yearly Biomass Yields/Test....30" AT 19, 6 PUT "Site Preparation......15" AT 19, 45 PUT "Yearly Biomass Yields/Trtmt...31" AT 20, 6 PUT "Trtmt. Planting Stock Source.16" AT 20, 45 PUT "Yearly Biomass Equations ...... 32" AT 24, 2 PUT "Please Select Data File to Browse/Update/Report or 0 to Stop:" WITH "L" AT 24, 65 GET TBLCHOIC NUM USING "dd" AT 1, 1 TO 25, 80 PUT "FWBU" ENDFORM

#### 5.1.6 Forms for Continuation Prompts

Form CONTBR at 24,50 to 24,80 put "br" at 24,40 put "Continue Browsing? Y/N:" at 24,64 get contin str using "u" Endform Form CONTCR at 24,50 to 24,80 put "br"

at 24,40 put "Continue Creating/Updating? Y/N:" at 24,73 get contin str using "u" Endform

# 5.2 EXTRACT DATA OR REPORT FROM SRWCP DATABASE

The source code for each of the reports available through the Main Menu option 3, Extract Data or Report from SRWCP Database, is not presented here in its totality. These procedures were developed using the KnowledgeMan "select" command and simply consist of a listing of the fields and the sort sequence for printing. The only thing that is not standard to KnowledgeMan is the interactive method for limiting the report to a specific project. A list of valid KEYNAMES first appears on the screen (the KEYNAME.IPF program does this process), and the user is then prompted to input the KEYNAME upon which the report should be based. If a complete file dump is desired, the user simply hits the "enter" key. A sample report-generating procedure, FILE14.IPF, which generates a report listing the spacings and areas for each treatment in each test for each site under investigation follows.

/\* initialize environment variables \*/ e.stat=false; e.pwid=240 e.lstr=200; print chr(15)

/\* access the procedure which limits the report to a specific project \*/ perform "\\srwcprpt\\keyname"

?#date

? "TREATMENT SIZE AND SPACING - FILE 14"

if not inuse("trtsizsp") then use "\\srwcpdat\\trtsizsp";endif

if ^vname=" then

select trtsizsp.keyname, trtsizsp.site using "%8r",\

trtsizsp.testname using "%8r", trtsizsp.treatmnt using "%12r", trtsizsp.yearpltd using "%8r", trtsizsp.termdate using "%8r", \

trtsizsp.mnthpltd using "%8r", trtsizsp.testarea using "ddddd.ddd", trtsizsp.blocarea using "ddddd.dd",\ trtsizsp.trtarea using "ddddd.ddd", trtsizsp.numrepls using "%8r", trtsizsp.ttreerep using "%8r",\

trtsizsp.famprov using "%8r", trtsizsp.tfamrep using "%8r", trtsizsp.tclonrep using "%8r", trtsizsp.tdensity using "%8r", trtsizsp.cdensity using "%8r", trtsizsp.wdensity using "%8r", trtsizsp.rowspace using "ddddd.dd", trtsizsp.trespace using "ddddd.dd", trtsizsp.trespace using "dddddddd", trtsizsp.trespace using "dddddddd", trtsizsp.trespace using "ddddddd", trtsizsp.trespace using "dddddddd", trtsizsp.trespace using "dddddddd", trtsizsp.trespace using "ddddddddd", trtsizsp.trespace using "d

trtsizsp.bedspace using "%8r", trtsizsp.mapnfile using \*%8r", \

order trtsizsp.keyname, trtsizsp.site, trtsizsp.yearpltd,\

trtsizsp.testname, trtsizsp.treatmnt

else

?"Report for " ^ vname

select trtsizsp.site using "%8r", trtsizsp.testname using "%8r", trtsizsp.treatmnt using "%12r", trtsizsp.yearpltd using "%8r",)

trtsizsp.termdate using "%8r", trtsizsp.mnthpltd using "%8r", trtsizsp.testarea using "ddddd.ddd", trtsizsp.blocarea using "ddddd.dd",\

trtsizsp.trtarea using "ddddd.ddd", trtsizsp.numrepls using "%8r", trtsizsp.ttreerep using "%8r", trtsizsp.famprov using "%8r", \

trtsizsp.tfamrep using "%8r", trtsizsp.tclonrep using "%8r", trtsizsp.tdensity using "%8r", trtsizsp.cdensity using "%8r", trtsizsp.wdensity using "%8r", trtsizsp.rowspace using "ddddd.dd", trtsizsp.trespace using "ddddd.dd",

trtsizsp.bedspace using "%8r",\

trtsizsp.mapnfile using "%8r",\

for trtsizsp.keyname= ^vname, order trtsizsp.site, trtsizsp.yearpltd, trtsizsp.testname,\

trtsizsp.treatmnt

endif

finish all

if e.oprn=true then

eject

e.oprn≂false

endif

KEYNAME.IPF is a procedure which prompts the user to select the keyname upon which the report should be based. The routine first lists the valid keynames found in the projid file. The user is also asked whether the report should be sent to the printer

obtain first lget the first record

while not pastend(projid) do !get the keyname from each record and labels(1,1)=keyname !display on the screen

```
obtain next
          labels(1,2)=keyname
          obtain next
         tally labelfrm at x,1
         x=x+1
endwhile
e.supd=false
finish projid
                                       Iclose the projid file
e.supd=false
                                       Iturn on record display
e.stat=false
                                       !turn off statistical output
vname="
                                       linitialize vname variable to a blank
printon="
                                       linitialize printon variable to a blank
local form kname
          at 12,1 to 25,80 put "fwbu"
          at 14, 10 put "Valid Keynames Appear Above"
          at 16, 10 put "Input Keyname or hit ENTER for all"
          at 16, 60 put vname using "%8r"
          at 16, 60 get vname using "%8r"
          at 18, 10 put "Do you want this sent to the printer? (y/n)"
          at 18, 60 put printon using "u"
          at 18, 60 get printon using "u"
endform
putform kname; getform kname
vname="\""+vname+"\""; printon="\""+printon+"\""
if ^ printon="y" then
          e.oprn=true
          e.pwid=240
          e.lstr≈200
          print chr(15)
endif
```

#### .....

# 5.3 MISCELLANEOUS REPORTS AND PROGRAMS SOURCE CODE

#### 5.3.1 SPECLRPT.IPF - Report Generation Control Procedure

This procedure controls the process of data reporting in the SRWCP database and allows the user to access a program which aids in the conversion of English units (e.g., feet) to metric units (meters). The routine functions by painting a menu onto the screen and prompting the user to input the number of the report to be printed. The procedure then retrieves the appropriate subprocedure to output the desired report or start the appropriate program. Upon completion of any one reporting session, the user is asked if he/she wants to continue. An answer of "Yes will cause the next sequential report to be printed. A "No" answer will cause the initial report selection menu to be displayed. The user can select another report or stop the session and return to the main menu (BEGINN.IPF) by entering a "0". The program calls RPTSCRN.IPF and CONTRPT.IPF.

/\* Retrieve the report selection menu; set up an infinite while loop which will be exited via a user request through the variable 'tblchoic' when 'tblchoic='0'. In addition, retrieve the continuation menu to be displayed upon completion of each report session. \*/

load "\kman\\rptscrn" with "f"; include "contrpt.ipf"
e.oprn=false; e.lstr=35
let forever=true
while forever=true do
/\* Paint the report selection menu on the screen and request the user to input the desired report or program. \*/
putform rptscrn; getform rptscrn

if tblchoic = 0 then return; endif

/\* If the choice input by the user, 'tblchoic', is zero, then return from this procedure to the main procedure (BEGINN.IPF). \*/

/\* Test the value of 'tblchoic' input by the user. Retrieve the appropriate report printing procedure and produce the report.\*/

test tblchoic case 1: /\* Output Projects and Sites by Species Report (old Report A) \*/ perform "\\srwcprpt\\reporta" e oprn=false putform contrpt; getform contrpt if contin="N" then continue; endif case 2: /\* Output Species and Sites by Project Report (old Report B) \*/ perform "\\srwcprpt\\reportb" e.oprn≔false putform contrpt; getform contrpt if contin="N" then continue; endif /\* Output Yields by Project, Species and Year Report (modified version of old Report C) \*/ case 3: perform "\\srwcprpt\\reportc" e.oprn≔false putform contrpt; getform contrpt if contin="N" then continue; endif case 4: /\* Output Listing for a Particular Project (dump of all the data for one project) \*/ perform "\\srwcprpt\\reports" e.opm=false putform contrpt; getform contrpt if contin="N" then continue; endif case 5: /\* Output Regional Yields of Species Report (statistical display from old Report G) \*/ perform "\\srwcprpt\\repgstat" e.opm=false putform contrpt; getform contrpt if contin="N" then continue; endif case 6: /\* Access the English/Metric Data Conversion Program \*/ perform "\\srwcprpt\\convertp" e.opm=false putform contrpt; getform contrpt if contin="N" then continue; endif case 7: /\* Access the Yearly Rain/Temperature (Fahrenheit/Inches) Menu \*/ perform "\\srwcprpt\\rain2prc" putform contprt; getform contprt if contin="N" then continue;endif

endtest

/\* Return to the top of the while loop for another iteration. Redisplay the report-select screen and ask for the report to be printed. \*/

endwhile

# 5.3.2 Form for Miscellaneous Reports and Programs Menu

AT 4, 5 TO 17, 75 PUT "FWBA" AT 25, 1 TO 25, 1 PUT "FWBA" ENDFORM

# 5.3.3 Form for Continuation Prompt

Form CONTRPT at 24,50 to 24,80 put "br" at 24,40 put "Continue Reporting? Y/N:" at 24,64 get contin str using "u" Endform

# 5.3.4 Projects and Sites by Species Report

REPORTA.IPF contains the procedures that generate a report listing the species that have been investigated at each project and site.

/\* initialize environment variables \*/ e.legh=true /\* turn on the column headings specified in legend variable \*/ e.suph=false !suppress normal column headings Iturn off statistical summary e.stat=false Itell the printer to use compressed print print chr(15) Isend output to the printer e.oprn=true e.pmar=15 !set the left margin !suppress page ejects at 'group' breaks e.secb=true e.lstr=100 Ireset character string length to 100 characters /\* define column headings \*/ dim #legend(3) #legend(1) = "Species"; #legend(2) = "Institution" #legend(3)="Sites Planted" /\* display messages concerning program flow on the screen; put the tables in use and generate indices \*/ ?"Tables being opened"; ?"Indices being generated" if not inuse("trtps1") then use "\\srwcpdat\\trtps1";endif if not inuse("speciesn") then use "\\srwcpdat\\speciesn"\ index \*\\srwcpdat\\species\* for speciesn by speciesn.dbname;endif if not inuse("projid") then use "\\srwcpdat\\projid" index "\\srwcpdat\\projid" for projid by projid.keyname;endif ?"Index generation completed" ?"Search and Retrieval Beginning" if e.oprn=true then eject;endif ?"Species Listed by Institution and Sites" Ititle of report ?#date e.lstr=30 !reset output string length to 30 characters Select all unique trim(speciesn.latin),\ trim(projid.compname), trtps1.site using "%14r",\ from trtps1, from projid pluck trtps1.keyname,\ from speciesn pluck trtps1.species, group by speciesn.latin,\ order by az speciesn.latin projid.institut trtps1.site finish all Iclose data tables Iturn on display of column headings e.suph=true !turn off display of legend labels e.legh=false e.oprn=false !turn off printer

#### 5.3.5 Species and Sites by Project Report

REPORTB.IPF contains the procedures that generate a report listing the institutions funded by the SRWCP and the species and sites at each institution.

| /* initialize envir | onment variables */                              |               |
|---------------------|--------------------------------------------------|---------------|
| e.legh=true         | /*turn on the column headings specified in legen | d variable */ |
| e.suph=false        | suppress normal column headings                  |               |
| e.stat=false        | Iturn off statistical summary                    |               |
| print chr(15)       | Itell the printer to use compressed print        | 1             |
| e.oprn=true         | Isend output to the printer                      |               |
| e.pmar=15           | Iset the left margin                             | ,             |
| e.secb=true         | Isuppress page ejects at 'group' breaks          |               |
| e.lstr=100          | Ireset character string length so title prints   |               |

/\* define column headings \*/ dim #legend(3) #legend(1)="Institution"; #legend(2)="Species" #legend(3)="Sites Planted"

/\* display messages concerning program flow; put the tables in use and generate indices \*/ ?"Tables being opened"; ?"Indices being generated" if not inuse("trtps1") then use "\\srwcpdat\\trtps1";endif if not inuse("speciesn") then use "\\srwcpdat\\speciesn"\ index "\\srwcpdat\\species" for speciesn by speciesn.dbname;endif

if not inuse("projid") then use "\\srwcpdat\\projid"\ index "\\srwcpdat\\projid" for projid by projid,keyname;endif

?"Index generation completed" ?"Search and Retrieval Beginning"

.

if e.oprn=true then eject;endif

?"Species and Sites by Institution" ?#date e.lstr=30 !reset to 30 characters Ititle of report

elisti-ou reset to ou characters

Select all unique trim(projid.compname),\

trim(speciesn.latin), trtps1.site using "%14r",\ from trtps1, from projid pluck trtps1.keyname,\ from speciesn pluck trtps1.species, group by projid.institut,\ order by az projid.institut trtps1.species trtps1.site

e.legh=false!turn off the column headingse.suph=true!turn on normal column headingse.oprn=false!turn off printere.stat=false!turn off statisticsfinish all!close data tables

# 5.3.6 Yields by Project, Species and Year Report

REPORTC.IPF contains the procedures that generate a report listing biomass yields for one project for all calendar years (REPC1.IPF), for all projects and one calendar year (REPC2.IPF), for all projects and all calendar years (REPC3.IPF), or for one project for one calendar year (REPC4.IPF). The user designates which type of report is desired by indicating the calendar year or keyname as limiting criteria.

/\* Call program which prompts user to designate calendar year and/or keyname \*/ perform "\\srwcprpt\\yearrep";clear

/\* prompt the user to align the paper in the printer if output is going to the printer \*/ if e.oprn=true then ?"Align Paper in Printer" ?"Press any key to continue" wait endif /\* initialize environment variables \*/ e.pwid=240; e.lstr=50 e.deci=2 limit number of decimals to 2 places e.secb=true suppress page breaks at control (group) breaks e.legh=true Itum on legend headings Iturn off display of normal column headings e.suph=true /\* display messages concerning program flow; put the tables in use and generate indices \*/ ?"Tables being opened"; ?"Indices being generated" if not inuse("yryldtrt") then use "\\srwcpdat\\yryldtrt";endif if not inuse("trtsizsp") then use "\\srwcpdat\\trtsizsp"\ index "\\srwcpdat\\trtsiz" for trtsizsp by trtsizsp.testname,\ trtsizsp.treatmnt endif if not inuse("trtps1") then use "\\srwcpdat\\trtps1"\ index "\\srwcpdat\\ps1spec" for trtps1 by trtps1.testname,\ trtps1.treatmnt endif if not inuse("speciesn") then use "\\srwcpdat\\speciesn"\ index "\\srwcpdat\\species" for speciesn by speciesn.dbname;endif if not inuse("projid") then use "\\srwcpdat\\projid"\ index "\\srwcpdai\\projid" for projid by projid.keyname;endif ?"Index generation completed" ?"Search and Retrieval Beginning" if e.oprn=true then eject;endif test true /\* Perform the appropriate action based on user input \*/ case ^vyear=""; perform "\\srwcprpt\\repc1"; break case ^vyear=" and ^vname ne " perform "\\srwcprpt\\repc2"; break case ^vyear ne " and ^vname=". perform "\\srwcprpt\\repc3"; break case ^vyear ne " and ^vname ne "; perform "\\srwcprpt\\repc4"; break endtest /\* reset all environment variables \*/

/\* reset all environment variables \*/ e.suph=false !turn on normal column heading display e.legh=false !turn off legend heading display e.oprn=false !turn off printer e.stat=false !turn off statistics finish all !close all tables

REPC1.IPF is a submodule called from REPORTC.IPF that generates a biomass yield report for all projects and all years.

/\* initialize environment variables \*/ e.stat=false; e.legh=true e.suph=false; e.deci=2

/\* define column headings \*/ dim #legend(18) #legend(1)="Institution"; #legend(2)="Site"; #legend(3)="Test" #legend(4)="Treatment"; #legend(5)="Species"; #legend(6)="Year"
#legend(7)="Rotation"; #legend(8)="Growth Year"; #legend(9)="Root Age"
#legend(10)="Trees/ha"; #legend(11)="Area/Trt"; #legend(12)="# Reps"
#legend(13)="Trees/Rep"; #legend(14)="Total Yield"
#legend(15)="Avg. Yield"; #legend(16)="DBH"
#legend(17)="DSH"; #legend(18)="Height"

?\*Biomass Yields by Project and Test";?#date

| select projid.institut using "%11r", yryldtrt.site using "u%7r", yryldtrt.testname using "%8r",\  |
|---------------------------------------------------------------------------------------------------|
| yryldtrt.treatmnt using *%9r*, trim(speciesn.tatin), yryldtrt.calenyr using *%4r",\               |
| yryldtrt.rotation using "%8d", yryldtit.growthyr using "dddddddd.dd",\                            |
| yryldtrt.rootage using "dddddd.dd", trtsizsp.tdensity using "ddddddddd",                          |
| trtsizsp.trtarea using "ddddddddd", trtsizsp.numrepls using "dddddd",                             |
| trtsizsp.ttreerep using "ddddddddd", yryldtrt.bioyield using "dddddddddddd",\                     |
| yryldtrt.avgyld using "ddddddddddd", yryldtrt.dbh, yryldtrt.dsh, yryldtrt.height using "dddd.dd", |
| from yryldtrt for yryldtrt bioyield $<> 0$ and yryldtrt calenyr = $^vyear_{\lambda}$              |
| from projid pluck yryldtrt keyname, from trtsizsp pluck yryldtrt testname yryldtrt treatmnt,      |
| from trtps1 pluck trtsizsp.testname trtsizsp.treatmnt,\                                           |
| from speciesn pluck trtps1.species,\                                                              |
| group by projid.institut,yryldtrt.site,yryldtrt.testname\                                         |
| order projid institut, vryldtrt.site, vryldtrt.testname                                           |
| yryldtrt.treatmnt, yryldtrt.rootage                                                               |
|                                                                                                   |

REPC2.IPF is a submodule called from REPORTC.IPF that generates a biomass yield report for a specific project.

| /* initialize environment variables */                                                        |                  |
|-----------------------------------------------------------------------------------------------|------------------|
| e.deci=2; e.stat=false; e.legh=true; e.suph=false                                             |                  |
| /* define column headings */                                                                  |                  |
| dim #legend(17)                                                                               |                  |
| #legend(1)="Site"; #legend(2)="Test"; #legend(3)="Treatment"                                  |                  |
| #legend(4)="Species"; #legend(5)="Year"; #legend(6)="Rotation"                                |                  |
| #legend(7)="Growth Year"; #legend(8)="Root Age"; #legend(9)="Trees/ha"                        |                  |
| #legend(10)="Area/Tit"; #legend(11)="# Reps"; #legend(12)="Trees/Rep"                         |                  |
| #legend(13)="lotal Yield"; #legend(14)="Avg. Yield"; #legend(15)="DBH"                        |                  |
| #legend(16)="USH"; #legend(17)="Height"                                                       |                  |
| ?"Biomass Yields for " ^vname                                                                 |                  |
| select yryldtrt.site using "u%7r", yryldtrt.testname using "%8r".\                            |                  |
| yryldtrt.treatmnt using "%9r", trim(speciesn.latin), yryldtrt.calenyr using "%4r".\           |                  |
| yryldtrt.rotation using "%8d", yryldtrt.growthyr using "dddddddddd.dd",\                      |                  |
| yryldtrt.rootage using "dddddd.dd", trtsizsp.tdensity using "ddddddddd",\                     |                  |
| trtsizsp.trtarea using "ddddddd.dd", trtsizsp.numrepls using "dddddd",\                       |                  |
| trtsizsp.ttreerep using "ddddddddd", yryldtrt.bioyield using "dddddddd.dd",\                  |                  |
| yryldtrt.avgyld using "dddddddd.dd", yryldtrt.dbh, yryldtrt.dsh, yryldtrt.height us           | sing "dddd.dd",\ |
| from yryldtrt for yryldtrt.bioyield <> 0 and yryldtrt.keyname= ^ vname,\                      |                  |
| from projid pluck yryldtrt.keyname, from trisizsp pluck yryldtrt.testname yryldtrt.treatmnt,\ |                  |
| from trips1 pluck tripizsp.testname trisizsp.treatmnt, from speciesn pluck trips1.species,\   |                  |
| group by yryidin.site, yryidin.testname, order yryidin.site, yryidin.testname,                |                  |
| yryion in earlinn, yryion i roonage                                                           |                  |

REPC3.IPF generates a report that lists the biomass yields for all projects for a specific year.

/\* initialize environment variables \*/

e.legh=true;e.suph=false

e.stat=true !turn on statistics

e.secb=true !suppress page ejects at 'control' breaks

/\* define column headings \*/

dim #legend(18) #leaend(1) = "Institution": #leaend(2) = "Site": #leaend(3) = "Test" #legend(4)="Treatment"; #legend(5)="Species"; #legend(6)="Year" #legend(7)="Rotation"; #legend(8)="Growth Year"; #legend(9)="Root Age" #legend(10) = "Trees/ha"; #legend(11) = "Area/trt"; #legend(12) = "# Reps" #legend(13) = "Trees/Rep"; #legend(14) = "Total Yield" #legend(15)="Avg. Yield"; #legend(16)="DBH" #legend(17)="DSH"; #legend(18)="Height" ?"Biomass Yields by Project for " ^ vyear; ?#date select projid institut using "%11r", yryldtrt.site using 'u%7r", yryldtrt.testname using "%8r",\ yryldtrt.treatmnt using "%9r", trim(speciesn.latin), yryldtrt.calenyr using "%4r",\ yryldtrt.rotation using "%8d", yryldtrt.growthyr using "dddddddd.dd", yryldtrt.rootage using "dddddd.dd",\ trtsizsp.tdensity using "ddddddddd", trtsizsp.trtarea using "ddddddddd",\ trtsizsp.numrepls using "dddddd", trtsizsp.ttreerep using "ddddddddd",\ yryldtrt.bioyield using "ddddddddddd", yryldtrt.avgyld using "ddddddddddd", \ yryldtrt.dbh, yryldtrt.dsh, yryldtrt.height using \*dddd.dd\*,\ from yryldtrt for yryldtrt.bioyield <> 0 and yryldtrt.calenyr= ^ vyear,\ from projid pluck yryldtrt.keyname, from trtsizsp pluck yryldtrt.testname yryldtrt.treatmnt,\ from trtps1 pluck trtsizsp.testname trtsizsp.treatmnt,\ from speciesn pluck trtps1.species.\ group by yryldtrt.testname,\ order projid.institut, yryldtrt.site, yryldtrt.testname,\ yryldtrt.treatmnt /\* reset environment variables \*/ e.suph=true; e.legh=false e.stat=false Iturn off statistics

REPC4.IPF generates a report that lists the biomass yields for one project for one calendar year.

/\* initialize environment variables \*/ e.stat=true; e.deci=2 e.secb=true Isuppress page breaks at control (group) breaks e.legh=true; e.suph=false /\* define column headings \*/ dim #legend(17) #legend(1) = "Site"; #legend(2) = "Test"; #legend(3) = "Treatment" #legend(4) = "Species"; #legend(5) = "Year"; #legend(6) = "Rotation" #legend(7) = "Growth Year"; #legend(8) = "Root Age"; #legend(9) = "Trees/ha" #legend(10) = "Area/trt"; #legend(11) = "# Reps"; #legend(12) = "Trees/Rep" #legend(13)="Total Yield"; #legend(14)="Avg. Yield"; #legend(15)="DBH" #legend(16) = "DSH"; #legend(17) = "Height" ?"Biomass Yields for " ^ vname " and " ^ vyear select yryldtrt.site using "u%7r", yryldtrt.testname using "%8r",\ yryldtrt.treatmnt using "%9r", trim(speciesn.latin), yryldtrt.calenyr using "%4r",\ yryldtrt.rotation using "%8d", yryldtrt.growthyr using "ddddddddddd",\ vryldtrt.rootage using "dddddd.dd", trtsizsp.tdensity using "ddddddddd",\ trtsizsp.trtarea using "dddddddddd", trtsizsp.numrepls using "dddddd",\ trtsizsp.ttreerep using "dddddddd", yryldtrt.bioyield using "dddddddddd",\ yryldtrt.avgyld using "ddddddddddd", yryldtrt.dbh, yryldtrt.dsh, yryldtrt.height using "dddd.dd",\ from yryldtrt for yryldtrt.bioyield <> 0 and yryldtrt.calenyr= ^vyear and yryldtrt.keyname= ^vname,\ from trtsizsp pluck yryldtrt.testname yryldtrt.treatmnt,\ from trtps1 pluck trtsizsp.testname trtsizsp.treatmnt,\ from speciesn pluck trtps1.species,\ group by yryldtrt.testname,\ order yryldtrt.site, yryldtrt.testname,\ yryldtrt.treatmnt /\* reset environment variables \*/ e.legh=false; e.stat=false Iturn off statistics

# 5.3.7 Complete Listing for a Particular Project

The source code for the procedure that generates a complete listing of all the data for a particular project is not presented here because the procedure simply consists of a series of KnowledgeMan "select" commands for each of the 32 data tables.

# 5.3.8 Regional Yields of Species (Statistics Only) Report

REPGSTAT.IPF generates a report that lists only the statistics for the treatment yields of species by region and state.

```
/* initialize environment variables */
e.legh=true; e.suph=false; e.stat=true
e.secb=true; e.spgn=false; printon=""
local form printyes
          at 12, 1 to 25, 80 put "fwbu"
          at 14, 10 put "Do you want this sent to the printer? (y/n)"
          at 14, 65 put printon using "u"
          at 14, 65 get printon using "u"
endform
clear
putform printyes; getform printyes
if printon="y" then
          print chr(15)
          e.pwid=240
          e.pmar=0
          e.oprn=true
endif
/* define column headings */
dim #legend(10)
#legend(1)="Region"; #legend(2)="State"; #legend(3)="Species"
#legend(4)="Site"; #legend(5)="Test Name"; #legend(6)="Treatment"
#legend(7) = "Rotation"; #legend(8) = "Age"; #legend(9) = "Yield"
#legend(10)="Avg. Yield"
/* display messages about program flow and open tables for use */
?"Tables Being Opened"
?"Indexes Being Generated"
if not inuse("yryldtrt") then use "\\srwcpdat\\yryldtrt";endif
if not inuse("siteloc") then use "\\srwcpdat\\siteloc"\
          index "\\srwcpdat\\siteloc" for siteloc by siteloc.site
endif
if not inuse("trtps1") then use "\\srwcpdat\\trtps1"\
          index "\\srwcpdat\\trtps1" for trtps1 by trtps1.testname,\
          trtps1.treatmnt
endif
if not inuse("speciesn") then use "\\srwcpdat\\speciesn"\
         index "\\srwcpdat\\speciesn" for speciesn by speciesn.dbname;endif
?"Index Generation Complete"
?"Search and Retrieval Beginning"
if e.opm=true then
         ?"Make Sure Printer Is On"
         ?"Align Paper at Top of Page Using Printer FormFeed Control"
         ?"Press Any Key to Continue"
```

wait

|                                          | eject |            |                       |
|------------------------------------------|-------|------------|-----------------------|
| endif                                    |       |            |                       |
| /* Output                                | repo  | rt titl    | e and region codes */ |
| ?"Treatment Yields of Species by Region" |       |            |                       |
| ?#date;?                                 |       |            |                       |
| ?"Region                                 | Code  | es"        |                       |
| ?"                                       | GP    |            | Great Plains*         |
| ?"                                       | LS    | <b>2</b> 2 | Lake States"          |
| ?"                                       | MW    |            | Midwest*              |
| ?"                                       | NE    |            | Northeast"            |
| ?"                                       | PNW   | ' =        | Pacific Northwest"    |
| ?"                                       | S/SE  | -          | South/Southeast"      |
| ?"                                       | SB    | =          | Subtropics"           |
| ?"                                       | W/SV  | N ==       | West/Southwest"       |
| ?                                        |       |            |                       |
| e.lstr=30                                |       |            |                       |

Stat siteloc.region using "%8r", siteloc.state using "%8r", trim(speciesn.latin),\ yryldtrt.site using "%10r", yryldtrt.testname using "%10r", yryldtrt.treatmnt using "%10r",\ yryldtrt.rotation using 'dddddd.dd", yryldtrt.growthyr using 'dd.dd", yryldtrt.bioyield using 'dddddd.dd",\ yryldtrt.avgyld using 'ddddddd.dd",\ from yryldtrt for yryldtrt.bioyield <> 0, from trtps1 pluck yryldtrt.testname yryldtrt.treatmnt,\ from speciesn pluck trtps1.species, from siteloc pluck yryldtrt.site,\ group by siteloc.region, order by az siteloc.region, siteloc.state\ trtps1.species yryldtrt.site, yryldtrt.treatmat,\ yryldtrt.treatmnt, yryldtrt.rootage

/\* reset environment variables and close data tables \*/ finish all e.stat=false;e.legh=false;e.oprn=false

# 5.3.9 English/Metric Data Conversion Program

CONVERTP.IPF functions like a calculator to convert data input from Fahrenheit to Celsius, Celsius to Fahrenheit, or meters to feet using a substitution indicator. The user is prompted for the action desired.

```
clear
load from "\\srwcprpt\\convp" with "f"
while true do
         clear; option="
         putform tempchng; getform tempchng
         test option
                    Case "1": perform "\\srwcprpt\\fahren"; break
                   case "2": perform "\\srwcprpt\\celsius"; break
                   case "3": perform "\\srwcprpt\\meters"; break
                   case "4": perform "\\srwcprpt\\inches"; break
                   case "5": perform "\\srwcprpt\\hectare";break
                   case "6": perform "\\srwcprpt\\megagram";break
                   case *7*: clear; return
                   otherwise: ?"Error - press carriage return"
                                 ?"Then enter 1-7";wait
         endtest
```

endwhile

FAHREN.IPF is a procedure that converts Celsius temperatures to Fahrenheit temperatures.

```
clear; e.lstr = 50
e.deci = 2
/* choice variable drives the program for more than one repetition */
choice = "Y"
ftemp = 0
```

```
while choice = "Y" do

input var with "Which Celsius temperature?: "

ftemp = 9/5 * ^var + 32

? "Fahrenheit temperature is " ftemp

var = 0

input choice using "u" with\

"Do you want to convert another temperature (Y/N) ?"

endwhile

clear
```

CELSIUS.IPF converts Fahrenheit temperatures to Celsius temperatures.

```
e.lstr = 50; e.deci = 2
clear
!choice variable drives the program for more than one repetition
choice = "Y";ctemp = 0
```

METERS.IPF is a procedure that converts feet into meters.

```
/* initialize environment variables */
clear
e.lstr = 50; e.deci = 2
!choice variable drives the program for more than one repetition
choice = "Y"; ftemp = 0
```

while choice = 'Y" do
 input var with "How many feet: "
 ftemp = .3048 \* ^var
 ? "Feet converted to meters equal " ftemp
 var = 0
 input choice using "u" with "Do you want to convert another number (Y/N) ?"
endwhile

```
clear
```

HECTARE.IPF is a program that converts acres to hectares.

clear; e.lstr = 50; e.deci = 2 !choice variable drives the program for more than one repetition choice = "Y"; ftemp = 0

while choice = "Y" do input var with "How many acres:

clear

#### MEGAGRAM.IPF is a program that converts tons per acre to Mg per hectare.

```
clear; e.lstr = 50

e.deci = 2; clear

!choice variable drives the program for more than one repetition

choice = "Y"

ftemp = 0

while choice = "Y" do

input var with "How many tons/acres "

ftemp = 2.24 • ^ var

? "Tons/acre converted to Mg/ha equal " ftemp

var = 0

input choice using "u" with "Do you want to convert another

number (Y/N) ?"
```

# 5.3.10 Yearly Rain/Temperature (Fahrenheit/Inches) Program

RAIN2PRC.IPF is a program that was created in response to a need to input data in English units directly into the RAINTEMP file. The data fields accept the English units and convert them to their metric equivalents. The user has the option of browsing or creating data in RAINTEM2.ITB file and then transferring that data to the RAINTEMP.ITB file that is part of the main database system.

```
load from "\\srwcpipf\\rain" with "f"; load "\\srwcpipf\\raintem2" with "f"
if not inuse("raintem2") then use "\\srwcpdat\\raintem2"; endif
load from "\\srwcpipf\\raintem2" with "f"
while true do
 putform rain; getform rain
 clear
  test funct
    case 0: ?"Program Completed"
             release funct
             release rain;release raintem2
         finish all; return
    case 1: browse raintem2 with raintem2:break
    case 2: create with raintem2;break
   case 3: at 1, 20 ?"Attach Program"
                   perform "\\srwcprpt\\rainconv"; break
 endtest
endwhile
```

RAINCONV.IPF first converts the records from the RAINTEM2.ITB file to RAIN.TXT (an ASCII file) and attaches them to the RAINTEMP file.

e.cf=0;e.step=true if not inuse("raintem2") then use "\\srwcpdat\\raintem2"; endif if not inuse("raintemp") then use "\\srwcpdat\\raintemp"; endif run "del rain.txt"

convert subnum, keyname, site, calenyr, numffday, tarnfl using "ddd.dd",\ gsrnfl using "ddd.dd", mjantemp using "ddd.dd",\ tjanrnfl using "ddd.dd", mfebtemp using "ddd.dd",\ tfebrnfl using "ddd.dd", mantemp using "ddd.dd",\ tmarrnfl using "ddd.dd", maptemp using "ddd.dd",\ taprrnfl using "ddd.dd", maytemp using "ddd.dd",\ tmayrnfl using "ddd.dd", mjuntemp using "ddd.dd",\ tjunrnfl using "ddd.dd", mjuntemp using "ddd.dd",\ tjunrnfl using "ddd.dd", mjuntemp using "ddd.dd",\ tjunrnfl using "ddd.dd", mseptemp using "ddd.dd",\ taugrnfl using "ddd.dd", mseptemp using "ddd.dd",\ tseprnfl using "ddd.dd", movtemp using "ddd.dd",\ toctrnfl using "ddd.dd", movtemp using "ddd.dd",\ toctrnfl using "ddd.dd", movtemp using "ddd.dd",\ toctrnfl using "ddd.dd", metemp using "ddd.dd",\ toctrnfl using "ddd.dd", movtemp using "ddd.dd",\ toctrnfl using "ddd.dd", metemp using "ddd.dd",\ toctrnfl using "ddd.dd", metemp using "ddd

attach from "rain.txt" to raintemp with \

subnum, keyname, site, calenyr, numffday, tarnfl, gsrnfl, mjantemp,\ tjanrnfl, mfebtemp,\ tfebrnfl, mmartemp,\ tmarrnfl, maptemp,\ taprrnfl, mmaytemp,\ tmayrnfl, mjuntemp,\ tjunrnfl, maugtemp,\ taugrnfl, maegtemp,\ taugrnfl, mocttemp,\ toctrnfl, mnovtemp,\ toovrnfl, moctemp,\ tocrnfl, datatype, station

mark in raintem2 range 2,lastrec(raintem2) compress raintem2 /\* delete records that have been transferred to RAINTEMP \*/ e.step=false

\*: -
### 6. REFERENCES

- Hodges, J. W. 1986. The Short Rotation Woody Crops Program computerized technical data base system. ORNL/TM-9959. Oak Ridge National Laboratory, Oak Ridge, Tennessee.
- Micro Data Base Systems, Inc. 1986. KnowledgeMan 2 Reference Manual. Micro Data Base Systems, Inc., Lafayette, Indiana.
- Micro Data Base Systems, Inc. 1986. KnowledgeMan 2 User's Guide. Micro Data Base Systems, Inc., Lafayette, Indiana.

4 ۰. ×.

4

÷

APPENDIX A. SRWCP DATABASE MANAGEMENT SYSTEM COMPUTER FILES

.

÷

,

-~ .

## Files in the \KMAN Directory

## KnowledgeMan program files

| clink.h    |        | kkey.trm    | ·<br>· | kscreen.exe |
|------------|--------|-------------|--------|-------------|
| dbfitb.exe |        | klib.exe    |        | ktab.trm    |
| dmake.bat  |        | kman.exe    |        | kterm.trm   |
| fandc.c    |        | kman01.ovl  | l.     | ktext.ovl   |
| ibmbw.trm  | 1      | kman02.ovl  |        | ktok.exe    |
| ibmcol.trm |        | kmhelp.hlp  | 1      | imake.bat   |
| keyman.exe |        | kpaint.ovl  |        | ltcexe.exe  |
| kgraph.exe |        | kpass.igu   |        | terman.exe  |
| kgraph.ovl |        | kplot.exe   |        | terms.db    |
| kguide.hlp | i<br>; | kreport.ovl |        | usrman.exe  |

Files containing procedures and screen forms designed to act as a buffer between the user and KnowledgeMan

| beginn.ipf   |   | contbr.icf |
|--------------|---|------------|
| bioform.icf  | 6 | contbr.ipf |
| bioform.ipf  |   | contcr.ipf |
| brcrproc.ipf |   | conter.icf |
| brcrscrn.ipf |   | contrpt.ip |
| brcrscrn.icf |   | rptscrn.ip |
|              |   | •          |

Эf of rptscrn.icf speclrpt.ipf start2.icf startup.ipf

## Files needed for use with KnowledgeMan Menu-Guided Interface Tutorial

budgtrpt.tpl deptinfo.itb empinfo.itb emprpt.tpl

empsal.itb graph.icf hobo.icf qtrsal.itb

ss19x6.icf usa.icf

Files containing sample program supplied with KnowledgeMan

checks.ipf

money.ipf

setchk.ipf

### Files in the \SRWCPDAT Directory

comments.itb decoding.itb Iresreg.itb mlandres.itb priminv.itb projdsc1.itb projdsc2.itb projid.itb raintemp.itb siteac.itb siteloc.itb siteprep.itb siteq.itb sitetyp.itb soilc.itb soilp.itb speciesn.itb testdesn.itb testvars.itb trtps1.itb trtsizsp.itb woodqual.itb yldmeas.itb yrharvin.itb yrharvmd.itb yrmntbc.itb yrmntbc.itb yrmntft.itb yrmnthb.itb yrmntir.itb yrmntlm.itb yrmntmw.itb yrmntpc.itb yrmntrt1.itb yryldtrt.itb

## Files in the \SRWCPIPF Directory

#### Files with "tokenized" representations of screen forms for browsing and input

comments.icf priminv.icf projdsc1.icf projdsc2.icf projid.icf raintemp.icf siteac.icf siteloc.icf siteprep.icf siteq.icf sitetyp.icf soilc.icf soilp.icf testdesn.icf testvars.icf trtps1.icf trtsizsp.icf woodqual.icf yrharvin.icf yrharvmd.icf yrmntbc.icf yrmntct.icf yrmntft.icf yrmnthb.icf yrmntim.icf yrmntmw.icf yrmntpc.icf yrmntrt1.icf yryldtrt.icf yryldtst.icf

### Files with source code for screen forms for browsing and input

| soilc.ipf    | yrmntct.ipf                                                                                                    |
|--------------|----------------------------------------------------------------------------------------------------|
| soilp.ipf    | yrmntft.ipf                                                                                                    |
| testdesn.ipf | yrmnthb.ipf                                                                                                    |
| testvars.ipf | yrmntir.ipf                                                                                                    |
| trtps1.ipf   | yrmntlm.ipf                                                                                                    |
| trtsizsp.ipf | yrmntmw.ipf                                                                                                    |
| woodqual.ipf | yrmntpc.ipf                                                                                                    |
| yrharvin.ipf | vrmntrt1.ipf                                                                                                    |
| yrharvmd.ipf | yryldtrt.ipf                                                                                                    |
| yrmntbc.ipf  | yryldtst.ipf                                                                                                    |
| - ·          |                                                                                                    |
|              | soilc.ipf<br>soilp.ipf<br>testdesn.ipf<br>testvars.ipf<br>trtps1.ipf<br>trtsizsp.ipf<br>woodqual.ipf<br>yrharvin.ipf<br>yrharvmd.ipf<br>yrmntbc.ipf |

#### Files in the \SRW/CPRPT Directory

These files contain the report-generating programs and miscellaneous procedures.

anreptst.ipf celsius.ipf comments.tpl convertp.ipf convp.icf decod.ipf fahren.ipf file1.ipf file1.tpl file1&3.tpl file10.ipf file11.ipf file12.ipf file13.ipf file14.ipf file15.ipf file16.ipf file17.ipf file18.ipf file19.ipf file2.ipf file20.ipf

\$

. ÷

file21.ipf file22.ipf file23.ipf file24.ipf file25.ipf file26.ipf file27.ipf file28.ipf file29.ipf file3.ipf file3.tpl file30.ipf file31.ipf file32.ipf file33.ipf file4.ipf file5.ipf file6.ipf file7.ipf file8.ipf file8.tpl file9.ipf

hectare.ipf inches.ipf keyname.ipf litergal.ipf megagram.ipf meters.ipf pirep.ipf prinv.tpl rain2prc.ipf rainconv.ipf rainrep.ipf raintemp.tpl repc1.ipf repc2.ipf repc3.ipf repc4.ipf repgstat.ipf reporta.ipf reportb.ipf reportc.ipf reports.ipf yearrep.ipf yrbioequ.ipf

\* 1 APPENDIX B. DATABASE KEY

.

2

,

ά.

The Database Key performs several functions. The primary function is to inform SRWCP subcontractors of the type and level of detail of information being requested for the SRWCP database and to define those data elements (or fields) in very precise terms. An additional function is to inform SRWCP database users of the file structure of the SRWCP Database Management System. The key is not intended to serve as a format for recording or reporting data.

The Key defines each of the SRWCP data files. Each file contains a relatively small number of logically grouped fields. This arrangement also facilitates data entry (i.e., forms for data entry are confined to a single screen) and provides maximum flexibility for adding or deleting fields. Each file is designated by a name, an eight-character file code, and a file number listed at the top of a page. This information is also summarized in Table A.

The fields within a file are identified by an eight-character field name, their corresponding field label, and a "picture" specifying the number of spaces and variable type, either numeric or character strings (any alphanumeric character). This picture is transparent to the user and serves as a method of checking the data integrity upon input. A lowercase "r" represents any alphanumeric character; a number preceding the "r" indicates the number of characters in the field. A lowercase "d" indicates a numeric digit. A decimal point in the field indicates where the decimal point resides for that particular data item. The pictures can be changed as the need arises if they are the wrong size or inappropriate. Additional information describing the field is given either in parentheses following the field label or in an expanded definition following the listing of all fields. Although some field names occur in several files (to allow matching between files) expanded definitions are given only the first time the field name is encountered. An index to the field names is provided at the end of the Key.

Table A. SRWCP database files

| File Name                          | File Code | File number |
|------------------------------------|-----------|-------------|
| Project Identification             | PROJID    | 1           |
| Primary Investigator               | PRIMINV   | 2           |
| Yield Estimates                    | PROJDSC1  | 3           |
| Project Type of Research           | PROJDSC2  | 4           |
| Site Location                      | SITELOC   | 5           |
| Site Average Climate               | SITEAC    | 6           |
| Site Quality                       | SITEQ     | 7           |
| Soil Chemistry                     | SOILC     | 8           |
| Soil Physics                       | SOILP     | 9           |
| Site Type                          | SITETYP   | 10          |
| Yearly Rain and Temperature        | RAINTEMP  | 11          |
| Test Design                        | TESTDESN  | 12          |
| Test Variables                     | TESTVARS  | 13          |
| Treatment Size/Spacing             | TRTSIZSP  | 14          |
| Site Preparation                   | SITEPREP  | 15          |
| Treatment Planting Stock Source    | TRTPS1    | 16          |
| Yearly Maintenance by Treatment    | YRMNTRT1  | 18          |
| Yearly Maintenance - Herbicide     | YRMNTHB   | 19          |
| Yearly Maintenance - Fertilizer    | YRMNTFT   | 20          |
| Yearly Maintenance - Pest Cont.    | YRMNTPC   | 21          |
| Yearly Maintenance - Cultivation   | YRMNTCT   | 22          |
| Yearly Maintenance - Mowing        | YRMNTMW   | 23          |
| Yearly Maintenance - Browsing Con. | YRMNTBC   | 24          |
| Yearly Maintenance - Irrigation    | YRMNTIR   | 25          |
| Yearly Maintenance - Liming        | YRMNTLM   | 26          |
| Wood Quality Characteristics       | WOODQUAL  | 27          |
| Yearly Harvest Information         | YRHARVIN  | 28          |
| Yearly Harvest Methods             | YRHARVMD  | 29          |
| Yearly Biomass Per Test            | YRYLDTST  | 30          |
| Yearly Biomass Per Treatment       | YRYLDTRT  | 31          |
| Yearly Biomass Equations           | YRBIOEQU  | 32          |
| Comments                           | COMMENTS  | 33          |
| Species Names                      | SPECIESN  | *           |
| Land Resource Regions              | LRESREG   | *           |
| Major Land Resource Areas          | MLANDRES  | *           |
| Spacing Codes                      | DECODING  | *           |

\*These files are auxiliary files that do not contain original data. They are used to "decode" some of the field codes during report generation.

#### FILE NAME: FILE CODE: FILE NUMBER:

DESCRIPTOR

# PROJECT IDENTIFICATION PROJID

PICTURE

DATA ITEM

Data item

.

| SUBNUM   | Subcontract, Grant or IAG number  | 8r          |
|----------|-----------------------------------|-------------|
| KEYNAME  | Key Name                          | 8r          |
| INSTITUT | Institution Code                  | 8r          |
| COMPNAME | Full Name of Institution          | 30r         |
| DOESDAT  | DOE Grant Start Date              | dd-dd-dddd  |
| DOEEDAT  | DOE Grant End Date                | dd-dd-dddd  |
| ORNLSDAT | ORNL Subcontract Start Date       | dd-dd-dddd  |
| ORNLEDAT | ORNL Subcontract End Date         | dd-dd-dddd  |
| PROJDRTN | Current Project Duration          | 8r          |
| COSTODOE | Current Accumulative Cost to DOE  | \$dddddd.dd |
| COSTORNL | Current Accumulative Cost to ORNL | \$dddddd.dd |
| TECHCON  | Current ORNL Technical Contact    | 8r          |
| PURAGENT | Current ORNL Purchasing Agent     | 8r          |
| DATEMOD  | Date Record Modified              | dddd        |
| PROJTITL | Full Title of Projects            | 200r        |
|          |                                   |             |

Definition

| SUBNUM   | Last eight characters of ORNL subcontract/grant/IAG number.                            |
|----------|----------------------------------------------------------------------------------------|
| KEYNAME  | First eight characters of last name of first Pl.                                       |
| INSTITUT | Abbreviated name of subcontractor's institution.                                       |
| COMPNAME | Full name of subcontractor's institution.                                              |
| DOESDAT  | Start date of projects first initiated as DOE grants.                                  |
| DOEEDAT  | End date of DOE grants.                                                                |
| ORNLSDAT | Initial start date of ORNL subcontracts or IAGs.                                       |
| ORNLEDAT | Termination date of ORNL subcontracts or IAGs.                                         |
| PROJDRTN | Total project duration to date (under DOE and ORNL).                                   |
| COSTODOE | Cumulative cost to DOE (under DOE and ORNL).                                           |
| COSTORNL | Cumulative cost to ORNL only.                                                          |
| TECHCON  | Last name of SRWCP technical contact.                                                  |
| PURAGENT | Last name of ORNL purchasing agent.                                                    |
| DATEMOD  | Date record modified, taking the form 0288. This variable has been added to all files. |
| PROJTITL | Full project title name as indicated on latest proposal.                               |

|           | FILE NAME:<br>FILE CODE:<br>FILE NUMBER: | PRINCIPAL INVESTIGATOR<br>PRIMINV<br>2 |              |
|-----------|------------------------------------------|----------------------------------------|--------------|
| DATA ITEM | DESCRIPTOR                               |                                        | PICTURE      |
| SUBNUM    | Subcontract or Grant of                  | or IAG Number                          | 8r           |
| PINAME    | Principal Investigator N                 | Jame                                   | 40r          |
| PIADDR1   | Address Line 1                           |                                        | 60r          |
| PIADDR2   | Address Line 2                           |                                        | 60r          |
| PIADDR3   | Address Line 3                           |                                        | 60r          |
| PIADDR4   | Address Line 4                           |                                        | 60r          |
| PIPHONE   | Phone Number                             |                                        | ddd-ddd-dddd |
| DATEMOD   | Date Record Modified                     |                                        | dddd         |
|           |                                          |                                        |              |

This file is updated annually by SRWCP program managers. All project primary investigators are included, each on a separate record.

|           | FILE NAME:YIELD ESTIMATESFILE CODE:PROJDSC1FILE NUMBER:3 |         |
|-----------|----------------------------------------------------------|---------|
| DATA ITEM | DESCRIPTOR                                               | PICTURE |
| SUBNUM    | Subcontract or Grant or IAG Number                       | 8r      |
| KEYNAME   | Key Name                                                 | 8r      |
| DATEMOD   | Date Record Modified                                     | dddd    |
| BESTEST   | Best Estimate of Current Average                         |         |
|           | Biomass Production Potential for                         |         |
|           | Region Familiar to Investigator                          | 12r     |
| ESTDATE   | Date Best Estimate Made                                  | 10r     |
| COMMENT   | Comments on Assumptions Associated                       |         |
|           | with Above Best Estimate                                 | 200r    |

Information in this file contains a best estimate of obtainable yields in the region or area familiar to the primary investigators on a project. It is the file most often accessed when looking for quick answers for DOE. A new record will be created any time a primary investigator provides a new best estimate.

| Data item | Definition                                                                                                    |             |
|-----------|----------------------------------------------------------------------------------------------------|-------------|
| BESTEST   | This value (dry Mg ha <sup>-1</sup> yr <sup>-1</sup> ) is requested to make use of the investigator's experience<br>and knowledge, which may go beyond the test results tabulated in the database. This<br>value should take into account the investigator's perception of the land base available<br>currently available seedlings or clones, and application of the best available silvicultura<br>technology. The value can be entered as an average or as a range. | 3<br>5<br>1 |
| ESTDATE   | Since a best estimate may change with new information, the date the estimate was made is entered (e.g., Jan 1986).                                                                                                    | <b>S</b> ;  |
| COMMENT   | This field allows the investigator to briefly state assumptions and limitations in a shor paragraph.                                                                                                    | t           |

|                              | FILE NAME:<br>FILE CODE:<br>FILE NUMBER:                                                | PROJECT TYPE OF RESEARCH<br>PROJDSC2<br>4 |                  |
|------------------------------|-----------------------------------------------------------------------------------------|-------------------------------------------|------------------|
| DATA ITEM                    | DESCRIPTOR                                                                              |                                           | PICTURE          |
| SUBNUM<br>KEYNAME<br>DATEMOD | Subcontract or Grant or I<br>Key Name<br>Date Record Modified                           | AG Number                                 | 8r<br>8r<br>dddd |
|                              | Respond with yes                                                                        | s or no to following:                     |                  |
| GRTHRATE                     | Growth Rate Info (ht, DI                                                                | 3H, etc.)                                 | 3r               |
| TOTBYLD                      | Total Biomass Yield Estin<br>(whole tree above stump                                    | nates (Mg/ha)<br>D)                       | 3r               |
| TOTEYLD                      | Total Energy Yield Estimation (whole tree above stump                                   | ates (kcal/g)                             | 3r               |
| PARTBYLD                     | Bole, Branch and Foliage                                                                | Biomass Yield Est.                        | 3r               |
| PARTEYLD                     | Bole, Branch and Foliage                                                                | Energy Yield Est.                         | 3r               |
| WOODCHAR                     | Wood Characteristics (e.g. specific gravity, %ash)                                      | , bulk density,                           | 3r               |
| NUTRBUDG                     | Nutrient Budget Informat<br>(e.g., soil nutrients, folia<br>nutrients, soil nutrient st | ion<br>r<br>atus change)                  | 3r               |
| PHYSCHAR                     | Structural or Physiological<br>Characteristics (e.g., LA<br>rate)                       | I, photosynthesis                         | 3r               |
| GENGAIN                      | Genetic Gain                                                                            |                                           | 3r               |
| COPPSUCC                     | Coppice Success<br>(e.g., #coppice sprouts/s                                            | tump, %coppicing)                         | 3r               |
| DISEAINC                     | Disease Incidence                                                                       |                                           | 3r               |
| PESTINC                      | Pest Incidence                                                                          |                                           | 3r               |
| BROWFREQ                     | Browsing Frequency                                                                      |                                           | 3r               |
| ECONDATA                     | Economic Data                                                                           |                                           | 3r               |

The objective of this file is to identify the research areas which each project is addressing or has addressed. This information is updated annually to reflect changes in the project.

|           | FILE CODE: SITELOC                 |         |
|-----------|------------------------------------|---------|
|           | FILE NUMBER: 5                     |         |
| DATA ITEM | DESCRIPTOR                         | PICTURE |
| SUBNUM    | Subcontract or Grant or IAG Number | 8r      |
| KEYNAME   | Key Name                           | 8r      |
| DATEMOD   | Date Record Modified               | dddd    |
| SITE      | Site Code                          | 8r      |
| STATE     | State                              | 8r      |
| SFIPSNO   | State FIPS Number                  | đđ      |
| REGION    | Region Code                        | 8r      |
| COUNTY    | County                             | 20r     |
| CFIPSNO   | County FIPS Number                 | dðd     |
| LATITUDE  | Latitude (degrees, hours)          | ddd.dd  |
| LONGITUD  | Longitude (degrees, hours)         | ddd.dd  |

Information in all site files will be entered once for each site where SRWCP funded studies are established.

Data item Definition

SITE

AREAPLTD

A site name commonly used in project annual reports abbreviated to eight characters. If a given site is composed of two or more distinct soil types, wetness levels, etc., and experimental results can be correlated to the subsite differences then label as two distinct sites (e.g., Harshaw1 and Harshaw2). If a site has not been specifically "named" in project reports, the county name is used.

SFIPSNO A state code number used in the ORNL Geoecology database.

Area Planted at Site (ha)

REGION PNW (Pacific Northwest) W/SW (West/Southwest) GP (Great Plains) LS (Lake States) MW (Midwest) S/SE (South/Southeast) NE (Northeast) SB (Subtropics) OTHER (define in comment).

THE R. N. A. LAND.

**CFIPSNO** A county code number used in the ORNL Geoecology database.

AREAPLTD

Estimate of total area planted in SRIC research or operational plots at the named site or subsite.

STTE LOCATION

dddd.dd

|           | FILE NAME:<br>FILE CODE:<br>FILE NUMBER: | SITE AVERAGE CLIMATE<br>SITEAC<br>6 |         |
|-----------|------------------------------------------|-------------------------------------|---------|
| DATA ITEM | DESCRIPTOR                               |                                     | PICTURE |
| SUBNUM    | Subcontract or Grant                     | or IAG Number                       | 8r      |
| KEYNAME   | Key Name                                 |                                     | 8r      |
| DATEMOD   | Date Record Modified                     | l                                   | dddd    |
| SITE      | Site Code                                |                                     | 8r      |
| AVGFFDAY* | Average Number Fros                      | t-Free Days per Year                | 8r      |
| AVGANNRF* | Average Annual Rainf                     | fall (cm)                           | ddd.dd  |
| AARFSTDV* | Standard Deviation of                    | Above (cm)                          | ddd.dd  |
| AVGGSRF * | Average Growing Seas                     | son Rainfall (cm)                   | ddd.dd  |
| AGSRSTD*  | Standard Deviation of                    | Above (cm)                          | ddd.dd  |
| AVGANNSI  | Average Annual Solar                     | Insolation (MJ/m2)                  | ddd.dd  |
| AVGANNPE  | Average Annual Pan I                     | Evaporation (cm)                    | dddd.dd |
| EVPTRPDX  | Evapotranspiration Inc                   | lex (Thornthwaite)                  | dddd.dd |
| RAINREGM* | Normal Rainfall Regin                    | ne                                  | 8r      |
| NDRYMO *  | Normal Number Mon                        | ths with Rainfall <3cm              | dd      |
| DRYMORF * | Avg. Amount Rainfall                     | in Driest Month (cm)                | ddd.dd  |
| TMAXMO *  | Avg. Daily Max. Temp                     | o.(°C) in Warmest Month             | ddd.dd  |
| TMINMO *  | Avg. Daily Min. Temp                     | .(°C) of Coldest Month              | ddd.dd  |
| ANNTEMP * | Avg Annual Temp.(°C                      | ) Based on Monthly Avg.             | ddd.dd  |
| ANNHUMI   | Annual Humidity Inde                     | X                                   | ddd.dd  |
| RELHUM12  | Relative Humidity Per                    | cent at noon                        | dd      |

All variables marked with an asterisk (\*) can be obtained or calculated using local climatological data summaries published by the National Climatic Data Center of the National Oceanic and Atmospheric Administration (NOAA) in Asheville, N.C. If non-NOAA weather stations can provide better data, they should be used. If long-term records are not available for the general area, file should remain blank.

ي.

| Data Item | Definition                                                                                                    |
|-----------|----------------------------------------------------------------------------------------------------|
| SITE      | Same site names used in the site location file.                                                                                                    |
| AVGFFDAY  | Using climatic data summarized by month, sum the number of days when minimum temperatures are below 32°F and subtract that number from total days in the year.                                                                                                    |
| AVGANNRF  | The preferred average annual rainfall value is the 30-year record mean precipitation for the most recent 30-year period.                                                                                                    |
| AARFSTDV  | The preferred annual rainfall standard deviation can be calculated based on annual precipitation by year for the most recent 30-year period of record.                                                                                                    |
| AVGGSRF   | Using data summarized by month, first determine growing season by using only months where average daily minimum temperature is above $40^{\circ}$ F (4.4°C). Then calculate average growing season rainfall using monthly 30-year record means.                   |
| AGSRSTD   | The preferred growing season rainfall standard deviation value can be derived by calculating growing season rainfall for each year in the most recent 30-year period of record, then calculating the year-to-year standard deviation as done for annual rainfall. |

AVGANNSI No standard source of information has been located for this field. Most major universities have stations for collecting solar radiation information. Database units are megajoules per square meter (MJ m<sup>-2</sup>). Data may be available in J m<sup>-2</sup>, W m<sup>-2</sup>, mol s<sup>-1</sup> m<sup>-2</sup> of photon units, or klux. Approximate conversions between Watts and other units have been developed by Li-Cor.

AVGANNPE No standard source of information has been located, any available source is acceptable.

EVPTRPDX No standard source of information has been located.

RAINREGM Select one of the following conditions:

| Winter:  | one rainfall maximum in D,J,F                       |
|----------|-----------------------------------------------------|
| Spring:  | one rainfall maximum in M,A,M                       |
| Summer:  | one rainfall maximum in J,J,A                       |
| Fall:    | one rainfall maximum in S,O,N                       |
| Bimodal: | two rainfall maxima with two distinct dry           |
|          | seasons each at least two months long               |
| Uniform: | all year wet with no clear maximum, or all year dry |

- NDRYMO Data can be reported as a single value or a range based on any long-term weather information.
- DRYMORF Rainfall in normal driest month.
- TMAXMO If using NOAA monthly climate summaries, select value for average daily maximum temperature in normal warmest month from the Normals, Means, and Extremes table.
- TMINMO If using NOAA monthly climate summaries, select value for average daily minimum temperature in normal coolest month from the Normals, Means, and Extremes table.
- ANNHUMI Annual Humidity Index (avg. ann. rainfall/avg. ann. evaporation).
- RELHUM12 Percent relative humidity at noon or the nearest measurement. Midmorning and midafternoon readings should averaged to estimate noon reading.

|                             | FILE NAME:<br>FILE CODE:<br>FILE NUMBER:                  | SITE QUALITY<br>SITEQ<br>7 |                     |
|-----------------------------|-----------------------------------------------------------|----------------------------|---------------------|
| DATA ITEM                   | DESCRIPTOR                                                |                            | PICTURE             |
| SUBNUM<br>KEYNAME           | Subcontract or Grant or IA<br>Key Name                    | AG Number                  | 8r<br>8r            |
| DATEMOD<br>SITE<br>PASTLISE | Date Record Modified<br>Site Code                         |                            | aaaa<br>8r<br>8r    |
| SITENDEX<br>LANDCLAS        | Site Index (by timber speci<br>Land Capability Classes (S | es and age)<br>CS ratings) | ddd/rrrr/ddd<br>10r |
| SOILCLAS<br>SOILSERS        | Soil Classification Name                                  |                            | 60r<br>60r          |
| AGRIYIEL                    | Normal Annual Yield of A<br>(Mg/ha/year)                  | gricultural Crop           | 10r                 |
| SRICYIEL                    | Expected Mean Annual Yi at particular site (Mg/ha/        | eld of SRIC crop<br>year)  | 10r                 |
| DEGRADTN<br>TYPEDGRN        | Severity of Soil Degradation                              | n                          | 8r<br>15r           |

A record is created for each site named in previous files.

Same as used in previous tables

Definition

Data Item

SITE

| PASTUSE   | Select one of following options or any other eight-character descriptive term defined in a comment.                                                                                                    |
|-----------|----------------------------------------------------------------------------------------------------|
|           | corncrop - corn and sorghum<br>rowcrop - row crops other than corn<br>fld_crop - close grown field crops, e.g., wheat<br>fallow - summer fallow<br>forestc - commercial forest<br>forestnc - noncommercial forest<br>haypast - rotation hay and pasture<br>hayland - permanent forage production<br>pastland - pasture managed for forage<br>orchard - orchards, vineyards, bush berries<br>rangland - rangeland with natural forage<br>tempidle - temporarily idle with recent use<br>openland - open land without recent use<br>recstrip - reclaimed strip mine |
| SITEINDEX | Index consists of: height (in meters)/ species name abbreviation /age in years. The site index of species should be similar to those that might be used in SRIC plantations. Refer to Doolittle (1958) and Baker and Broadfoot (1977) for further information on site index.                                                                                                    |
| LANDCLAS  | Land capability class as determined by the Soil Conservation Service. See Klingebiel, A. A., and P. H. Montgomery (1966) for definition of classes.                                                                                                    |
| SOILCLASS | Soil classification name according to the U.S. Soil Taxonomy system, e.g., Aquic Udifluvent.                                                                                                    |
| SOILSERS  | Soil Series Name according to the U.S. Soil Taxonomy system, e.g., Adler series.                                                                                                    |

۰.

9

- AGRIYIEL Normal annual yield in dry Mg ha<sup>-1</sup> year<sup>-1</sup> of agricultural crops based either on research data or on published estimates. A range can be given.
- SRICYIEL Estimate of site production potential of woody crops using best available short rotation intensive culture practices and planting material. This differs from best estimate requested in file 3 since SRICYIEL pertains only to the named site. This data item will be used as one way of categorizing site quality for SRIC crops. A range can be given.
- DEGRADIN Severity of site degradation expressed as absent, present, severe, or no data.

#### TYPEDGRN Select one of the following terms:

Water erosion: including sheet and/or gully erosion Wind erosion Salinization

Chemical: including acidification, lowering of bases or nutrients, toxicities(except salts) Physical: loss of pore space, compaction, decline in permeability and water storage capacity

Fertility decline: lowering of capacity of soil to produce crops, through combination of chemical, physical or biological degradation.

No data

|           | FILE NAME:<br>FILE CODE:<br>FILE NUMBER: | SOIL CHEMISTRY<br>SOILC<br>8 |                   |
|-----------|------------------------------------------|------------------------------|-------------------|
| DATA ITEM | DESCRIPTOR                               |                              | PICTURE           |
| SUBNUM    | Subcontract or Grant or IA               | AG Number                    | 8r                |
| KEYNAME   | Key Name                                 |                              | 8r                |
| SITE      | Site Code                                |                              | 8r                |
| DATEMOD   | Date Record Modified                     |                              | dddd              |
| DEPTH     | Depth (cm)                               |                              | dddd-dddd         |
| HORIZON   | Horizon                                  |                              | 5r                |
| WPH       | Water pH (standard units)                |                              | dd.d-dd.d         |
| SPH       | Soil pH (standard units)                 |                              | dd.d-dd.d         |
| CATIONEP  | Cation Exchange Capacity                 |                              | ddddd.dd-ddddd.dd |
|           | (meq/100gm)                              |                              |                   |
| TCALC     | Total Calcium (ppm)                      |                              | ddddd.dd-ddddd.dd |
| EXCAL     | Exchangeable Calcium (meq/100gm)         |                              | ddddd.dd-ddddd.dd |
| TPOT      | Total Potassium (ppm)                    |                              | ddddd.dd-ddddd.dd |
| EXPOT     | Exchangeable Potassium (meq/100gm)       |                              | ddddd.dd-ddddd.dd |
| TMAG      | Total Magnesium (ppm)                    |                              | ddddd.dd-ddddd.dd |
| EXMAG     | Exchangeable Magnesium (                 | (meq/100gm)                  | ddddd.dd-ddddd.dd |
| INIT      | Total Nitrogen (ppm)                     |                              | ddddd.dd-ddddd.dd |
| MINNIT    | Minimum Nitrogen (ppm)                   |                              | ddddd.dd-ddddd.dd |
| TPHOSP    | Total Phosphorous (ppm)                  |                              | ddddd,dd-ddddd.dd |
| APHOSP    | Extractable Phosphorous (p               | ppm)                         | ddddd.dd-ddddd.dd |
| PHEXTMTH  | Phosphorous Extraction Me                | ethod                        | 40r               |
| TCARBON   | Total Carbon (%)                         |                              | %ddd.dd           |

A different record is created for each depth range and/or soil horizon from which information has been collected for a site. Forms are designed to enter a range of values, but an average value is also acceptable and is placed in the first blank. Different fields are available for data on either total or exchangable ions. The phosphorous extraction method should be described in 40 spaces or less.

| Ĩ         | FILE NAME:<br>FILE CODE:<br>FILE NUMBER:    | SOIL PHYSIC<br>SOILP<br>9 | CS<br>1 |                   |
|-----------|---------------------------------------------|---------------------------|---------|-------------------|
| DATA ITEM | DESCRIPTOR                                  |                           |         | PICTURE           |
| SUBNUM    | Subcontract or Grant or                     | · IAG Number              |         | 8r                |
| KEYNAME   | Key Name                                    |                           |         | 8r                |
| DATEMOD   | Date Record Modified                        |                           |         | dddd              |
| SITE      | Site Code                                   |                           |         | <br>8r            |
| DEPTH     | Denth (cm)                                  |                           |         | ddd-ddd           |
| BULKDENS  | Moist Bulk density (gms                     | (cc)                      |         | ddd.dd-ddd.dd     |
| STONINES  | Stoniness $(\% > 2mm)$                      |                           |         | %ddd.dd-ddd.dd    |
| SWSTGCAP  | Soil Water Storage Capa<br>(cm H2O/cm soil) | acity                     |         | dddd.dd-dddd.dd   |
| PCTSAND   | %Sand                                       |                           |         | %dd-dd            |
| PCTSILT   | %Silt                                       |                           |         | %dd-dd            |
| PCTCLAY   | %Clay                                       |                           |         | %dd-dd            |
| SOILORGM  | Soil Organic Matter (%)                     | )                         |         | %dd.dd-dd.dd      |
| DPTOWTBL  | Depth to Watertable (cr                     | n)                        |         | ddddd.dd-ddddd.dd |
| DPTOCARB  | Depth to Carbonates (ci                     | m)                        |         | ddddd.dd-ddddd.dd |
| LIMITHRZ  | Depth to Limiting Horiz                     | zon (cm)                  |         | ddddd.dd-ddddd.dd |
| DRAINAGE  | Drainage Description                        |                           |         | 30r               |
| TEXTURE   | Textural Name of Soil                       |                           |         | 15r               |
| POROSITY  | Soil Pore Volume (%)                        |                           |         | %dd.d             |

Information is entered once for each site named in previous files. Forms are designed to enter a range of values, but an average value is also acceptable and is placed in the first blank.

| Data Item | Definition                                                                                                    |
|-----------|----------------------------------------------------------------------------------------------------|
| BULKDENS  | Ratio of dry weight of a given volume of undisturbed soil to the weight of an equal volume of water.            |
| STONINESS | Percent of soil dry weight attributed to particles greater than 2 mm in diameter.                               |
| SWSTGCAP  | Soil water storage capacity, also called field capacity, also referred to as available water.                   |
| SOILORGM  | Percent of soil weight attributed to organic matter.                                                            |
| DPTOWTBL  | Depth in centimeters to water table (during growing season).                                                    |
| DPTOCARB  | Depth to carbonates, relevant only for some soil types.                                                         |
| LIMITHRZ  | Depth to limiting horizon, e.g., of rock, laterite.                                                             |
| DRAINAGE  | Drainage description such as very poor, poor, imperfectly, well, somewhat excessively, and excessively drained. |

- TEXTURE Select one of the textural classes shown based on mechanical analysis of soil particle size distribution. If soil is also stony, add "stony" after texture name.
  - Clay Sandy clay Silty clay Clay loam Sandy clay loam Silty clay loam Loam Sandy loam Silt loam Loamy sand Sand Silt
- POROSITY Percent pore volume, normally calculated by dividing bulk density by particle density and converting to percent.

|           | FILE NAME:<br>FILE CODE:            | SITE TYPE<br>SITETYP |                 |
|-----------|-------------------------------------|----------------------|-----------------|
|           | FILE NUMBER:                        | 10                   |                 |
| DATA ITEM | DESCRIPTOR                          |                      | PICTURE         |
| SUBNUM    | Subcontract or Grant of             | or IAG Number        | 8r              |
| KEYNAME   | Key Name                            |                      | 8r              |
| DATEMOD   | Date Record Modified                |                      | dddd            |
| SITE      | Site Code                           |                      | 8r              |
| SLOPE     | Slope %                             |                      | %dd.dd-%dd.dd   |
| ASPECT    | Aspect (N,NE,S,SE,E,N               | V,SW,NW)             | 2r              |
| ELEVATIO  | Elevation                           |                      | ddddd.d-ddddd.d |
| TOPOLOC   | Topographic Location                |                      | 10r             |
| VEGECLAS  | Potential Vegetation Classification |                      | 30r             |
| FORESTYP  | Forest Type                         |                      | 30r             |
| LRR       | Land Resource Region                | L E                  | 1r              |
| MLRA      | Major Land Resource                 | Area                 | 4r.             |
| ECOREGN   | Ecoregion                           |                      | 30r             |
|           |                                     |                      |                 |

A record is created for each site named in previous files.

| Data Item | Definition                                                                                                    |
|-----------|----------------------------------------------------------------------------------------------------|
| TOPOLOC   | Upland, bottomland, floodplain, terrace or bench, lower slope, mid-slope, upper slope, or ridge top.                                                          |
| VEGECLAS  | Vegetation classes as defined by Kuchler (1964).                                                                                                    |
| FORESTYP  | Forest type as described by the U.S. Forest Service (Lull, 1968 for NE; Merz, 1978 for Midwest; USDA/FS, 1981, for the South).                                |
| LRR       | A one character code for the Land Resource Region in which the named site is located as defined by the USDA/SCS in Agriculture Handbook 296 (USDA/SCS, 1981). |
| MLRA      | A four character code for the Major Land Resource Area in which site is located as defined by the USDA/SCS in the Agricultural Handbook 296.                  |
| ECOREGN   | Ecoregion as described by Bailey, 1980.                                                                                                    |

| FILE NAME:   |  |
|--------------|--|
| FILE CODE:   |  |
| FILE NUMBER: |  |

### YEARLY RAINFALL AND TEMPERATURE DATA RAINTEMP 11

| DATA ITEM | DESCRIPTOR                                           | PICTURE     |
|-----------|------------------------------------------------------|-------------|
| SUBNUM    | Subcontract or Grant or IAG Number                   | 8r          |
| KEYNAME   | Key Name                                             | 8r          |
| SITE      | Site Code                                            | 8r          |
| DATEMOD   | Date Record Modified                                 | dddd        |
| CALENYR   | Calendar Year                                        | dddd        |
| NUMFFDAY  | Number of Frost-Free Days                            | ddd.dd      |
| TARNFL    | Total Annual Rainfall (cm)                           | dddd.dd     |
| GSRNFL    | Growing Season Rainfall (cm)                         | dddd.dd     |
| MJANTEMP  | Mean January Temp. (°C)                              | ddd.dd      |
| MFEBTEMP  | Mean February Temp. (°C)                             | ddd.dd      |
| MMARTEMP  | Mean March Temp. (°C)                                | ddd.dd      |
| MAPRTEMP  | Mean April Temp. (°C)                                | ddd.dd      |
| MMAYTEMP  | Mean May Temp. (°C)                                  | ddd.dd      |
| MJUNTEMP  | Mean June Temp. (°C)                                 | ddd.dd      |
| MJULTEMP  | Mean July Temp. (°C)                                 | ddd.dd      |
| MAUGTEMP  | Mean August Temp. (°C)                               | ddd.dd      |
| MSEPTEMP  | Mean September Temp. (°C)                            | ddd.dd      |
| MOCITEMP  | Mean October Temp. (°C)                              | ddd.dd      |
| MNOVTEMP  | Mean November Temp. (°C)                             | ddd.dd      |
| MDECTEMP  | Mean December Temp. (°C)                             | ddd.dd      |
| TDECRNFL  | Total December Rainfall (cm)                         | ddd.dd      |
| TJANRNFL  | Total January Rainfall (cm)                          | ddd.dd      |
| TFEBRNFL  | Total February Rainfall (cm)                         | ddd.dd      |
| TMARRNFL  | Total March Rainfall (cm)                            | ddd.dd      |
| TAPRRNFL  | Total April Rainfall (cm)                            | ddd.dd      |
| TMAYRNFL  | Total May Rainfall (cm)                              | ddd.dd      |
| TJUNRNFL  | Total June Rainfall (cm)                             | ddd.dd      |
| TJULRNFL  | Total July Rainfall (cm)                             | ddd.dd      |
| TAUGRNFL  | Total August Rainfall (cm)                           | ddd.dd      |
| TSEPRNFL  | Total September Rainfall (cm)                        | ddd.dd      |
| TOCTRNFL  | Total October Rainfall (cm)                          | ddd.dd      |
| TNOVRNFL  | Total November Rainfall (cm)                         | ddd.dd      |
| TDECRNFL  | Total December Rainfall (cm)                         | ddd.dd      |
| TJANSORA  | Total January Solar Radiation (Mj/m <sup>2</sup> )   | ddddddd.dd  |
| TFEBSORA  | Total February Solar Radiation (Mj/m <sup>2</sup> )  | ddddddddd   |
| TMARSORA  | Total March Solar Radiation (Mj/m <sup>2</sup> )     | dddddddd.dd |
| TAPRSORA  | Total April Solar Radiation (Mj/m <sup>2</sup> )     | ddddddddd   |
| TMAYSORA  | Total May Solar Radiation (Mj/m <sup>2</sup> )       | ddddddddd   |
| TJUNSORA  | Total June Solar Radiation (Mj/m <sup>2</sup> )      | ddddddd.dd  |
| TJULSORA  | Total July Solar Radiation (Mj/m <sup>2</sup> )      | dddddddddd  |
| TAUGSORA  | Total August Solar Radiation (Mj/m <sup>2</sup> )    | ddddddddd   |
| TSEPSORA  | Total September Solar Radiation (Mj/m <sup>2</sup> ) | adaaddd.dd  |
| TOCTSORA  | Total October Solar Radiation (Mj/m <sup>2</sup> )   | addaddd.dd  |
| TNOVSORA  | Total November Solar Radiation (Mj/m <sup>2</sup> )  | dadadad.dd  |
| IDECSORA  | Total December Solar Radiation (MJ/m <sup>2</sup> )  | aaaaadda.dd |
| DATATYPE  | Field or Station                                     | 8r          |
| STATION   | Name of weather Station                              | 20r         |

The intent of this file is to obtain information on actual climatic conditions corresponding to the years that SRWCP crops were in the ground. All requested information can be directly obtained or calculated from

NOAA/NCDC monthly summaries of local climatological data from the nearest NOAA station; however, accurate measurements in the field or local weather station information are preferable.

| Data Item | Definition                                                                                                    |  |
|-----------|----------------------------------------------------------------------------------------------------|--|
| CALENYR   | Calendar year associated with the following data.                                                                                             |  |
| NUMFFDAY  | Number of days between last spring and first fall frost.                                                                                      |  |
| GSRNFL    | Total amount of rainfall during frost-free period.                                                                                            |  |
| M * TEMP  | Mean temperatures for a given month based on averages of mean daily temperatures.                                                             |  |
| T * RNFL  | Total precipitation (water equivalent) for each month.                                                                                        |  |
| T * SORA  | Total solar radiation expressed as megajoules per square meter for each month. NOAA/NCDC radiation is reported as kiljoules per square meter. |  |
| DATATYPE  | Field: based on instruments in study area.<br>Station: data obtained from nearest weather station.                                            |  |
| STATION   | Name of weather station (e.g., NOAA identification name).                                                                                     |  |

.

|                                                                | FILE NAME:<br>FILE CODE:<br>FILE NUMBER:                                                                     | TEST DESIGN<br>TESTDESN<br>12                                        |                              |
|----------------------------------------------------------------|----------------------------------------------------------------------------------------------------|----------------------------------------------------------------------|------------------------------|
| DATA ITEM                                                      | DESCRIPTOR                                                                                                   |                                                                      | PICTURE                      |
| SUBNUM<br>KEYNAME<br>DATEMOD<br>SITE<br>TESTNAME               | Subcontract or Grant<br>Key Name<br>Date Record Modified<br>Site Code<br>Test Code                           | or IAG Number                                                        | 8r<br>8r<br>dddd<br>8r<br>8r |
|                                                                | Test I<br>(ans                                                                                               | Design Descriptors<br>wer Yes or No)                                 |                              |
| NELDER<br>CONTIG<br>BUFFROWS<br>CONTINVP<br>DESTRSP<br>SUBPLOT | Nelder<br>Contiguous<br>Buffer Rows<br>Continuous Inventory<br>Destructive Sample P<br>Subplots<br>Plot tuno | Plots<br>lots                                                        | 3r<br>3r<br>3r<br>3r<br>3r   |
| RANDOM                                                         | a) row b) block c) a<br>Randomization<br>a) complete<br>b) block<br>c) latin square<br>d) incomplete block   | single<br>c) interlocking block<br>f) lattice<br>g) other (describe) | lr<br>3r                     |

This information is entered once for each test. If a test is converted to a new use at some point, it will be renamed, and a new record will be created.

| Data Item | Definition                                                                                                    |
|-----------|----------------------------------------------------------------------------------------------------|
| TESTNAME  | Arbitrary code name given by ORNL staff which reflects the general purpose of the test, e.g., spacing.                                                  |
| NELDER    | Does the test include Nelder plots, i.e., circular plots with several concentric rings at different spacings?                                           |
| CONTIG    | Are <u>all</u> treatments within a test contiguous? (See Fig. 1)                                                                                        |
| BUFFROWS  | Are buffer rows included in the test design? (See Figs. 2 and 3)                                                                                        |
| CONTINVP  | Are plots established for measurement purposes only?                                                                                                    |
| DESTRSP   | Are plots established for yearly destructive sampling?                                                                                                  |
| SUBPLOT   | Are subplots used to incorporate additional test variables (e.g., rotation lengths, species)?                                                           |
| RANDOM    | More than one option can be chosen (e.g., a,b). When "other (g)" is chosen, a description of the randomization should be included in the Comments File. |

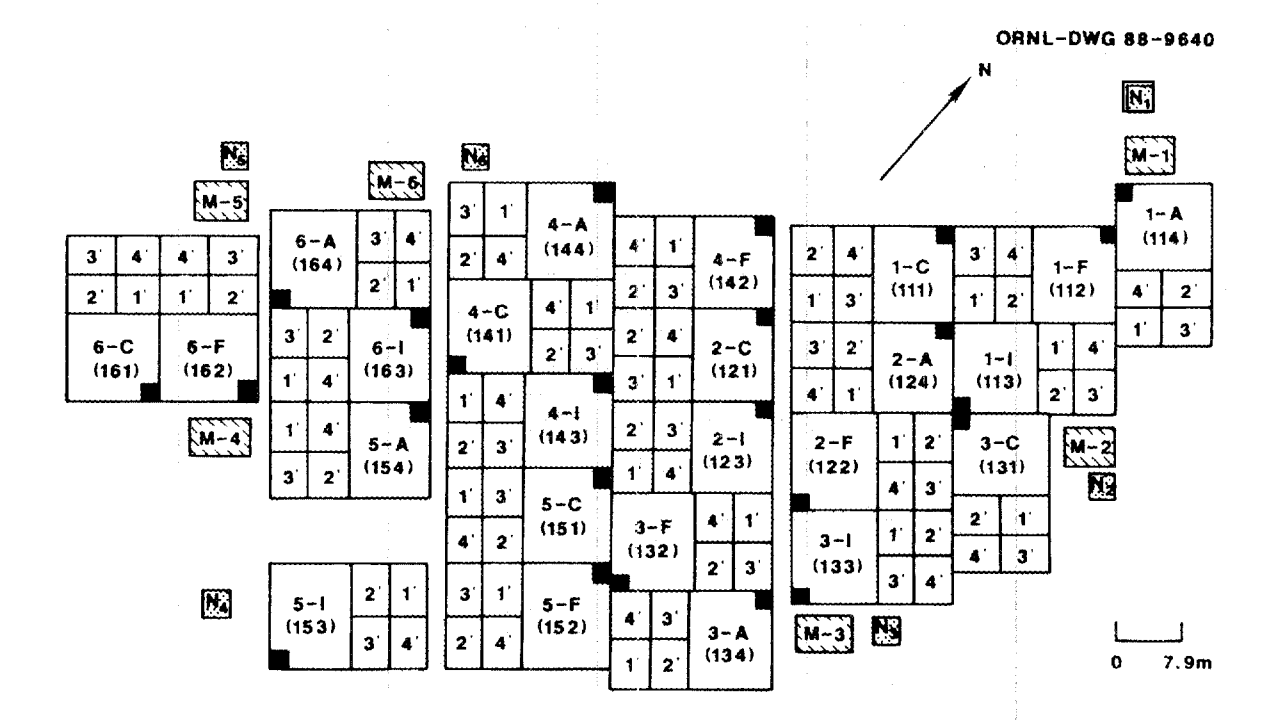

Fig. 1. Diagram of a test design in which many treatment plots are contiguous but others are not due to acess lanes; the appropriate response to CONTIG is such a case is "no".

...

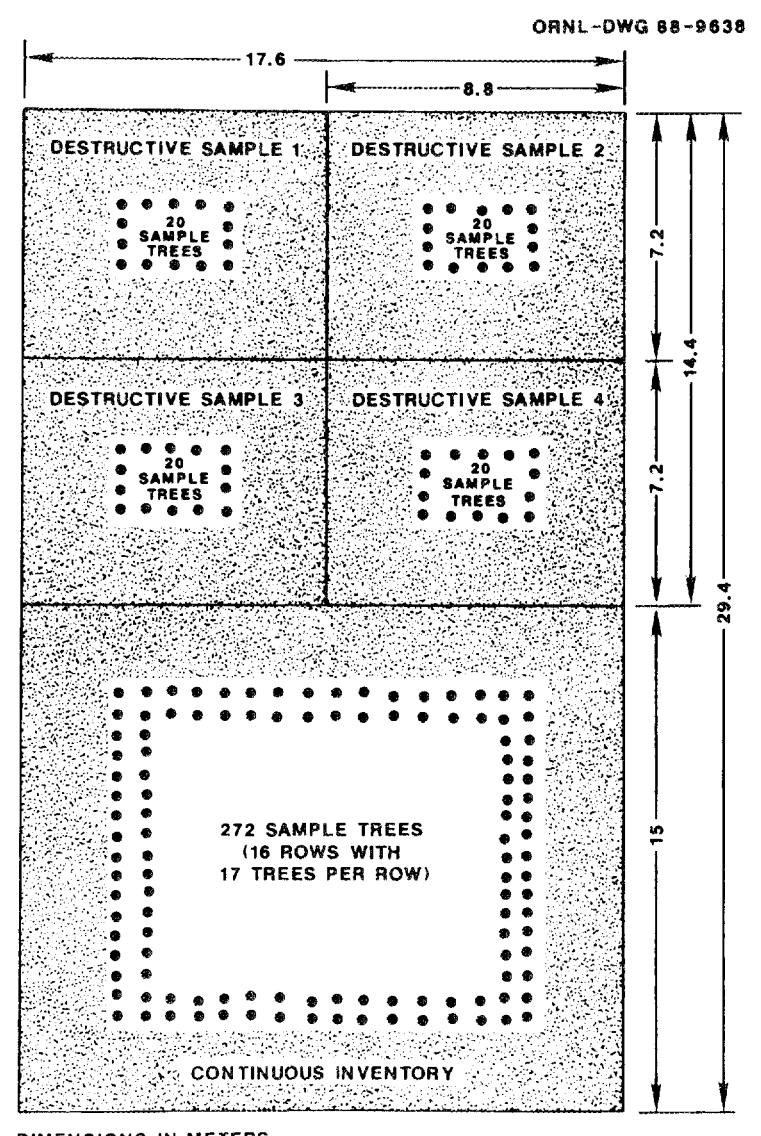

DIMENSIONS IN METERS

Fig. 2. Plot map showing border or buffer rows on both a continuous inventory subplot and destructive sampling subplots.

ORNL-DWG 88-9639

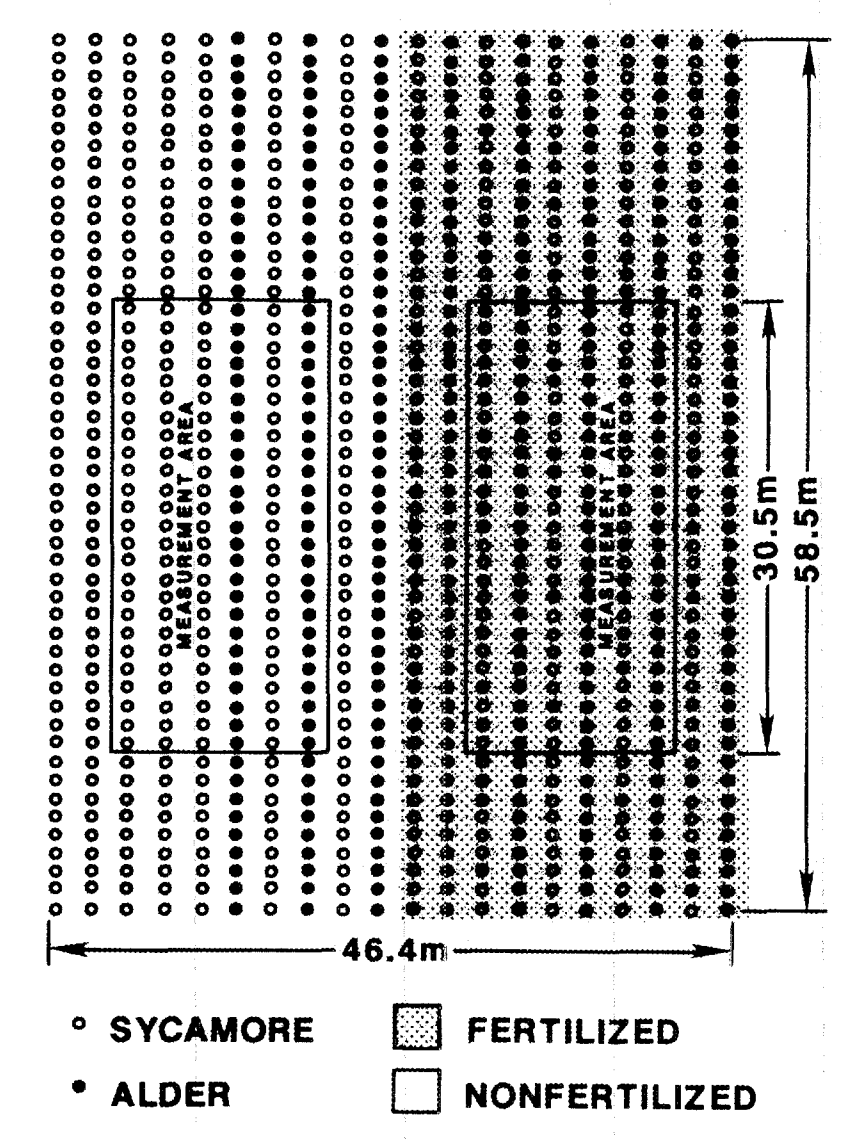

Fig. 3. Plot map showing buffers around subplots (fertilized and non-fertilized) in a split plot a sycamore/alder admixture trial.

|                   | FILE NAME:<br>FILE CODE:<br>FILE NUMBER: | TEST VARIABLES<br>TESTVARS<br>13 |                                                 |
|-------------------|------------------------------------------|----------------------------------|-------------------------------------------------|
| DATA ITEM         | DESCRIPTOR                               |                                  | PICTURE                                         |
| SUBNUM<br>KEYNAME | Subcontract or Grant or LA<br>Key Name   | AG Number                        | 8r<br>8r                                        |
| DATEMOD<br>SITE   | Date Record Modified<br>Site Code        |                                  | dddd<br>8r                                      |
| TESTNAME          | Test Code<br>Indicate type and nu        | mber of test variables           | 81                                              |
| 000000            | Consider .                               |                                  | dd (1)                                          |
| SPECIES           | Species                                  |                                  | dd(1)                                           |
| PROVNC            | Provenances<br>Standa                    |                                  | $\frac{d}{d} (0) $                              |
| STANDS            | Stands                                   |                                  | dd (0)                                          |
| FAMILIES          | Families                                 |                                  | ddd (1)                                         |
| CLONES            | Clones                                   |                                  | dd(0)                                           |
| ESTBMIHD          | Establishment Methods                    |                                  | dd(1)                                           |
| FERTILTY          | Fertility Levels                         |                                  | dd(2)                                           |
| IRRIGATN          | Irrigation Levels                        |                                  | $\frac{\mathrm{du}(2)}{\mathrm{dd}(1)}$         |
| CULTVAIN          | Cultivation Levels or Types              |                                  | $\frac{dd}{dt} \begin{pmatrix} 1 \end{pmatrix}$ |
| WSTWATER          | Wastewater Levels                        |                                  | dd(1)                                           |
| HERBICID          | Herbicide Types                          |                                  | dd(1)                                           |
| SPACING           | Spacing (planting densities)             |                                  |                                                 |
| ROTATION          | Rotation Lengths                         |                                  |                                                 |
| HARVMTHD          | Harvest Methods                          |                                  |                                                 |
| HARVDATE          | Harvest Dates                            |                                  |                                                 |
| N2FXPATN          | Interplant of N2 Fixers (#               | patterns)                        | ad (1)                                          |
| N2FXSPEC          | Interplant of N2 Fixers (#               | species)                         | ad (1)                                          |

This information is entered once for each test. If a test is converted to a new use at some point, it will be renamed, and a new record will be created. This file contains data for all SRWCP-sponsored tests regardless of whether or not the tests are designed to provide biomass yield data. For all data items below TESTNAME, each field will have an entry; 0 is used if the variable is not relevant, and 1 is used if the variable is held constant in all treatments. The responses in parentheses are those that would correspond with the Alder portion of the Yelm plantation shown in Fig. 4. Figure 4 is also an example of a trial that could be considered either (1) a single test with quite varied treatments or (2) more than one test. We have chosen to consider it as two tests, a poplar density trial and an alder cultural trial with the satelite plots being considered as part of the two main tests.

ORNL-DWG 88-9642

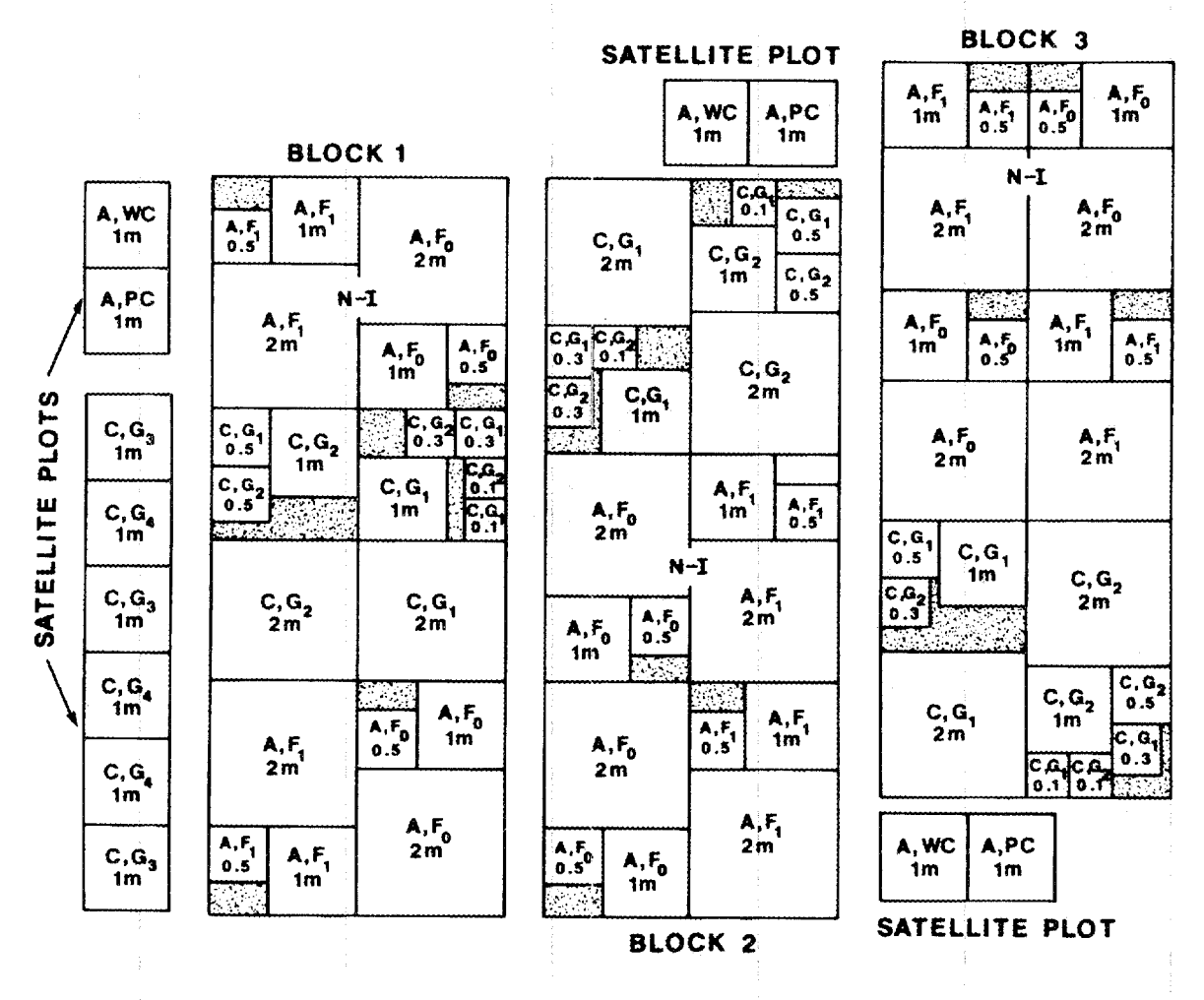

Fig. 4. Layout of Plantation I at WDNR Tree Improvement Center (Yelm).

Legend:

| Species                                     | Poplar Clones                                                                                                    | ·<br>• |                                                                                                    | Spacings                                         |                             |                         |  |
|---------------------------------------------|----------------------------------------------------------------------------------------------------|--------|----------------------------------------------------------------------------------------------------|--------------------------------------------------|-----------------------------|-------------------------|--|
| C = poplar<br>A = red alder                 | $G_1 = Dula hybrid (D-01)$<br>$G_2 = UW-WSU hybrid (#11)$<br>$G_3 = Populus trichocarpa (Nisqually #1) G_4 = P. trichocarpa (Orting #5)$ |        | $2m = 2m \times 2m$<br>$1m = 1m \times 1m$<br>$0.5m = 0.5m \times 0.5m$<br>$0.3m = 1 \text{ plant/ft}^2 \text{ "wood-grass}$<br>$0.1m = 3 \text{ plants/ft}^2 \text{ regime}$ |                                                  | "wood-grass"<br>regimes     | s" -                    |  |
| Fertilizers                                 |                                                                                                    |        | Other                                                                                                    |                                                  |                             |                         |  |
| $F_0 = none$<br>$F_1 = 300 \text{ kg P/ha}$ |                                                                                                    |        | N-1 = nc<br>WC and $1$                                                                                                    | o irrigation afte<br>PC = satelite<br>weed or pe | r second ye<br>plots to eva | ar<br>iluate effects of |  |

| FILE NAME:   | TREATMENT SIZE/SPACING |
|--------------|------------------------|
| FILE CODE:   | TRTSIZSP               |
| FILE NUMBER: | 14                     |

| DATA ITEM | DESCRIPTOR                                      | PICTURE |
|-----------|-------------------------------------------------|---------|
| SUBNUM    | Subcontract or Grant or IAG Number              | 8r      |
| KEYNAME   | Key Name                                        | 8r      |
| DATEMOD   | Date Record Modified                            | dddd    |
| SITE      | Site Code                                       | 8r      |
| TESTNAME  | Test Code                                       | 8r      |
| TREATMNT  | Treatment Code                                  | 12r     |
| YEARPLTD  | Year Planted                                    | dddd    |
| MNTHPLTD  | Month Planted (abbreviated)                     | 3r      |
| TESTAREA  | Total Area Planted for Test (ha)                | dddd.dd |
| BLOCAREA  | Area of each Block (set of contiguous trts)     | dd.ddd  |
| TRTAREA   | Area of an Individual Treatment Plot (ha)       | dd.ddd  |
| NUMREPLS  | # Replicates                                    | dd      |
| TTREEREP  | #Total Trees/Treatment Plot/Replicate           | dddd    |
| MTREEREP  | #Measurement Trees/Treatment Plot/Replicate     | dddd    |
| FAMREP    | #Families Within a Treatment                    | dddd    |
| TFAMREP   | #Trees/Family or Within an Individual Treatment | dddd    |
| TCLONREP  | #Clones Within a Treatment                      | dddd    |
| RAMTCLON  | #Ramets/Clone Within a Treatment                | dddd    |
| TDENSITY  | Density (#trees/ha)                             | ddddd   |
| CDENSITY  | Closest Density                                 | ddddd   |
| WDENSITY  | Widest Density                                  | ddddd   |
| ROWSPACE  | Space Between Rows (m)                          | dd.dd   |
| TRESPACE  | Space Between Trees (m)                         | dd.dd   |
| BEDSPACE  | Space Between Beds (m)                          | dd.dd   |
| MAPNFILE  | Map in ORNL file (yes or no)                    | 3r      |
| TERMDATE  | Year Treatment Study Terminated                 | dddd    |
| CLASS     | Classification category                         | 10r     |

Information is entered once for each treatment within a test and should describe the test and treatment as actually planted.

| Data Item | Definition                                                                                                    |
|-----------|----------------------------------------------------------------------------------------------------|
| TREATMNT  | A 12-letter code assigned by ORNL usually derived from species, clone, or provenance name, ORNL spacing code and/or planting year.          |
| TESTAREA  | Total area in hectares of a test including border rows and all blocks or replicates (see Figs. 5 and 6).                                    |
| BLOCKAREA | Area in hectares of a block including border rows. (synonymous with "replicate" in a replicated complete block design) (see Figs. 5 and 6). |
| TRTAREA   | Area in hectares of each individual treatment plot including border rows.                                                                   |
| NUMREPLS  | Number of replicates of each treatment.                                                                                                    |
| TTREEREP  | Total number of trees in each individual treatment plot (within a replicate) including border trees.                                        |

ن

ORNL-DWG 88-9641

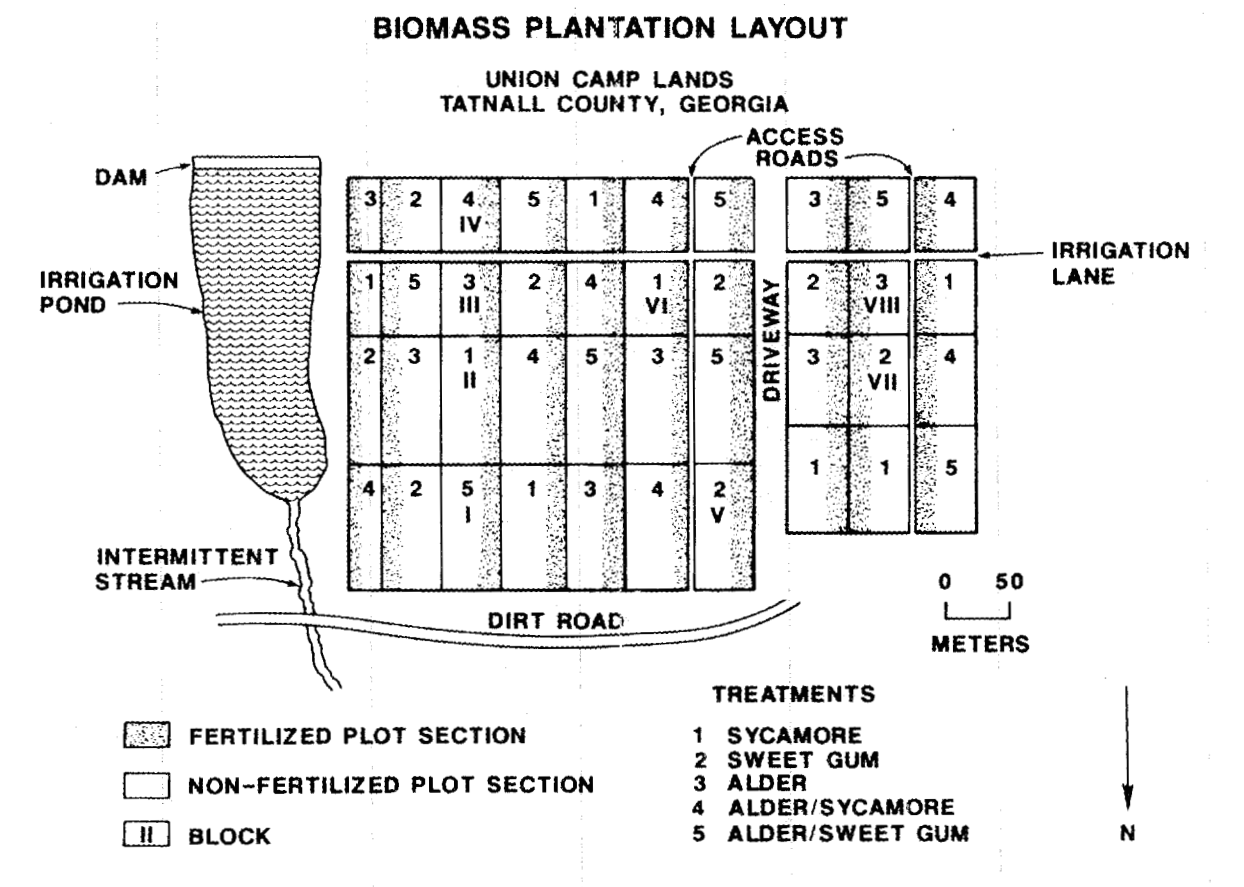

Fig. 5. Case in which TESTAREA is the approximate area of the whole plantation (roads between plots and irrigation lanes could be included). BLOCKAREA is variable in size, so answer should be given as an average. TRTAREA is also variable and should be given as an average value.

ORNL-DWG 88-9642

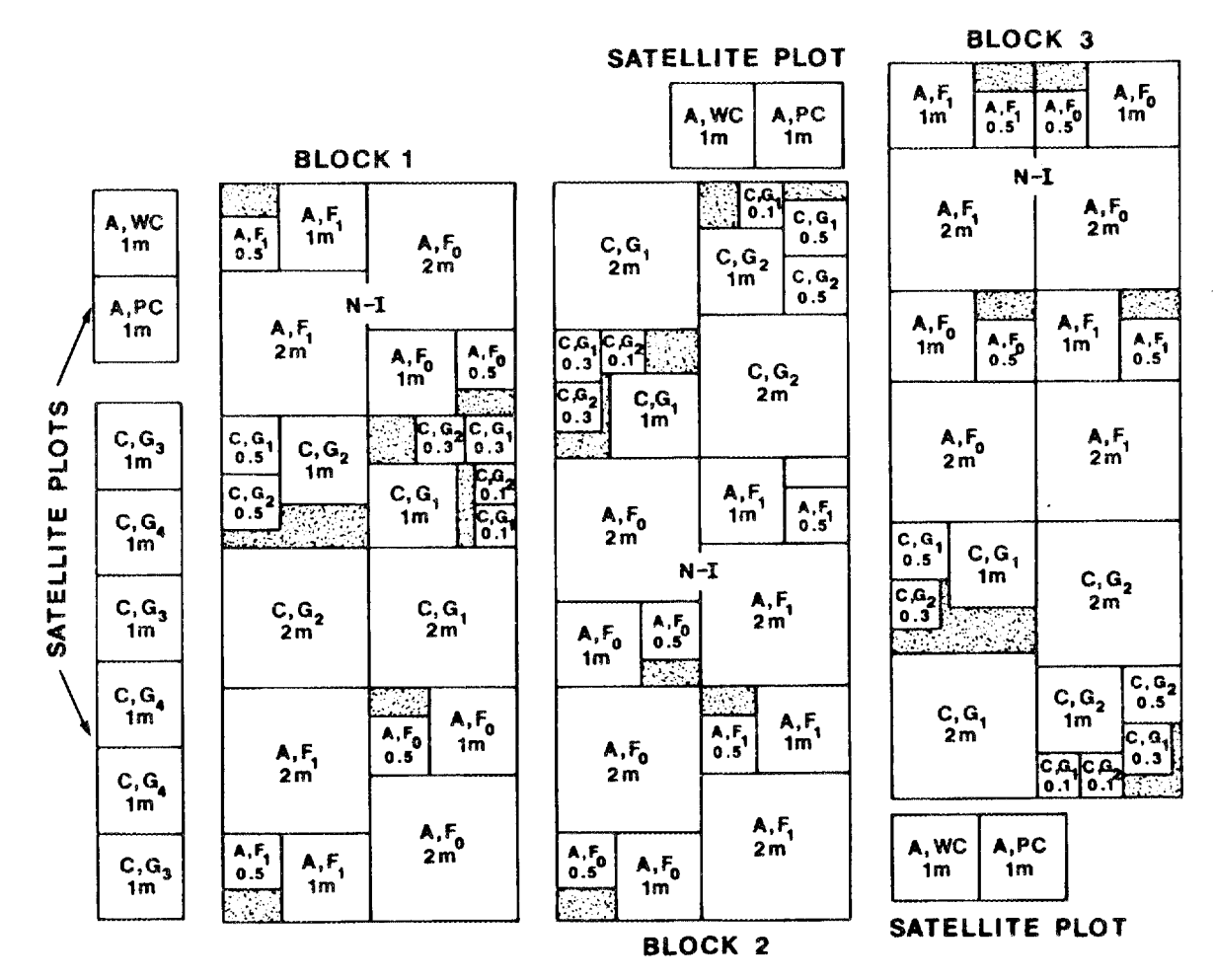

Fig. 6. Case in which the plantation has two intermingled tests (e.g., poplar and alder trials). TESTAREA for the poplar test must be caluclated by summing all poplar treatments. BLOCKAREA for poplars includes the area of 1/3 of the poplar satelite plots and the area of other poplar treatments within a block. TRTAREA varies.
- MTREEREP Number of measurement trees in each individual treatment plot (within a replicate). If this varied from year to year, give minimum number of trees measured per treatment during the investigation.
- FAMREP' Number of families per treatment (within a replicate).
- TFAMREP' Number of trees per family per treatment (per replicate)
- TCLONREP<sup>\*</sup> Number of clones per treatment (within a replicate).
- RAMTCLON<sup>\*</sup> Number of ramets per clone per treatment (per replicate)
- TDENSITY Estimated number of trees per hectare.
- CDENSITY Closest density in a Nelder-type plot.
- WDENSITY Widest density in a Nelder-type plot.
- ROWSPACE Meters between rows. In bedded plantations, meters between rows within a bed.
- TREESPACE Meters between trees within a row.
- BEDSPACE Meters between beds, where used.
- MAPNFILE A detailed test layout map resides in ORNL files.
- CLASS Select one of the following classification categories.
  - genetic: genetic comparisons, many treatments with <17 trees/treatment plot, often row plots.
    - exploratory: any type comparisons, usually factorial designs, with <225 total trees/treatment plot.
    - experimental: trials for biomass estimation, with >225 trees/treatment plot.
    - pilot: scaled-up experimental trials ranging in size from 2 to 40 ha per treatment.
    - operational: commercial plantations of approximately more than 40 ha in total size.
- \*These variables are only applicable to tests such as species trials where more than one family or clone is used in evaluating each species, but each family or clone is not considered a separate treatment.

|                                                                                         | FILE NAME:<br>FILE CODE:<br>FILE NUMBER:                                                                                                    | SITE PREPARATION<br>SITEPREP<br>15                |                                               |
|-----------------------------------------------------------------------------------------|----------------------------------------------------------------------------------------------------|---------------------------------------------------|-----------------------------------------------|
| DATA ITEM                                                                               | DESCRIPTOR                                                                                                    |                                                   | PICTURE                                       |
| SUBNUM<br>KEYNAME<br>DATEMOD<br>SITE<br>TESTNAME<br>TREATMNT                            | Subcontract or Grant of<br>Key Name<br>Date Record Modified<br>Site Code<br>Test Code<br>Treatment Code                                                                                                    | or IAG Number                                     | 8r<br>8r<br>dddd<br>8r<br>8r<br>12r           |
|                                                                                         |                                                                                                    | Preplant procedures                               |                                               |
| CULTVATD<br>STUMPRMV<br>HERBUSED<br>BEDDING<br>WINDROWD<br>SLASHCHP<br>BURN<br>PLNTMTHD | Cultivation (type)<br>Stump Removal (yes of<br>Herbicides Used (yes of<br>Bedding (yes or no)<br>Windrowed (yes or no)<br>Slash Chopping (yes of<br>Burn (yes or no)<br>Planting Method (type<br>a) hand planted<br>b) machine planted<br>c) other | prno)<br>prno)<br>)<br>rno)                       | 12r<br>3r<br>3r<br>3r<br>3r<br>3r<br>3r<br>1r |
|                                                                                         | An<br>(ar                                                                                                    | nendments at time of planting<br>iswer Yes or No) |                                               |
| FERTZN<br>BANDMLCH                                                                      | Fertilization<br>Band Mulching                                                                                                    |                                                   | 3r<br>3r                                      |

| FERIZN   | Fertilization           | 51 |
|----------|-------------------------|----|
| BANDMLCH | Band Mulching           | 3r |
| IRRIGATN | Irrigation              | 3r |
| SEEDSOAK | Seedlings Soaked/Dipped | 3r |
|          |                         |    |

The information is entered for each treatment unless site preparation differences were a treatment variable. Usually site preparation is the same for all treatments in a test, in which case "all" can be substituted for the individual treatment codes and the data entered only once for each test. If all tests at a site received exactly the same site preparation, then "all" can also be substituted for test codes. All other responses are either a "yes" or "no" answer except for the data items explained below.

Data Item Definition

CULTIVATD Type of cultivation such as "deep plowed and disked."

PLNTMTHD Indicate whether planting done by hand or by machine. If "Other" option is chosen, full description will be entered in the Comments File (file 31).

|           | FILE NAME:              | TREATMENT     | PLANTING STOCK SOURCE |
|-----------|-------------------------|---------------|-----------------------|
|           | FILE CODE.              | 16            |                       |
|           | i ilas incontistan.     | 10            |                       |
| DATA ITEM | DESCRIPTOR              |               | PICTURE               |
|           |                         | 7.01 NT .     |                       |
| SUBNUM    | Subcontract or Grant of | or IAG Number | 8r                    |
| KEYNAME   | Key Name                |               |                       |
| DATEMOD   | Date Record Modified    |               | DDDD                  |
|           | Site Code               |               | 18                    |
| TESTNAME  | Test Code               |               | 8r<br>12-             |
|           | Conversion Code         | United Codes  | 121                   |
| SPECIES   | Name or Number of a     | hydriu Coues  |                       |
| COLURNO   | Collection Dance for D  | Torte         | 01                    |
| MTRISPC   | Material Source for Vie | ald Tests     | 201 .<br>40r          |
| HISTORY   | Genetic History of Plan | ting Stock    | 401<br>60r            |
| motoki    | (input applicable info  | mation)       | 001                   |
|           | Bulk Provenance         | Bulk Stand    |                       |
|           | Half-Sib Fr             | II.Sib        |                       |
|           | Identified clones M     | ixed Clones   |                       |
|           |                         |               |                       |
| PLNTMATL  | Planting Material Type  | (select one)  | 1r                    |
|           | a) cutting unrooted     | (ouror one)   |                       |
|           | b) whin unrooted        |               |                       |
|           | c) rooted cutting       |               |                       |
|           | d) barcroot seedling    |               |                       |
|           | e) containerized seed   | ling          |                       |
|           | f) seed                 |               |                       |
|           | g) tissue culture plan  | tlet          |                       |
|           | h) root cuttings        |               |                       |
|           | i) other                |               |                       |
| AGEPLMTL  | Age of Planting Materi  | al (months)   | dd.d                  |
| HGTPLMTL  | Height of Planting Mat  | erial (cm)    | ddd.dd                |
| RCDPLMTL  | Root Collar Diameter    | (cm)          | ddd.dd                |
| LRQPLMTL  | Lateral Root Quality    |               | 7r                    |
|           | (good, medium, poor     | , unknown)    |                       |
|           |                         |               |                       |

.

This file identifies the species or hybrids used in each treatment and whether or not the material is seedling or clonal.

| Data Item | Definition                                                                                                    |
|-----------|----------------------------------------------------------------------------------------------------|
| SPECIES   | Species codes are developed by using the first two letters of the genus and species name, e.g., PoDe. An interspecific hybrid is indicated by using the first two letters of the genus and the first two letters of each species name, e.g., PoDeTr). If a variety has been identified, the first letter of the varietal name will be added to the code. Separate records are entered for each species in mixed-species trials. |
| CLONE     | The standard clone name (e.g., NE388) or the name used by the project for recordkeeping purposes. Separate records are entered for each clone within a treatment unless there are more than 5.                                                                                                    |
| COLLRNG   | Indicate whether the seedlings or clones used in a provenance test represent the entire range of the species, a specific region, a area within 50 miles, etc. The field is only applicable to provenance/family tests.                                                                                                    |

99

*, •* 

- MTRLSRC Indicate collection source of material for test or individual treatments. Typical answers could be "state nursery," "seeds from local plus trees," "seeds imported from China," etc.
- HISTORY Indicate the genetic history using as many of the applicable terms as needed:

BULK PROVENANCE: Material is a mixture of seedlings from several provenances.

BULK STAND: Material is a mixture of seedlings from several mother trees in one stand.

HALF-SIB: Seedling material is derived from a single mother tree.

FULLSIB: Both parents of the seedling material can be identified.

- IDENTIFIED CLONES: Test includes numerous clones whose identity is known and will be maintained.
- MIXED CLONES: Test material is clonal, but identity is not clear or it will not be maintained throughout life of test.
- LRQPLMTL Unknown: root quality was not considered in seedling selection. Good: based on qualitative or quantitative assessment. Medium: based on qualitative or quantitative assessment. Poor: based on qualitative or quantitative assessment. NA: not applicable if noncontainerized cuttings used.

|           | FILE NAME:<br>FILE CODE:<br>FILE NUMBER: | YEARLY MAI<br>YRMNIRTI<br>18            | NTENANCE BY TREATMENT |
|-----------|------------------------------------------|-----------------------------------------|-----------------------|
| DATA ITEM | DESCRIPTOR                               |                                         | PICTURE               |
| SUBNUM    | Subcontract or Grant of                  | r LAG Number                            | 8r                    |
| KEYNAME   | Key Name                                 |                                         | 8r.                   |
| DATEMOD   | Date Record Modified                     |                                         | dddd                  |
| SITE      | Site Code                                |                                         | 8r                    |
| TESTNAME  | Test Code                                |                                         | 8r                    |
| TREATMNT  | Treatment Code                           |                                         | 12r                   |
| CALENYR   | Calendar Year                            |                                         | dddd                  |
| GROWTHYR  | Growth Year or Stem 2                    | Age                                     | dd.dd                 |
| ROTATION  | Rotation                                 |                                         | dď                    |
| OLVLEFF   | Overall Level of Effort                  |                                         | 1r                    |
|           | (H=high, M=medium                        | I, L = Iow                              |                       |
|           | Level of Effort Asso<br>(H=high, M=m     | ciated with Each P<br>ed, L=low, or N=n | rocedure              |
| EFRTCULT  | Cultivation                              |                                         | 1r                    |
| EFRTMOW   | Mowing                                   |                                         | 1r.                   |
| EFRTHERB  | Herbicide Application                    |                                         | 1r                    |
| EFRTFERT  | Fertilization                            |                                         | 1r:                   |
| EFRTLIM   | Liming                                   |                                         | 1r                    |
| EFRTIRGN  | Irrigation                               |                                         | 1r                    |
| EFRTINCL  | Insect Control                           |                                         | 1r                    |
| EFRTDSCL  | Disease Control                          |                                         | 1r                    |
| EFRTBRCL  | Browsing Control                         |                                         | 1r                    |
| EFRTOTHR  | Other                                    |                                         | 1r                    |
| COMMENTS  | Comments                                 |                                         | 60r                   |
|           | ,                                        |                                         |                       |

This is the first of several files that track yearly data for each test and treatment. Information will be entered by ORNL staff after evaluating the information contained in files 19-26. This allows a simplified classification of the various tests by level of intensive culture effort.

Data ItemDefinitionCALENYRThe calendar year in which growth occurred if there is a dormant season, otherwise the<br/>calendar year is which data was collected, e.g., 1980. This definition applied to all subsequent<br/>files in which information is requested on a clendar year basis.GROWTHYRThe age of the stems within a given rotation, e.g., 4 or 1.5. It can be expressed as a fraction<br/>of a year to allow for the year round growing seasons in the subtropics and/or the situation<br/>where initial planting occurs halfway through a growing season. Following complete harvest<br/>of a plot, GROWTHYR will restart at 1.

ROTATION Seedling growth = rotation 1, first coppice = 2, etc.

COMMENTS Use comments field for additional explanations.

|           | FILE NAME:<br>FILE CODE:<br>FILE NUMBER:        | YEARLY MAINTENANCE (HE<br>YRMNTHB<br>19 | RBICIDES)   |
|-----------|-------------------------------------------------|-----------------------------------------|-------------|
| DATA ITEM | DESCRIPTOR                                      |                                         | PICTURE     |
| SUBNUM    | Subcontract or Grant or                         | IAG Number                              | 8r          |
| KEYNAME   | Key Name                                        |                                         | 8r          |
| DATEMOD   | Date Record Modified                            |                                         | dddd        |
| SITE      | Site Code                                       |                                         | 8r          |
| TESTNAME  | Test Code                                       |                                         | 8r          |
| TREATMNT  | Treatment Code                                  |                                         | 12r         |
| CALENYR   | Calendar Year                                   |                                         | dddd        |
| GROWTHYR  | Growth Year or Stem Age                         |                                         | dd.dd       |
| ROTATION  | Rotation                                        |                                         | dd          |
| HBMONTH   | Month Applied                                   |                                         | 5r          |
| HERBNAME  | Herbicide Name 2                                |                                         | 20r         |
| HERBTYPE  | General Type 2                                  |                                         | 20r         |
| HBAPPLRT  | Application Rate (kg/ha) dddd                   |                                         | dddd.dd     |
| HBAPPLMD  | Application Method                              |                                         | 40r         |
| HBESTCST  | Estimated Cost per Hectare \$dddd.              |                                         | \$dddd.dd   |
| HBEFTV    | Effectiveness for Weed<br>(G=sood  F=fair  P=p) | Control                                 | 1r          |
| HBEFCTRE  | Effect on Trees                                 |                                         | 2r          |
|           | NO no negative eff                              | ect                                     |             |
|           | SL slight negative                              | effect, e.g., few brown leaves          |             |
|           | UD undesirable eff                              | ect, e.g., growin siunted               |             |
|           | VN very negative e                              | ttect, e.g., high mortality             | <u>()</u> . |
| COMMENTS  | Comments                                        |                                         | OUL         |

If more than one application is made in a year, or more than one herbicide applied, separate records are to be entered for each herbicide applied and each time (month) it is applied. ţ,

| Data Item | Definition                                                                                                    |
|-----------|----------------------------------------------------------------------------------------------------|
| HBMONTH   | Standard three-letter abbreviation for month and year actually applied (i.e., May88).                                                                |
| HERBNAME  | The generic name rather than brand name.                                                                                                    |
| HERBTYPE  | Preemergent or postemergent.                                                                                                    |
| HBAPPLRT  | Application rate or amount in kg/ha.                                                                                                    |
| HBAPPLMD  | Application method, e.g., sprayer, backpack, airplane.                                                                                               |
| HBESTCST  | Estimate of cost for single application (\$/ha).                                                                                                    |
| HBEFTV    | Qualitative judgment of effectiveness of this specific application for control of target plants.<br>This is not a general assessment of the product. |
| HBEFCTRE  | Qualitative judgment of effect on SRIC trees for this specific application rate and time.                                                            |

|           | FILE NAME:                       | YEARLY MAINTENANCE (FERTILIZER) |         |
|-----------|----------------------------------|---------------------------------|---------|
|           | FILE CODE:                       | YRMNTFT                         |         |
|           | FILE NUMBER:                     | 20                              |         |
| DATA ITEM | DESCRIPTOR                       |                                 | PICTURE |
| SUBNUM    | Subcontract or Grant of          | r IAG Number                    | 8r      |
| KEYNAME   | Key Name                         |                                 | 8r      |
| DATEMOD   | Date Record Modified             |                                 | dddd    |
| SITE      | Site Code                        |                                 | 8r      |
| TESTNAME  | Test Code                        |                                 | 8r      |
| TREATMNT  | Treatment Code                   |                                 | 12r     |
| CALENYR   | Calendar Year                    |                                 | dddd    |
| GROWTHYR  | Growth Year or Stem              | Age                             | dd.dd   |
| ROTATION  | Rotation                         | . ,                             | dd      |
| FTMONTH   | Month Applied                    |                                 | 5r      |
| FTN       | %N                               |                                 | ddd.d   |
| FTP       | % <b>P</b>                       |                                 | ddd.d   |
| FTK       | %K                               |                                 | ddd.d   |
| FTAPPLMD  | Application Method               |                                 | 12r     |
| FTNAME    | Fertilizer Name                  |                                 | 20r     |
| FTTYPE    | Fertilizer Type                  |                                 | 20r     |
| FTAMT     | Total Amount applied             | of N,P &K (kg/ha)               | dddd.dd |
| FTRATEN   | Rate of Nitrogen Appl            | ication (kg/ha)                 | dddd.dd |
| FTRATEK   | Rate of Potassium App            | plication (kg/ha)               | ddd.dd  |
| FTRATEP   | Rate of Phosphorus A             | pplication (kg/ha)              | ddd.dd  |
| FAMTREE   | Total Fertilizer Amoun           | t Applied/Tree (gm/tree)        | dddd.dd |
| FTEFFECT  | Effectiveness in Alterin         | g Soil Fertility                | 3r      |
|           | (POS=positive, NEG<br>UD=undeter | =negative, NON=none,<br>nined)  |         |
| COMMENTS  | Comments                         | <i>,</i>                        | 60r     |
|           |                                  |                                 |         |

This information is entered at least once each year for each treatment if fertilizer is used. "All" may be used for the treatment code if the application to all treatments is the same. A new record is created for each fertilizer application.

| Data Item | Definition                                                                                     |
|-----------|------------------------------------------------------------------------------------------------|
| FTMONTH   | Standard three-letter abbreviation for month and year actually applied (i.e., May88).          |
| FTN       | Percent nitrogen in active fertilizer.                                                         |
| FTP       | Percent phosphorus in active fertilizer.                                                       |
| FTK       | Percent potassium in active fertilizer.                                                        |
| FTAPPLMD  | Application method, e.g., hand, tractor, airplane, irrigation.                                 |
| FINAME    | Fertilizer name, e.g., Oscomote.                                                               |
| FTTYPE    | Fertilizer type, e.g., slow release, soluble, liquid.                                          |
| FTAMT     | Total weight of active fertilizer applied (kg of N, P, and K combined on a per hectare basis). |
| FTRATEN   | Rate of elemental N application (kg/ha) when applied alone.                                    |
| FTRATEP   | Rate of elemental P application (kg/ha) when applied alone.                                    |

...

- FTRATEK Rate of elemental K application (kg/ha) when applied alone.
- FAMTREE Total weight of bulk fertilizer (grams of N, P, and K) applied to each tree; applicable <u>only</u> if fertilizer was applied directly to individual trees rather than on an area basis.
- FTEFFECT
   Effect of fertilizer in altering soil fertility based on soil and/or leaf analysis or on productivity responses where comparison plots available. Response choices area as follows:

   Positive: statistically significant positive effect for species being grown

   None:
   no observable or measurable change in soil fertility

   Negative:overall negative effect for species being grown

   Undetermined:
   no control for comparison
- COMMENTS Use this field to explain any unusual or extenuating circumstances.

|           | FILE NAME:<br>FILE CODE:<br>FILE NUMBER: | YEARLY MAINTENANC<br>YRMNTPC<br>21 | Æ (PEST CONTROLS) |
|-----------|------------------------------------------|------------------------------------|-------------------|
| DATA ITEM | DESCRIPTOR                               |                                    | PICTURE           |
| SUBNUM    | Subcontract or Grant or                  | IAG Number                         | 8r                |
| KEYNAME   | Key Name                                 |                                    | 8r                |
| DATEMOD   | Date Record Modified                     |                                    | dddd              |
| SITE      | Site Code                                |                                    | 8r                |
| TESTNAME  | Test Code                                |                                    | 8r                |
| TREATMNT  | Treatment Code                           |                                    | 12r               |
| CALENYR   | Calendar Year                            |                                    | dddd              |
| GROWTHYR  | Growth Year or Stem A                    | \ge                                | dd.dd             |
| ROTATION  | Rotation                                 |                                    | dd                |
| PCMONTH   | Month Applied                            |                                    | 5r                |
| PCCTLSUB  | Control Substance                        |                                    | 20r               |
| PCEFIV    | Effectiveness for Insect                 | or Disease                         |                   |
|           | Control (G=good,F=                       | air, P = poor                      | 1r                |
| PCAPPLMD  | Application Method                       | •                                  | 20r               |
| COMMENTS  | Comments                                 |                                    | 60r               |
|           | : · · · · · · · · · · · · · · · · · · ·  |                                    |                   |

Information is entered once for each application of a chemical substance for control of pests. "All" may be used for the treatment code if the application to all treatments is the same. A new record is created for each different application.

| Data Item | Definition                                                                                                    |
|-----------|----------------------------------------------------------------------------------------------------|
| PCMONTH   | Standard three-letter abbreviation for month and year actually applied (i.e., May88).                                    |
| PCCTLSUB  | Pest control substance used, preferably the generic name. This can include controls for rabbits, insects, fungus, etc.   |
| PCEFTV    | The effectiveness of the substance in controlling target pests or diseases for this specific test or treatment is rated. |
| PCAPPLMD  | Application method, e.g., hand sprayer, tractor sprayer, airplane.                                                       |
| COMMENTS  | Use the comments field to explain any unusual or extenuating circumstances.                                              |

| FILE NAME:   | YEARLY MAINTENANCE (CULTIVATION) |
|--------------|----------------------------------|
| FILE CODE:   | YRMNTCT                          |
| FILE NUMBER: | 22                               |

| DATA ITEM | DESCRIPTOR                              | PICTURE |
|-----------|-----------------------------------------|---------|
| SUBNUM    | Subcontract or Grant or IAG Number      | 8r      |
| KEYNAME   | Key Name                                | 8r      |
| DATEMOD   | Date Record Modified                    | dddd    |
| SITE      | Site Code                               | 8r      |
| TESTNAME  | Test Code                               | 8r      |
| TREATMNT  | Treatment Code                          | 12r     |
| CALENYR   | Calendar Year                           | dddd    |
| GROWTHYR  | Growth Year or Stem Age                 | dd.dd   |
| ROTATION  | Rotation                                | dd      |
| CTMONTH   | Month                                   | 5r      |
| CTMETHOD  | Method                                  | 20r     |
| CTEFTV    | Effectiveness for Competition Reduction | 1r      |
|           | (G=good, F=fair, P=poor)                |         |
| COMMENTS  | Comments                                | 60r     |

This information is entered once for each cultivation of a test or treatment following planting. As in previous files, use "all" where appropriate.

| Data Item | Definition                                                                                                    |
|-----------|----------------------------------------------------------------------------------------------------|
| CTMONTH   | Standard three-letter abbreviation for month and year actually cultivated (i.e., May88).                                                                                                    |
| CTMETHOD  | Describe cultivation methods (20 characters or less).                                                                                                    |
| CTEVTV    | Effectiveness of cultivation for competition reduction (weed control) should be evaluated based<br>on results in the specific named test rather than an overall subjective opinion of cultivation<br>effectiveness. |
| COMMENTS  | Use the comments field to explain any extenuating circumstances                                                                                                    |

 $\langle \cdot \rangle$ 

| FILE | NAME:   |
|------|---------|
| FILE | CODE:   |
| FILE | NUMBER: |

# YEARLY MAINTENANCE (MOWING) YRMNTMW 23

| DATA ITEM | DESCRIPTOR                                                        |    | PICTURE |
|-----------|-------------------------------------------------------------------|----|---------|
| SUBNUM    | Subcontract or Grant or IAG Number                                |    | 8r      |
| KEYNAME   | Key Name                                                          |    | 8r      |
| DATEMOD   | Date Record Modified                                              |    | dddd    |
| SITE      | Site Code                                                         |    | 8r      |
| TESTNAME  | Test Code                                                         |    | 8r      |
| TREATMNT  | Treatment Code                                                    |    | 12r     |
| CALENYR   | Calendar Year                                                     |    | dddd    |
| GROWTHYR  | Growth Year or Stem Age                                           | t. | dd.dd   |
| ROTATION  | Rotation                                                          |    | dd      |
| MWMONTH   | Month                                                             |    | 5r      |
| MWEQUIP   | Equipment                                                         |    | 20r     |
| MWEFTV    | Effectiveness for Competition<br>Reduction (G=good,F=fair,P=poor) |    | 1r      |
| COMMENTS  | Comments                                                          |    | 60r     |

Information is entered once for each time a test or treatment is mowed. Use "all" where appropriate.

Data ItemDefinitionMWMONTHStandard three-letter abbreviation for month and year actually mowed (i.e., May88).MWEQUIPSize of mower used.MWEFETVEffectiveness of mowing for keeping competing vegetation under control in the specified test.COMMENTSAdditional information or explanation of procedures.

# FILE NAME:YEARLY MAINTENANCE (BROWSING CONTROL)FILE CODE:YRMNTBCFILE NUMBER:24

| DATA ITEM | DESCRIPTOR                         | PICTURE |
|-----------|------------------------------------|---------|
| SUBNUM    | Subcontract or Grant or IAG Number | 8r      |
| KEYNAME   | Key Name                           | 8r      |
| DATEMOD   | Date Record Modified               | dddd    |
| SITE      | Site Code                          | 8r      |
| TESTNAME  | Test Code                          | 8r      |
| TREATMNT  | Treatment Code                     | 12r     |
| CALENYR   | Calendar Year                      | dddd    |
| GROWTHYR  | Growth Year or Stem Age            | dd.dd   |
| ROTATION  | Rotation                           | dd      |
| BCMETHOD  | Method                             | 20r     |
| BCEFTV    | Effectiveness                      | 1r      |
|           | (G=good,F=fair,P=poor)             |         |
| COMMENTS  | Comments                           | 60r     |

The file is updated yearly for each test or site at which browsing control methods are needed. Even though fences may be permanent and thus built only once, a new record will be added to the database for each year that a fence is kept in place. Use "all" where appropriate.

| Data Item | Definition                                                                                                    |
|-----------|----------------------------------------------------------------------------------------------------|
| BCMETHOD  | A descriptive term such as fencing, trapping, etc. (chemical control methods should be entered in file 21).     |
| BCEFTV    | Indicate level of effectiveness of above methods for controlling browsing in the specified tests or treatments. |
| COMMENTS  | Additional explanations or descriptions of procedures.                                                          |

| FILE | NAME:   |
|------|---------|
| FILE | CODE:   |
| FILE | NUMBER: |

# YEARLY MAINTENANCE (IRRIGATION) YRMNTIR 25

| DATA ITEM | DESCRIPTOR                             | PICTURE      |
|-----------|----------------------------------------|--------------|
| SUBNUM    | Subcontract or Grant or IAG Number     | 8r           |
| KEYNAME   | Key Name                               | 8r           |
| DATEMOD   | Date Record Modified                   | dddd         |
| SITE      | Site Code                              | 8r           |
| TESTNAME  | Test Code                              | 8 <b>r</b> : |
| TREATMNT  | Treatment Code                         | 12r          |
| CALENYR   | Calendar Year                          | dddd         |
| GROWTHYR  | Growth Year or Stem Age                | dd.dd        |
| ROTATION  | Rotation                               | dd.          |
| IRGNMTHD  | Irrigation Method                      | 1r           |
|           | a) moveable sprayer                    |              |
|           | b) well water                          |              |
|           | c) drip system                         |              |
|           | d) other                               |              |
| IRGNWS    | Irrigation Water Source                | 1r           |
|           | a) river/lake/pond water               |              |
|           | b) well water                          |              |
|           | c) waste water                         | 1            |
|           | d) other                               |              |
| AMTWATER  | Total Amount Water Added/Year (liters) | dddd.dd      |
| SOILTENS  | Soil Tension Maintained                | 20r          |
| IRGNRELI  | Reliability of Irrigation Method       | 1r           |
|           | (G=good, F=fair, P=poor)               |              |
| COMMENTS  | Comments                               | 60r          |
|           |                                        |              |

New records should be added annually for each year irrigation is used. Use "all" where appropriate.

Data Item Definition

| <ul> <li>IRGNMTHD Examples of available options are:</li> <li>a) Moveable sprayer system, e.g., traveling guns.</li> <li>b) Stationary sprayer system, e.g., impact sprinklers connected with burile</li> <li>c) Drip system - temporary or permanent drip type systems.</li> <li>d) Other - describe in comments.</li> </ul> |                                                                 |  |
|----------------------------------------------------------------------------------------------------|-----------------------------------------------------------------|--|
| IRGNWS                                                                                                    | Use available choices or "other" with explanation in comments.  |  |
| AMTWATER                                                                                                    | Amount of water used for irrigation in terms of liters/hectare. |  |
| SOILTENS                                                                                                    | Range of soil tension expressed as bars.                        |  |
| IRGNRELI                                                                                                    | Did the irrigation equipment operate effectively when needed?   |  |

| FILE NAME:<br>FILE CODE:<br>FILE NUMBER: | YEARLY MAINTENANCE (LIMING)<br>YRMNILM<br>26 |                |
|------------------------------------------|----------------------------------------------|----------------|
| DESCRIPTOR                               |                                              | <u>PICTURE</u> |
|                                          |                                              | 0              |

DATA ITEM

| SUBNUM   | Subcontract or Grant or IAG Number | 8r       |
|----------|------------------------------------|----------|
| KEYNAME  | Key Name                           | 8r       |
| DATEMOD  | Date Record Modified               | dddd     |
| SITE     | Site Code                          | 8r       |
| TESTNAME | Test Code                          | 8r       |
| TREATMNT | Treatment Code                     | 12r      |
| CALENYR  | Calendar Year                      | dddd     |
| GROWTHYR | Growth Year or Stem Age            | dd.dd    |
| ROTATION | Rotation                           | dd       |
| LMMONTH  | Month Applied                      | 5r       |
| LMAPPLMD | Application Method                 | 40r      |
| LMAMT    | Total Amount (kg/ha)               | ddddd.dd |
| LMEFFECT | Soil Fertility Effect              | 3r       |
|          | (positive, negative                |          |
|          | none, undetermined)                |          |

New records should be created for each year or month lime is applied. Use "all" where appropriate.

| Data Item | Definition                                                                                                    |
|-----------|----------------------------------------------------------------------------------------------------|
| LMMONTH   | Standard three-letter abbreviation for month and year actually applied (i.e., May88).                                                                                |
| LMAPPLMD  | Description of application methods in 40 characters or less.                                                                                                    |
| LMAMT     | Total amount of lime added expressed as kilogram/hectare.                                                                                                    |
| LMEFFECT  | Enter the first three letters of one of the four choices. Assess the soil fertility effect based either on growth responses of trees relative to unlimed conditions. |

| FILE | NAME:   |
|------|---------|
| FILE | CODE:   |
| FILE | NUMBER: |

### WOOD QUALITY CHARACTERISTICS WOODQUAL 27

| DATA ITEM       | DESCRIPTOR                                   | <u>PICTURE</u> |
|-----------------|----------------------------------------------|----------------|
| AT 1714 IV IV I |                                              | <u>^</u>       |
| SUBNUM          | Subcontract or Grant or IAG Number           | 8r             |
| KEYNAME         | Key Name                                     | 8r             |
| DATEMOD         | Date Record Modified                         | dddd           |
| SITE            | Site Code                                    | 8r             |
| TESTNAME        | Test Code                                    | 8r             |
| TREATMNT        | Treatment Code                               | 12r            |
| CALENYR         | Calendar Year                                | dddd           |
| GROWTHYR        | Growth Year or Stem Age                      | dd.dd          |
| ROTATION        | Rotation                                     | dd             |
| MOISTURE        | Moisture Content on a Dry Weight Basis       | %d.dd          |
| SPECGRAV        | Specific Gravity                             | dddd.dd        |
| HEAT            | Gross Heat of Combustion (cal/g)             | dddd.dd        |
| CARBON          | Carbon (% of Oven Dry Weight)                | ddd.dd         |
| HYDROGEN        | Hydrogen (% of Oven Dry Weight)              | ddd.dd         |
| OXYGEN          | Oxygen (% of Oven Dry Weight)                | ddd.dd         |
| NITROGEN        | Nitrogen (% of Oven Dry Weight)              | ddd.dd         |
| PHOSPHOR        | Phosphorus (% of Oven Dry Weight)            | ddd.dd         |
| POTASSIM        | Potassium (% of Oven Dry Weight)             | ddđ.dd         |
| CALCIUM         | Calcium (% of Oven Dry Weight)               | ddd.dd         |
| MAGNESIM        | Magnesium (% of Oven Dry Weight)             | ddd.dd         |
| ASH             | Ash Content (% of Oven Dry Weight)           | ddd.dd         |
| EXTRACT         | Extractive Content (% of Oven Dry Weight)    | ddd.dd         |
| HC              | Hollocellulose (% of Oven Dry Weight)        | ddd.dd         |
| AC              | Alphacellulose (% of Oven Dry Weight)        | ddd.dd         |
| LIGNON          | Klason Lignon Content (% of Oven Dry Weight) | dd.dd          |

## SUGARS

| GLUCOSE   | Glucose (% of Oven Dry Weight)   | ddd.dd |
|-----------|----------------------------------|--------|
| XYLOSE    | Xylose (% of Oven Dry Weight)    | ddd.dd |
| GALACTOSE | Galactose (% of Oven Dry Weight) | ddd.dd |
| ARABINOSE | Arabinose (% of Oven Dry Weight) | ddd.dd |
|           |                                  |        |

This file attempts to determine what measurements other than harvested weights were taken to determine biomass production estimates and is under development at the present time. A new record should be created each year that measurements are made.

| Data Item | Definition                                      |
|-----------|-------------------------------------------------|
| MOISTURE  | Percent moisture expressed as:                  |
|           | wet weight - dry weight x 100<br>dry weight     |
| SPECGRAV  | Specific gravity expressed as g/cm <sup>3</sup> |

| FILE NAME:   | YEARLY HARVEST INFORMATION |
|--------------|----------------------------|
| FILE CODE:   | YRHARVIN                   |
| FILE NUMBER: | 28                         |

| DATA ITEM | DESCRIPTOR                                      | PICTURE |
|-----------|-------------------------------------------------|---------|
| SUBNUM    | Subcontract or Grant or IAG Number              | 8r      |
| KEYNAME   | Key Name                                        | 8r      |
| DATEMOD   | Date Record Modified                            | dddd    |
| SITE      | Site Code                                       | 8r      |
| TESTNAME  | Test Code                                       | 8r      |
| TREATMNT  | Treatment Code                                  | 12r     |
| CALENYR   | Calendar Year                                   | dddd    |
| GROWTHYR  | Growth Year or Stem Age                         | dd.dd   |
| ROTATION  | Rotation                                        | dd      |
| TOTREPHV  | Treatment (rep) Totally Harvested (yes or no)   | 3r      |
| PARREPHV  | Treatment (rep) Partially Harvested (yes or no) | 3r      |
| NUMREPHV  | Number of Replicates of a Treatment Harvested   | ddd     |
| NUMTREHV  | Number Trees/Treatment/Replicate Harvested      | dddd    |
| INDTREEW  | Individual Trees Weighed (yes or no)            | 3r      |
| TREEBLKW  | Trees Bulk-Weighed (yes or no)                  | 3r      |
| LEAVES    | Leaves Included (yes or no)                     | 3r      |
| REFREPT   | Reference                                       | 30r     |
|           |                                                 |         |

The object of file is to determine how biomass yields are derived. Information is entered only for years and treatments actually harvested to obtain biomass yields.

| Data Item | Definition                                                                                                    |
|-----------|----------------------------------------------------------------------------------------------------|
| TOTREPHV  | Are all trees in a named treatment replicate harvested and weighed to determine yields?                                           |
| PARREPHV  | Are only a portion of the trees in the named treatment replicate weighed to determine yield estimates?                            |
| NUMREPHV  | Number of replicate plots of a treatment harvested to determine average yield.                                                    |
| NUMTREHV  | Number of trees from a treatment plot (within a replicate) harvested and weighed for yield estimates.                             |
| INDTREEW  | Were trees weighed individually to get estimate of the within-plot variation?                                                     |
| TREEBLKW  | Were trees bulk-weighed either whole or as chips?                                                                                 |
| LEAVES    | Were leaves on trees when wet weights obtained?                                                                                   |
| REFREPT   | Reference to a publication or report which will provide additional explanation for how equation was developed or how it was used. |

|           | FILE NAME:YEARLY HARVEST METHODSFILE CODE:YRHARVMDFILE NUMBER:29 |         |
|-----------|------------------------------------------------------------------|---------|
| DATA ITEM | DESCRIPTOR                                                       | PICTURE |
| SUBNUM    | Subcontract or Grant or IAG Number                               | 8r      |
| KEYNAME   | Key Name                                                         | 8r      |
| DATEMOD   | Date Record Modified                                             | dddd    |
| SITE      | Site Code                                                        | 8r      |
| TESTNAME  | Test Code                                                        | 8r      |
| TREATMNT  | Treatment Code                                                   | 12r     |
| CALENYR   | Calendar Year                                                    | dddd    |
| GROWTHYR  | Growth Year or Stem Age                                          | dd.dd   |
| ROTATION  | Rotation                                                         | dd      |
| MONTH     | Month                                                            | 5r      |
| CUTMTHD   | Method of Cut                                                    | 3r      |
|           | a) manual (e.g., chain saw, brush cutter)                        |         |
|           | b) mechanical (but individual trees)                             |         |
|           | c) prototype (multiple-tree harvester)                           |         |
|           | d) commercial (multiple-tree harvester)                          |         |
|           | e) other (any harvest method not covered by                      |         |
|           | above categories)                                                |         |
| RMVMTHD   | Method of Removal                                                | 1r      |
|           | a) manual skidding                                               |         |
|           | b) grapple skidder                                               |         |
|           | c) other                                                         |         |
| AVGSTHGT  | Average Stump Height (cm)                                        | ddd.dd  |
| AVGSTANG  | Average Stump Angle (degrees)                                    | dd      |
| AVGSTDIA  | Average Stump Diameter (cm)                                      | ddd.dd  |
| PTSTPDMG  | Percent Stumps Damaged                                           | %dd.dd  |
| COMMENT   | Definitions                                                      | 60r     |
|           |                                                                  |         |

Information is entered only for years and treatments actually harvested.

| Data Item | Definition                                                                                           |
|-----------|----------------------------------------------------------------------------------------------------|
| MONTH     | Standard three-letter abbreviation for month and year actually cut (i.e., May88).                    |
| CUTMTHD   | General category of harvest method. If "other" is chosen, explain the method in the comment field.   |
| RMVMTHD   | Method of removal from stump to landing. Choice of "other" should be explained in the comment field. |
| COMMENTS  | Definition of "other" cutting and removal methods.                                                   |

n

|           | FILE NAME:<br>FILE CODE:<br>FILE NUMBER:     | YEARLY BIOMASS YIELDS<br>YRYLDTST<br>30 | PER TEST |
|-----------|----------------------------------------------|-----------------------------------------|----------|
| DATA ITEM | DESCRIPTOR                                   |                                         | PICTURE  |
| SUBNUM    | Subcontract or Grant                         | or IAG Number                           | 8r       |
| KEYNAME   | Key Name                                     |                                         | 8r       |
| DATEMOD   | Date Record Modified                         | 1                                       | dddd     |
| SITE      | Site Code                                    |                                         | 8r       |
| TESTNAME  | Test Code                                    |                                         | 8r       |
| TREATMNT  | Treatment Code                               |                                         | 12r      |
| CALENYR   | Calendar Year                                |                                         | dddd     |
| GROWTHYR  | Growth Year or Stem                          | Age                                     | dd.dd    |
| ROTATION  | Rotation                                     | C .                                     | dd       |
| ROOTAGE   | Rootage                                      |                                         | dd.dd    |
| MMONTH    | Measurement Month                            |                                         | 5r       |
| NTREP     | Number Trees/Rep Measured                    |                                         | dddd     |
| PSPRT     | Percent Sprouts/Tree Measured                |                                         | ddd.dd   |
| NSPRT     | Number Sprouts/Tree Measured                 |                                         | ddd      |
| NREP      | Number of Treatment Reps. Measured           |                                         | ddd      |
| SELECSRV  | Percent Survival of "Select" Group           |                                         | ddd.dd   |
| SELECYLD  | Biomass Yield (dry M                         | (g/ha) of Select Group                  | ddddd.dd |
| SELHT     | Average Height of "Select Group (m)          |                                         | ddd.dd   |
| SELDRH    | Average Diameter Br                          | east Height of                          |          |
| 0         | "Select" Group (cm)                          |                                         | dddd.dd  |
| SEI DSH   | Average Diameter Stu                         | imo Height (cm)                         | dddd.dd  |
| ALLSRV    | Percent Survival of A                        | I Groups                                | ddd.dd   |
| ALLYID    | Biomass Yield (dry M                         | (g/ha) of All Groups                    | ddddd.dd |
| ALTHT     | Average Height of All Groups (m)             |                                         | bb.bbb   |
| ALLINRH   | Average Diameter Breast Height of All Groups |                                         | ին ինիի  |
| ALLDBH    | Average Diameter Stump Height of All Groups  |                                         | dddddd   |
| CONTRVID  | Biomass Vield (dry Ma/ha) of Control ddd     |                                         | bb bbb   |
| SELECTOP  | Please describe Select Group                 |                                         | 60r      |
| CONTROL   | Please describe Contra                       | ol Data                                 | 60r      |
| COMMENTS  | Comments                                     | 0) 17414                                | 60r      |
|           |                                              |                                         |          |

Tests in the "genetic" or "exploratory" classification categories may be summarized in this file and not recorded in detail in file 31. In most instances the TREATMNT code would be left blank since data will be summarized for a whole test.

| Data Item | Definition                                                                                  |
|-----------|---------------------------------------------------------------------------------------------|
| MMONTH    | Standard three-letter abbreviation for month and year actually measured (i.e., May88).      |
| NREP      | Number of replicate treatment plots in which measurements were made.                        |
| NTREP     | Number of trees per treatment per replicate actually measured.                              |
| PSPRT     | Percent of sprouts per tree measured on average in coppice plots.                           |
| NSPRT     | Number of sprouts per tree measured on average in coppice plots.                            |
| SEL*      | All field beginning with SEL refer to select group which is described in the field SELECTGP |
| ALL*      | All fields beginning with ALL, refer to all treatments in a test.                           |

CONTRYLD The yield of a control group or treatment.

r.

¢

- SELECTGP Defined by the investigator. It could be the single best treatment, the 10 best clones, etc.
- CONTROL Could be a "standard" or native clone or a cultural treatment with no amendments added.
- COMMENTS Unusual or extenuating circumstances affecting yields.

|                   | FILE NAME:<br>FILE CODE:<br>FILE NUMBER: | YEARLY BIOMASS YIEI<br>YRYLDTRT<br>31 | LDS PER TREATMENT |
|-------------------|------------------------------------------|---------------------------------------|-------------------|
| DATA ITEM         | DESCRIPTOR                               |                                       | PICTURE           |
| SUBNUM<br>KEVNAME | Subcontract or Grant of Key Name         | or IAG Number                         | 8r<br>8r          |
| DATEMOD           | Date Record Modified                     |                                       | dddd              |
| SITE              | Site Code                                |                                       | 8r                |
| TESTNAME          | Test Code                                |                                       | 8r                |
| TREATMNT          | Treatment Code                           |                                       | 12r               |
| CALENYR           | Calendar Year                            |                                       | dddd              |
| GROWTHYR          | Growth Year or Stem                      | Age                                   | dd.dd             |
| ROTATION          | Rotation                                 | -                                     | dd                |
| ROOTAGE           | Rootage                                  |                                       | dd.dd             |
| MMONTH            | Measurement Month                        |                                       | 5r                |
| PCTSURV           | Percent Survival                         |                                       | %ddd.dd           |
| BIOYIELD          | Biomass Yield (dry M                     | g/ha)                                 | ddd.dd            |
| STDDEV            | Yield Standard Deviati                   | on (dry Mg/ha)                        | dd.dd             |
| HEIGHT            | Average Height (m)                       |                                       | ddd.dd            |
| DBH               | Average Diameter Bre                     | Average Diameter Breast Height (cm)   |                   |
| DSH               | Average Diameter Stu                     | mp Height (cm)                        | ddd.dd            |
| NREP              | Number of Replicates                     | Measured                              | ddddd             |
| NTREP             | Number Trees/Rep M                       | Number Trees/Rep Measured             |                   |
| PSPRT             | Percent Sprouts/Tree Measured            |                                       | ddd.dd            |
| NSPRT             | Number Sprouts/Tree                      | Measured                              | ddd               |
| COMMENTS          | Comments                                 |                                       | 60r               |
|                   |                                          |                                       |                   |

This is the appropriate file for data from trials classed as "experimental," "pilot," or "operational." Information from "genetic" or "exploratory" trials may also be contained in this file. This file is the bottomline information that is associated with all the parameters reported in the previous 30 files.

| Data Item | Definition                                                                                                    |  |  |  |
|-----------|----------------------------------------------------------------------------------------------------|--|--|--|
| MMONTH    | Standard three-letter abbreviation for month and year actually measured (i.e., May88).                                                                                                    |  |  |  |
| BIOYIELD  | Total accumulated average yield of named treatments expressed as dry Mg/ha. Mean annual yields and periodic annual yields will be calculated as needed.                                                                                                    |  |  |  |
| NREP      | Number of replicate treatment plots in which measurements were made.                                                                                                    |  |  |  |
| NTREP     | Number of trees per treatment per replicate actually measured.                                                                                                    |  |  |  |
| PSPRT     | Percent of sprouts per tree measured on average in coppice plots.                                                                                                    |  |  |  |
| NSPRT     | Number of sprouts per tree measured on average in coppice plots.                                                                                                    |  |  |  |
| COMMENTS  | Include reasons for lower-than-expected yield such as species off-site, drought, flooding, poor quality planting stock, poor site preparation, weed competition, insect pests, disease problems, animal browse, etc. Adequate space is available for a detailed response. |  |  |  |

|           | FILE NAMES:YFILE NUMBER:3.  | RBIOEQU<br>2    |         |
|-----------|-----------------------------|-----------------|---------|
| DATA ITEM | DESCRIPTOR                  |                 | PICTURE |
| SUBNUM    | Subcontract or Grant or IAG | Number          | 8r      |
| KEYNAME   | Key Name                    |                 | 8r      |
| DATEMOD   | Date Record Modified        |                 | dddd    |
| SITE      | Site Code                   |                 | 8r      |
| TESTNAME  | Test Code                   |                 | 8r      |
| TREATMNT  | Treatment Code              |                 | 12r     |
| SPECIES   | Genus and Species or Hybrid | Codes           | 8r      |
| CALENYR   | Calendar Year               |                 | dddd    |
| NUMTREES  | Number of Trees Used to De  | evelop Equation | dddd    |
| EQUATION  | Equation                    |                 | 60r     |
| REFREPT   | Reference                   |                 | 30r     |
| COMMENTS  | Comments                    |                 | 300r    |

This file will eventually contain the equations used by SRWCP researchers to derive yearly biomass yield estimates; at the present time, it is still under development.

| Data Item | Definition                                                                                                    |
|-----------|----------------------------------------------------------------------------------------------------|
| SITE      | Name site only if equation specific to a given site.                                                                                                    |
| TESTNAME  | Enter testname only if equation specific to the test.                                                                                                    |
| TREATMNT  | Enter treatment only if equation specific to a treatment.                                                                                                    |
| SPECIES   | Use same code for species as used in file 16.                                                                                                    |
| CALENYR   | Enter the calendar year in which the equation was first used for estimating yields published in SRWCP annual reports or papers. A new record will be created for each time the equation is revised or updated. |
| NUMTREES  | Number of trees used in developing the equation.                                                                                                    |
| EQUATION  | Regression equation for biomass yield of a single tree based on measurement parameters. PI's should define terms used in a comment. Database manager may standardize all terms for input into database.        |
| REFREPT   | Reference to a publication or report which will provide additional explanation for how equation was developed or how it was used.                                                                              |
| COMMENTS  | Additional information needed for using equation, such as age or size range over which equation is applicable, definition of terms in equation, and procedures for scaling up to a per                         |

117

FILE DESCRIPTION:

YEARLY BIOMASS EQUATIONS

# FILE DESCRIPTION:COMMENTSFILE NAMES:COMMENTSFILE NUMBER:33

| DATA ITEM | DESCRIPTOR                         | PICTURE  |
|-----------|------------------------------------|----------|
| SUBNUM    | Subcontract or Grant or IAG Number | 8r       |
| KEYNAME   | Key Name                           | 8r       |
| COMDATE   | Date Comment Entered               | dd/dd/dd |
| COMMENTE  | Person Entering Comment            | rr       |
| COM1      | First Line of Comment              | 60r      |
| COM2      | Second Line of Comment             | 60r      |
| COM3      | Third Line of Comment              | 60r      |
| COM4      | Fourth Line of Comment             | 60r      |
| COM5      | Fifth Line of Comment              | 60r      |

.

*...*,

.

•

-,

#### REFERENCES FOR APPENDIX B

- Bailey, R. G. 1980. Description of the ecoregions of the United States. Miscellaneous Publication No. 1391. U.S. Dept. of Agriculture Forest Service, Rocky Mountain Forest and Range Experiment Station, Fort Collins, Colorado.
- Baker, J. B. and W. M. Broadfoot. 1977. A practical field method of site evaluation for eight important southern hardwoods. USDA For. Serv. Gen. Tech. Rep. SO-14. U.S. Dept. of Agriculture Forest Service, Southern Forest and Range Experiment Station, New Orleans, Louisiana.
- Doolittle, W. T. 1958. Site index comparisons for several forest species in the Southern Appalachians. Soil Sci. Soc. Am. Proc. 22:455-568.
- Klingebiel, A. A. and P. H. Montgomery. 1966. Land-capability classification. Agriculture Handbook No. 210. U.S. Dept. of Agriculture, Soil Conservation Service.
- Kuchler, A. W. 1964. Potential natural vegetation of the conterminous United states. Special Publication No. 36. American Geographical Society, New York.
- Kuchler, A. W. 1966. Potential natural vegetation (map). Scale 1:7,500,000. Sheet number 90. IN The National Atlas of the United States. U.S. Dept. of the Interior, Geological Survey, Reston, Virginia.
- Lull, H. W. 1968. A forest atlas of the Northeast. U.S. Dept. of Agriculture Forest Service, Northeastern Forest Experiment Station, Upper Darby, Pennsylvania.
- Merz, R. W. 1978. Forest atlas of the Midwest. U.S. Dept. of Agriculture Forest Service, North Central Forest Experiment Station, St. Paul, Minnesota, and U.S. Dept. of Agriculture Forest Service, Northeastern Forest Experiment Station, Upper Darby, Pennsylvania and University of Minnesota, College of Forestry.
- U.S. Dept. of Agriculture, Soil Conservation Service. 1981. Land resource regions and major land resource areas of the United States, rev. Agriculture Handbook 296, U.S. Dept. of Agriculture, Soil Conservation Service. U.S. Government Printing Office, Washington, D.C.

•

APPENDIX C. DATA TABLE AND FIELD NAME INDEX

i -

,

• 5

AARFSTDV 78 AC 111 AGEPLMTL 99 AGRIYIEL 80, 81 AGSRSTD 78 AGSRSTDV 78 ALL 114, 115 ALLDBH 114 ALLDSH 114 ALLHT 114 ALLSRV 114 ALLYLD 114 AMTWATER 109 **ANNHUMI** 78, 79 ANNTEMP 78 APHOSP 82 ARABINOSE 111 AREAPLTD 77 ASH 111 ASPECT 85 AVGANNPE 78, 79 AVGANNRF 78 AVGANNSI 78, 79 AVGFFDAY 78 AVGGSRF 78 AVGSTANG 113 AVGSTDIA 113 AVGSTHGT 113 BANDMLCH 98 BCEFTV 108 BCMETHOD 108 BEDDING 98 BEDSPACE 94, 97 BESTEST 75 **BIOYIELD 116 BLOCAREA 94** BLOCKAREA 94 BROWFREQ 76 BUFFROWS 88 BULK PROVENANCE 100 BULK STAND 100 BULKDENS 83 BURN 98 CALCIUM 111 CALENYR 86, 87, 101-103, 105-114, 116, 117 CARBON 111 CATIONEP 82 CDENSITY 94, 97 CFIPSNO 77 CLASS 94, 97 CLONE 99 CLONES 92 COLLRNG 99 COMDATE 118

COMMENT 75, 113 COMMENTE 118 COMMENTS 72, 101-109, 113-117 COMPNAME 73 CONTIG 88 CONTINVP 88 CONTROL 114, 115 CONTRYLD 114, 115 COPPSUCC 76 COSTODOE 73 COSTORNL 73 COUNTY 77 CTEFTV 106 CTEVTV 106 CTMETHOD 106 CTMONTH 106 CULTIVATD 98 CULTVATD 98 CULTVATN 92 CUTMTHD 113 DATATYPE 86, 87 DATEMOD 73-78, 80, 82, 83, 85, 86, 88, 92, 94, 98, 99, 101-103, 105-114, 116, 117 DBH 116 DECODING 72 DEGRADIN 81 DEGRADTN 80 DEPTH 82, 83 DESTRSP 88 DISEAINC 76 DOEEDAT 73 DOESDAT 73 DPTOCARB 83 DPTOWTBL 83 DRAINAGE 83 DRYMORF 78, 79 DSH 116 ECOREGN 85 EFRTBRCL 101 EFRTCULT 101 EFRTDSCL 101 EFRTFERT 101 EFRTHERB 101 EFRTINCL 101 EFRTIRGN 101 EFRTLIM 101 EFRTMOW 101 EFRTOTHR 101 ELEVATIO 85 EQUATION 117 ESTBMTHD 92 ESTDATE 75 EVPTRPDX 78, 79 EXCAL 82

EXMAG 82 EXPOT 82 EXTRACT 111 FAMILIES 92 FAMREP 94, 97 FERTILTY 92 FERTZN 98 FORESTYP 85 FTAMT 103 FTAPPLMD 103 FTEFFECT 103, 104 FTK 103 FTMONTH 103 FTN 103 FINAME 103 FTP 103 FTRATEK 103, 104 FTRATEN 103 FTRATEP 103 FTTYPE 103 FULLSIB 100 GALACTOSE 111 GENGAIN 76 GLUCOSE 111 GROWTHYR 101-103, 105-114, 116 **GRTHRATE** 76 GSRNFL 86, 87 HALFSIB 100 HARVDATE 92 HARVMTHD 92 HBAPPLMD 102 HBAPPLRT 102 HBEFCTRE 102 HBEFTV 102 HBESTCST 102 HBMONTH 102 HC 111 **HEAT 111** HEIGHT 116 HERBICID 92 HERBNAME 102 HERBTYPE 102 HERBUSED 98 HGTPLMTL 99 HORIZON 82 HYDROGEN 111 **IDENTIFIED CLONES 100** INDTREEW 112 INSTITUT 73 **IRGNMTHD** 109 **IRGNRELI** 109 **IRGNWS** 109 IRRIGATN 92, 98 **KEYNAME 73** LANDCLAS 80 LATITUDE 77 LEAVES 112 LIGNON 111

LIMITHRZ 83 LMAMT 110 LMAPPLMD 110 LMEFFECT 110 LMMONTH 110 LONGITUD 77 LRESREG 72 **LRQPLMTL 99, 100** LRR 85 M \* TEMP 87 MAGNESIM 111 MAPNFILE 94, 97 MAPRTEMP 86 MAUGTEMP 86 MDECTEMP 86 MFEBTEMP 86 MINNIT 82 MIXED CLONES 100 MJANTEMP 86 MJULTEMP 86 MJUNTEMP 86 **MLANDRES 72** MLRA 85 **MMARTEMP 86 MMAYTEMP 86** MMONTH 114, 116 MNOVTEMP 86 MNTHPLTD 94 MOCTTEMP 86 MOISTURE 111 MONTH 113 MSEPTEMP 86 MTREEREP 94, 97 MTRLSRC 99, 100 MWEFETV 107 MWEFIV 107 MWEQUIP 107 MWMONTH 107 N2FXPATN 92 N2FXSPEC 92 NDRYMO 78, 79 NELDER 88 NITROGEN 111 NREP 114, 116 NSPRT 114, 116 NTREP 114, 116 NUMFFDAY 86, 87 NUMREPHV 112 NUMREPLS 94 NUMTREES 117 NUMTREHV 112 NUTRBUDG 76 OLVLEFF 101 ORNLEDAT 73 **ORNLSDAT 73** OXYGEN 111 PARREPHV 112 PARTBYLD 76

PARTEYLD 76 PASTUSE 80 PCAPPLMD 105 PCCTLSUB 105 PCEFTV 105 PCMONTH 105 PCTCLAY 83 PCTSAND 83 PCTSILT 83 PCTSURV 116 PESTINC 76 PHEXTMTH 82 PHOSPHOR 111 PHYSCHAR 76 PIADDR1 74 PIADDR2 74 PIADDR3 74 PIADDR4 74 PINAME 74 PIPHONE 74 PLNTMTHD 98 PLOTTYPE 88 POROSITY 83, 84 POTASSIM 111 **PRIMINV** 72, 74 PROJDRTN 73 PROJDSC1 72, 75 PROJDSC2 72, 76 PROJID 72, 73 PROJTITL 73 PROVNC 92 PSPRT 114, 116 PTSTPDMG 113 PURAGENT 73 RAINREGM 78, 79 RAINTEMP 72, 86 RAMTCLON 94, 97 RANDOM 88 RCDPLMTL 99 REFREPT 112, 117 **REGION 77** RELHUM12 78, 79 RMVMTHD 113 ROOTAGE 114, 116 ROTATION 92, 101-103, 105-114, 116 ROWSPACE 94, 97 SEEDSOAK 98 SEL 114 SELDBH 114 SELDSH 114 SELECSRV 114 SELECTGP 114, 115 SELECYLD 114 SELHT 114 SFIPSNO 77 SITE 77, 78, 80, 82, 83, 85, 86, 88, 92, 94, 98, 99, 101-103, 105-114, 116, 117

SITEAC 72 SITEINDEX 80 SITELOC 72, 77 SITENDEX 80 SITEPREP 72, 98 SITEQ 72, 80 SITETYP 72, 85 SLASHCHP 98 SLOPE 85 SOILC 72, 82 SOILCLAS 80 SOILCLASS 80 SOILORGM 83 SOILP 72, 83 SOILSERS 80 SOILTENS 109 SPACING 92 SPECGRAV 111 SPECIES 92, 99, 117 SPECIESN 72 SPH 82 **SRICYIEL 80, 81** STANDS 92 STATE 77 **STATION 86, 87** STDDEV 116 STONINES 83 STONINESS 83 STUMPRMV 98 SUBNUM 73 SUBPLOT 88 SUGARS 111 SWSTGCAP 83 T \* RNFL 87 T \* SORA 87 TAPRRNFL 86 **TAPRSORA 86** TARNFL 86 TAUGRNFL 86 TAUGSORA 86 TCALC 82 TCARBON 82 TCLONREP 94, 97 TDECRNFL 86 TDECSORA 86 TDENSITY 94, 97 TECHCON 73 TERMDATE 94 TESTAREA 94 TESTDESN 72, 88 TESTNAME 88, 92, 94, 98, 99, 101-103, 105-114, 116, 117 TESTVARS 72, 92 TEXTURE 83, 84 **TFAMREP** 94, 97 TFEBRNFL 86 **TFEBSORA 86** TJANRNFL 86

TJANSORA 86 TJULRNFL 86 TJULSORA 86 TJUNRNFL 86 TJUNSORA 86 TMAG 82 TMARRNFL 86 TMARSORA 86 TMAXMO 78, 79 TMAYRNFL 86 TMAYSORA 86 TMINMO 78, 79 TNIT 82 TNOVRNFL 86 **TNOVSORA 86** TOCTRNFL 86 TOCISORA 86 TOPOLOC 85 TOTBYLD 76 TOTEYLD 76 TOTREPHV 112 TPHOSP 82 TPOT 82 94, 98, 99, 101-103, TREATMNT 105-114, 116, 117 TREEBLKW 112 TREESPACE 97 TRESPACE 94 TRTAREA 94

TRTPS1 72, 99 TRTSIZSP 72, 94 TSEPRNFL 86 **TSEPSORA 86** TTREEREP 94 TYPEDGRN 80, 81 VEGECLAS 85 WDENSITY 94, 97 WINDROWD 98 WOODCHAR 76 WOODQUAL 72, 111 WPH 82 WSTWATER 92 XYLOSE 111 YEARPLTD 94 YRBIOEQU 72 YRHARVIN 72, 112 **YRHARVMD** 72, 113 **YRMNTBC** 72, 108 YRMNTCT 72, 106 YRMNTFT 72, 103 YRMNTHB 72, 102 YRMNTIR 72, 109 YRMNTLM 72, 110 YRMNTMW 72, 107 YRMNTPC 72, 105 YRMNTRT1 72, 101 YRYLDTRT 72, 116 YRYLDTST 72, 114

ORNL/TM-10820

### INTERNAL DISTRIBUTION

| 1.<br>2.<br>3.<br>4.<br>5-9.<br>10.<br>11.<br>12.<br>13.<br>14.<br>15.<br>16.<br>17-21.<br>22-26.<br>27.<br>28. | R<br>J<br>J<br>J<br>J<br>J<br>J<br>J | S        | Carlsmith<br>Caton<br>Cushman<br>Doyle<br>Ehrenshaft<br>Ensminger<br>Farrell<br>Gehrs<br>Hildebrand<br>Huff<br>Johnston<br>Kaye<br>Layton<br>McNabb<br>Mitchell<br>Oen | 30-34.<br>35.<br>36.<br>37.<br>38.<br>39.<br>40.<br>41.<br>42-46.<br>47.<br>48-62.<br>63-64.<br>Depar<br>65.<br>66.<br>67. | J. W. Ranney<br>D. E. Reichle<br>C. R. Richmond<br>L. M. Roseberry<br>S. H. Stow<br>A. F. Turhollow<br>R. I. Van Hook<br>W. Van Winkle<br>L. L. Wright<br>Central Research Library<br>ESD Library<br>Laboratory Records<br>tment<br>Laboratory Records, RC<br>ORNL Patent Office<br>ORNL Y-12 Technical Library |
|----------------------------------------------------------------------------------------------------|--------------------------------------|----------|----------------------------------------------------------------------------------------------------|----------------------------------------------------------------------------------------------------|----------------------------------------------------------------------------------------------------|
| 28.<br>29.                                                                                                    | с.<br>М.                             | J.<br>L. | Ven<br>Poutsma                                                                                                    | 68.                                                                                                    | IR&A Library                                                                                                    |

#### EXTERNAL DISTRIBUTION

- 69. R. R. Colwell, Director, Maryland Biotechnology Institute, Microbiology Building, University of Maryland, College Park, MD 20742
- 70. W. E. Cooper, Department of Zoology, College of Natural Sciences, Michigan State University, East Lansing, MI 48824
- 71. R. Costello, Biofuels and Municipal Waste Technology Division, CE-341, U.S. Department of Energy, Washington, DC 21585
- 72. Nels Christopherson, North Central Forest Experiment Station, USDA Forest Service, Houghton, MI 49931
- 73. Ron Evers, Fast Growing Hardwoods Group, Ontario Ministry of Natural Resources, P.O. Box 605, Oxford Avenue, Brockville, Ontario K6V 5Y8
- 74-75. J. E. Ferrell, Biofuels and Municipal Waste Technology Division, CE 341, U.S. Department of Energy, Washington, DC 20545
  - 76. Robert Gambles, Faculty of Forestry, University of Toronto, 203 College Street, Toronto, Ontario M5S 1A1
  - 77. Stig Ledlin, Swedish University of Agricultural Sciences, Energy Forestry Project, P.O. Box 7072, S-75007 Uppsala
  - 78. G. E. Likens, Director, the New York Botanical Garden, Institute of Ecosystem Studies, The Mary Flagler Cary Arboretum, Box AB, Millbrook, NY 12545
  - 79. R. R. Loose, Office of Renewable Technology, Department of Energy, Forrestal Bldg. CE-32, 1000 Independence Avenue, S.W., Washington, DC 20585

- 80. C. J. Mankin, Director Oklahoma Geological Survey, The University of Oklahoma, 830 Van Vleet Oval, Room 163, Norman, OK 73019
- 81. L. H. McLaren, Energy Technology Branch, U.S. Department of Energy, Oak Ridge Operations, P.O. Box 2001, Oak Ridge, TN 37831-8611
- 82. C. P. Mitchell, University of Aberdeen, Department of Forestry, St. Machar Drive, Old Aberdeen, Scotland, AB9 2UU
- 83. J. H. Ohman, USDA Forest Service, P.O. Box 2417, Washington, DC 20013
- 84. C. Papdopol, Ontario Tree Improvement and Forest Biomass Institute, Ontario Ministry of Natural Resources, Maple, Ontario LOJ 1E0
- 85. D. K. Walter, Director, Biofuels and Municipal Waste Technology Division, CE 341, U.S. Department of Energy, Washington, DC 20585
- 86. Office of Assistant Manager for Energy Research and Development, Oak Ridge Operations, P.O. Box 2001, U.S. Department of Energy, Oak Ridge, TN 37831-8600
- 87-96. Office of Scientific and Technical Information, P.O. Box 62, Oak Ridge, TN 37831